## PRECAUTION

#### NOTICE:

For initialization:

When disconnecting the cable from the negative (-) battery terminal, initialize the following system after the cable is reconnected.

| System Name                 | See procedure |  |
|-----------------------------|---------------|--|
| Power Window Control System | IN-32         |  |

For hybrid system activation:

- When the warning light is illuminated or the battery has been disconnected and reconnected, pressing the power switch may not start the system on the first try. If so, press the power switch again.
- If the power switch is ON (IG), the battery is disconnected, and the key is not in the key slot or not within the key detection area during reconnection, DTC B2799 (see page EI-25) may be output.

## PARTS LOCATION

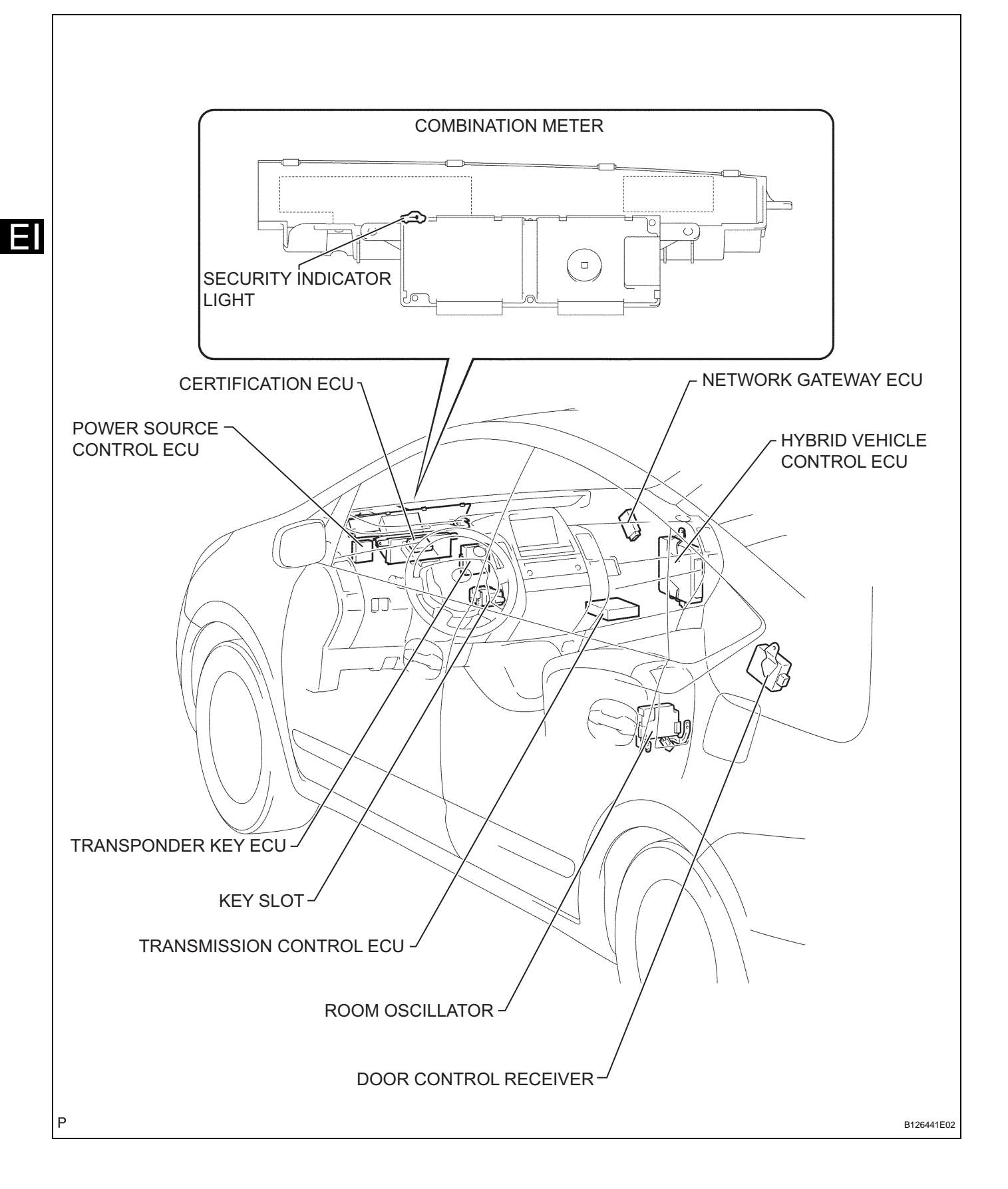

### SYSTEM DIAGRAM

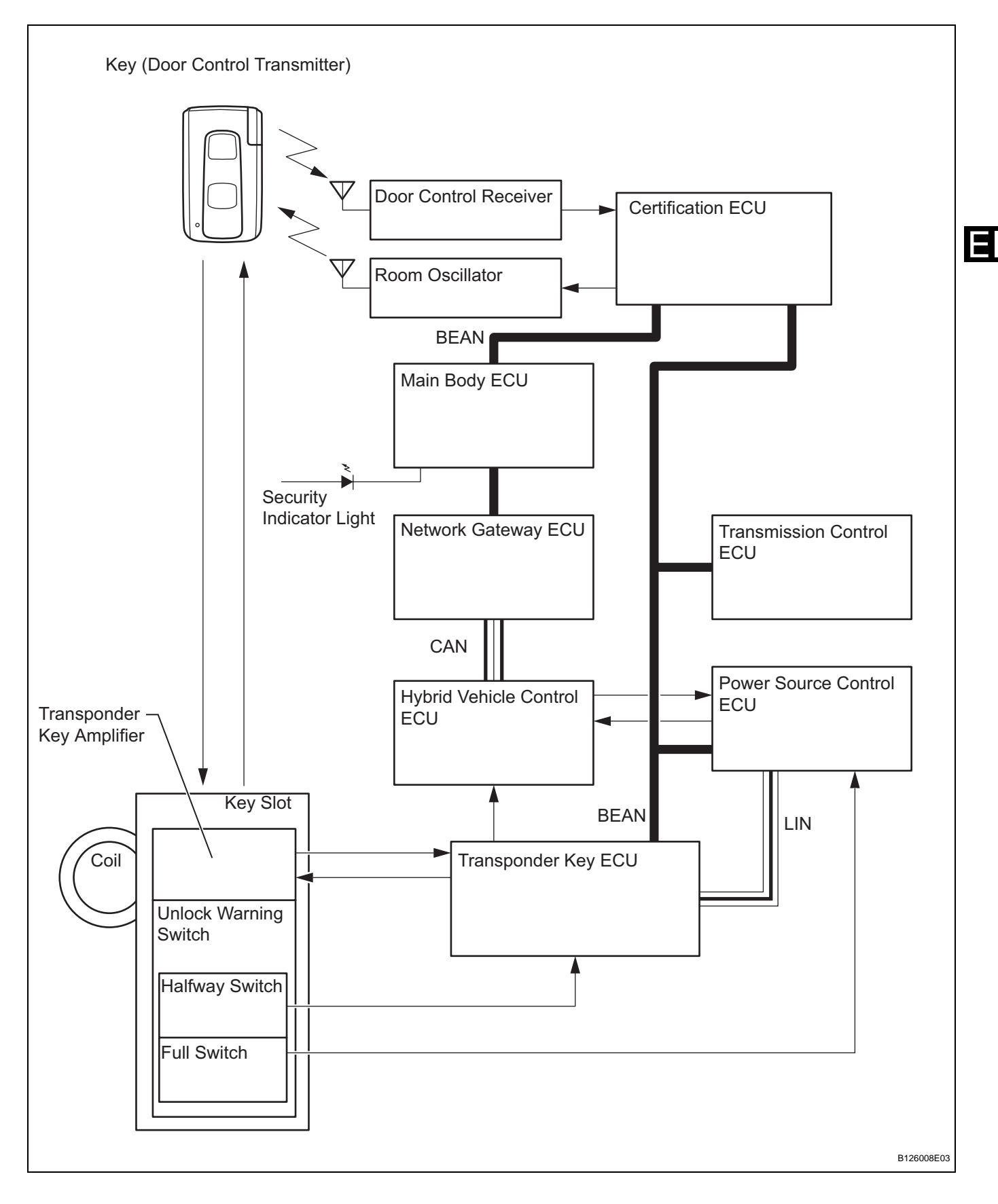

### SYSTEM DESCRIPTION

#### 1. ENGINE IMMOBILISER SYSTEM DESCRIPTION

(a) The immobiliser system is a theft deterrent system that determines whether or not to disable starting of the hybrid control system depending on a comparison of the key's ID code and the vehicle's pre-registered code.

The immobiliser system compares the vehicle transponder key ECU's pre-registered ID code with the key-embedded transponder chip's ID code. If the ID codes do not match, the immobiliser system activates and the hybrid control system cannot be started. The transponder key ECU manages communication with the hybrid vehicle control ECU and power source control ECU. When the ID codes of the transponder chip and transponder key ECU match, the transponder key ECU authorizes the starting of the hybrid control system.

| 2. | FUNCTION | <b>OF MAIN</b> | COMPONENTS |
|----|----------|----------------|------------|
|    |          |                |            |

| Components                       | Outline                                                                                                    |
|----------------------------------|----------------------------------------------------------------------------------------------------|
| Transponder key coil/amplifier   | Receives key ID code, amplifies ID code and outputs it to transponder key ECU. Key ID code is received when key is inserted into key slot.                                                                                                    |
| Halfway switch (inside key slot) | Detects if key is/is not inserted into key slot and outputs results to transponder key ECU                                                                                                    |
| Full switch (inside key slot)    | Detects if key is/is not inserted into key slot and outputs results to power source control ECU                                                                                                    |
| Room oscillator                  | Transmits key detection signals within detection area in vehicle interior<br>upon receiving transmission request signal from certification ECU.<br>Entry key ECU request signal is activated when key is brought into<br>vehicle interior and, without inserting key into key slot, power switch is<br>pushed. |
| Door control receiver            | Transmits ID code to certification ECU. Key ID code is received when key is brought into vehicle interior and, without inserting key into key slot, power switch is pushed                                                                                                    |
| Security indicator light         | Illuminates or starts flashing. Illumination is controlled by body ECU                                                                                                    |

#### 3. SYSTEM FUNCTION

 (a) Starting hybrid control system with key inserted into the key slot:

When the transponder key ECU detects that the halfway switch is ON, the ECU provides current to the transponder key coil and produces a faint electric wave. A transponder chip in the key receives the faint electric wave. Upon receiving the faint electric wave, the transponder chip outputs a key ID code signal. The transponder key coil receives this signal, the transponder key amplifier amplifies it, and then the signal is transmitted to the transponder key ECU. The transponder key ECU matches the key's ID code with the vehicle's ID code, which was previously registered in the ECU. If the ID codes match, the transponder key ECU turns off the security indicator. Then when the power switch is pushed, the code match results are sent through the transponder key ECU to the power

source control ECU, which authorizes the transition of the power switch's power modes. The ACC, IG1 and IG2 relays are turned ON, supplying power to the power switch ON (ACC) and ON (IG) power modes. Also, the power source control ECU changes the power switch's indicator to amber, informing the driver that the power mode is set to ON (IG). Then, the power source control ECU sends a system start signal to the hybrid vehicle control ECU. The hybrid vehicle control ECU confirms that the key ID code has been verified. If the ID code has been verified, the hybrid vehicle control ECU bypasses the immobiliser system and starts the hybrid control system.

(b) Starting hybrid control system without inserting the key into key slot:

If a user operates the power switch while the key is in the user's possession, the certification ECU outputs a request signal to the room oscillator. The room oscillator emits signals in order to form a key detection area in the vehicle interior. The key then sends its ID code signal to the certification ECU via the door control receiver. The certification ECU matches the key's ID code with the vehicle's ID code, which was previously registered in the transponder key ECU. If the ID codes match, the transponder key ECU turns off the security indicator. Then when the power switch is pushed, the code match results are sent through the transponder key ECU to the power source control ECU, which authorizes the transition of the power switch's power modes. The ACC, IG1 and IG2 relays are turned ON, supplying power to the power switch ON (ACC) and ON (IG) power modes. Also, the power source control ECU changes the power switch's indicator to amber, informing the driver that the power mode is set to ON (IG). Then, the power source control ECU sends a system start signal to the hybrid vehicle control ECU. The hybrid vehicle control ECU confirms that the key ID code has been verified. If the ID code has been verified, the hybrid vehicle control ECU bypasses the immobiliser system and starts the hybrid control system.

1

NEXT

## HOW TO PROCEED WITH TROUBLESHOOTING

HINT:

- Use these procedures to troubleshoot the engine immobiliser system.
- \*: Use the intelligent tester.

E

#### VEHICLE BROUGHT TO WORKSHOP

2 INSPECT BATTERY VOLTAGE

#### Standard voltage:

11 to 14 V

If the voltage is below 11 V, recharge or replace the battery before proceeding

NEXT

#### START HYBRID CONTROL SYSTEM

#### Result

3

| Result                                                                              | Proceed to |
|-------------------------------------------------------------------------------------|------------|
| Power switch cannot be turned ON (ACC) or when hybrid control system can be started | A          |
| Power switch can be turned ON (ACC) and hybrid control system cannot be started     | В          |

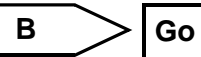

Go to HYBRID CONTROL SYSTEM

A

4

#### **CHECK FOR DTC\***

- (a) Check for DTCs and note any codes that are output (see page EI-24).
- (b) Delete the DTC.
- (c) Recheck for DTCs. Try to prompt the DTC by simulating the original activity that the DTC suggests. Result:

| Result               | Proceed to |
|----------------------|------------|
| DTC reoccurs         | A          |
| DTC does not reoccur | В          |

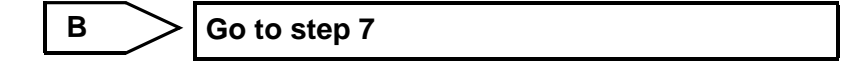

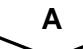

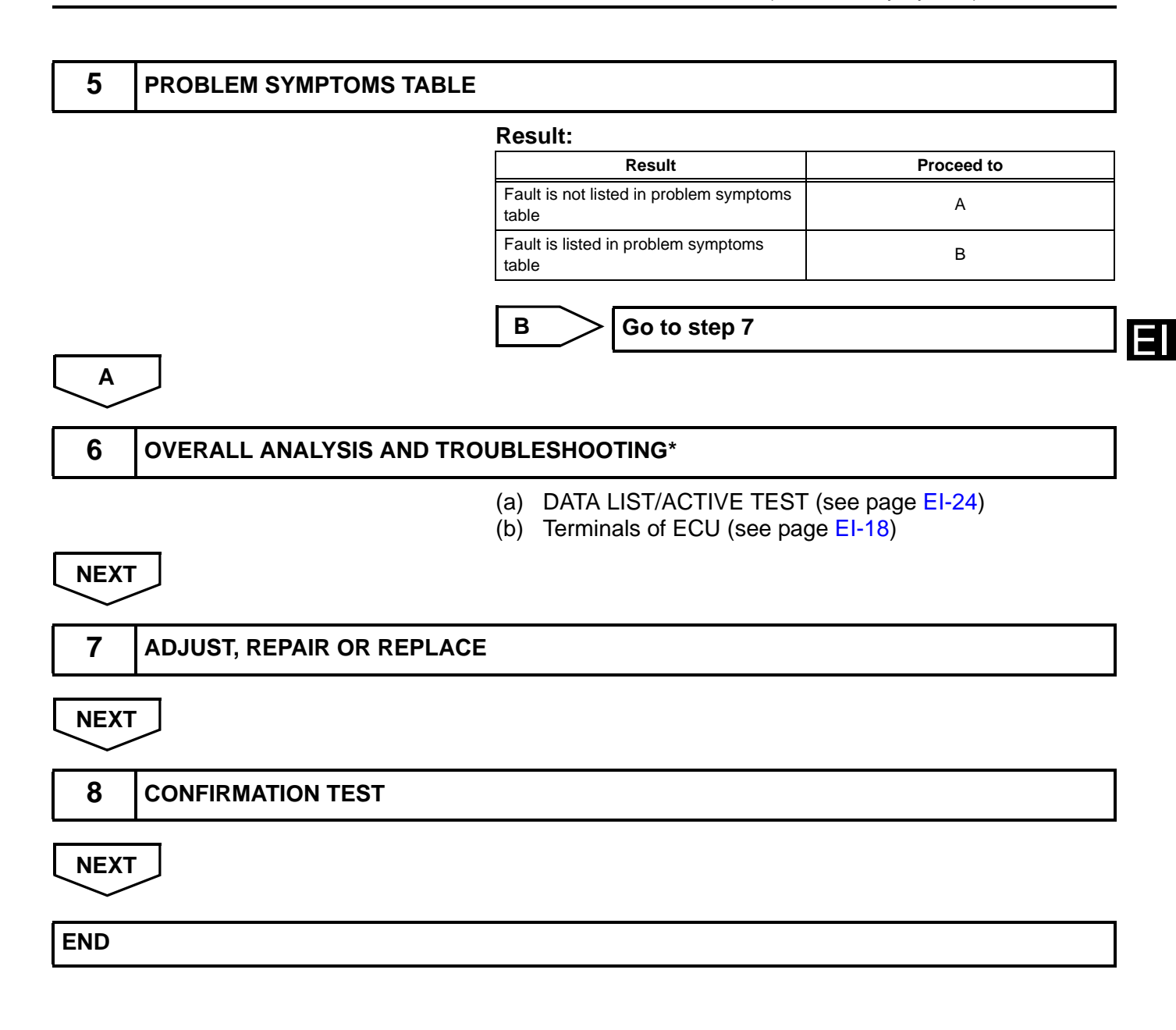

## REGISTRATION

#### 1. DESCRIPTION OF CODE REGISTRATION HINT:

- The key code (immobiliser code) is needed when the transponder key ECU, hybrid vehicle control ECU, certification ECU or key is replaced with a new one.
- The key has 3 codes: the key code, the entry code and the wireless code. All of these code types need to be registered when the key is replaced a with new one. Refer to the following key code registration procedures and the entry and wireless code registration procedures (see page DL-142).

#### 2. PART REPLACEMENT AND KEY REGISTRATION PROCEDURES

- (a) The following table shows ECU replacement and key registration procedures in case the malfunctioning ECU has been determined after troubleshooting the engine immobiliser system. HINT:
  - The following procedures indicated in the table below require the use of the intelligent tester:
    - New key code registration
    - Additional key code registration
    - Key code erasure
    - ECU code registration
  - If all of the registered keys are not available, replacement of the transponder key ECU is also required.

| Part to be replaced        | Procedure                                                                                           | Refer to                                                                |  |
|----------------------------|----------------------------------------------------------------------------------------------------|-------------------------------------------------------------------------|--|
|                            | 1. Replace transponder key ECU                                                                      | -                                                                       |  |
|                            | 2. Reregister all keys                                                                              | "KEY REGISTRATION IN AUTOMATIC<br>REGISTRATION (NEW REGISTRATION)"      |  |
| Transponder key ECU        | 3. Using SST (09843-018040), connect terminals TC and CG of DLC3                                    |                                                                         |  |
|                            | 4. Turn power switch ON (IG) and leave it as is for 30 minutes                                      | VEHICLE CONTROL ECU)"                                                   |  |
|                            | 5. Register ECU communication ID to be<br>used between certification ECU and<br>transponder key ECU | "ECU CODE REGISTRATION<br>(TRANSPONDER KEY ECU -<br>CERTIFICATION ECU)" |  |
|                            | 1. Replace certification ECU                                                                        | -                                                                       |  |
| Certification ECU          | 2. Register ECU communication ID to be<br>used between certification ECU and<br>transponder key ECU | "ECU CODE REGISTRATION<br>(TRANSPONDER KEY ECU -<br>CERTIFICATION ECU)" |  |
|                            | 1. Replace ECM                                                                                      | Refer to replacement (see page ES-469)                                  |  |
| Hybrid vehicle control ECU | 2. Using SST (09843-018040), connect terminals TC and CG of DLC3                                    | "ECU CODE REREGISTRATION                                                |  |
|                            | 3. Turn power switch ON (IG) and leave it as is for 30 minutes                                      | VEHICLE CONTROL ECU)"                                                   |  |
| Kov                        | 1. Using remaining key, erase key code of lost key                                                  | "ERASURE OF KEY CODE"                                                   |  |
| i key                      | 2. Register additional keys as necessary                                                            | "REGISTRATION OF ADDITIONAL KEY<br>(ADDITIONAL REGISTRATION)"           |  |

F

# 3. KEY REGISTRATION IN AUTOMATIC REGISTRATION (NEW REGISTRATION)

(a) When a key is inserted into the key slot, the key code (immobiliser code) registration is automatic. In this mode, a maximum of 2 key codes can be registered.

HINT:

- When a new transponder key ECU is installed, key codes (immobiliser codes) must be registered in the transponder key ECU.
- New transponder key ECU are automatically set to automatic key code registration mode.

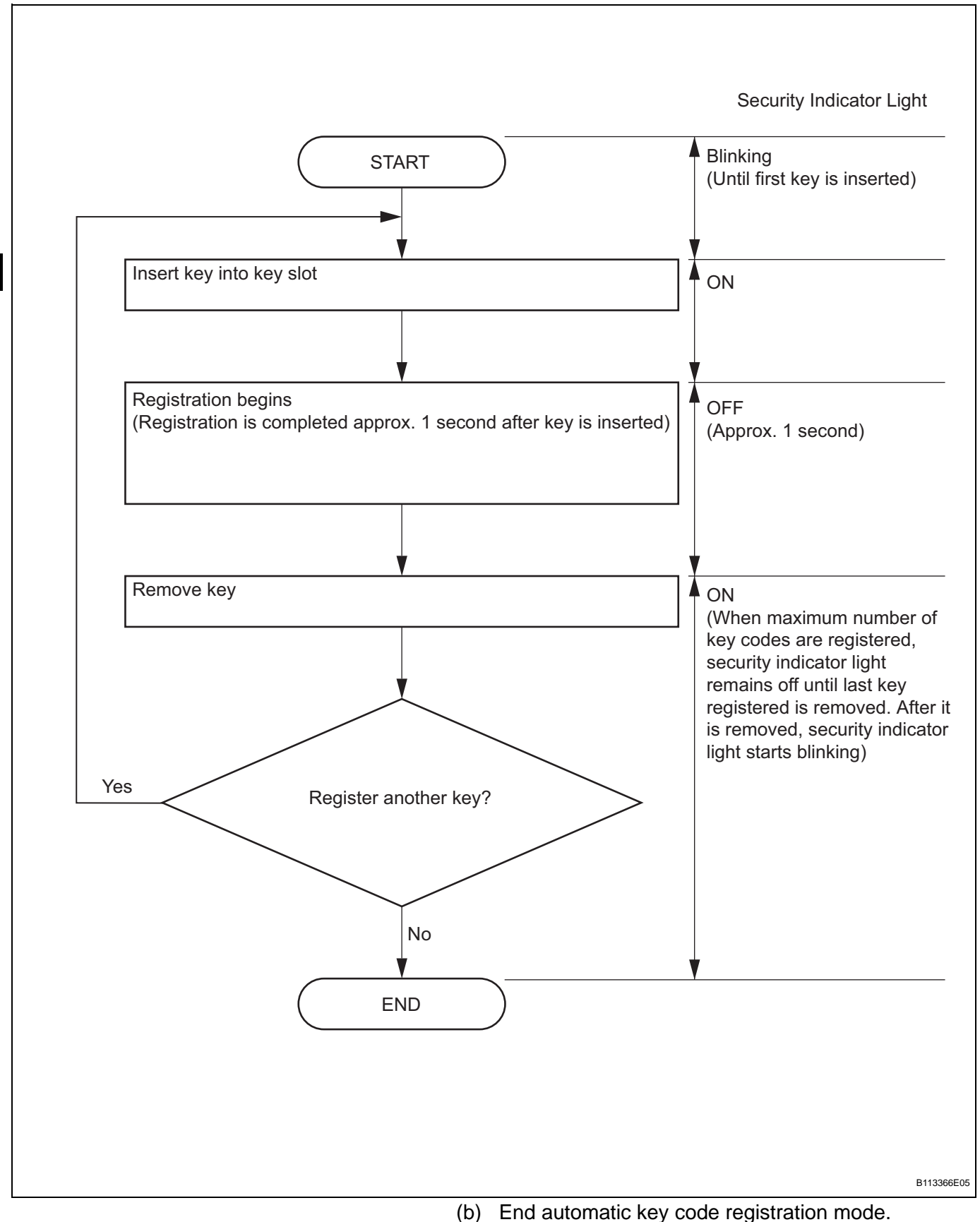

End automatic key code registration mode. Automatic key code registration mode can be forced to end when at least 1 key code (immobiliser code) for the key has been registered.

- (1) Turn the power switch from ON (IG) and OFF 5 times within 10 seconds using the already registered key. HINT:
  - When no key is inserted into the key slot in automatic key code registration mode, the security indicator light remains on.
  - When the immobiliser system is operating normally and the key is pulled out, the security indicator light blinks continuously.
  - If the key code registration has failed in automatic key code registration mode, code 2-1 will be output from the security indicator light. Trying to reregister an already registered key will cause code 2-2 to be output when the key is inserted. If the number of registered key codes exceeds the limit, code 2-3 will be output from the security indicator light. The output details are shown below.

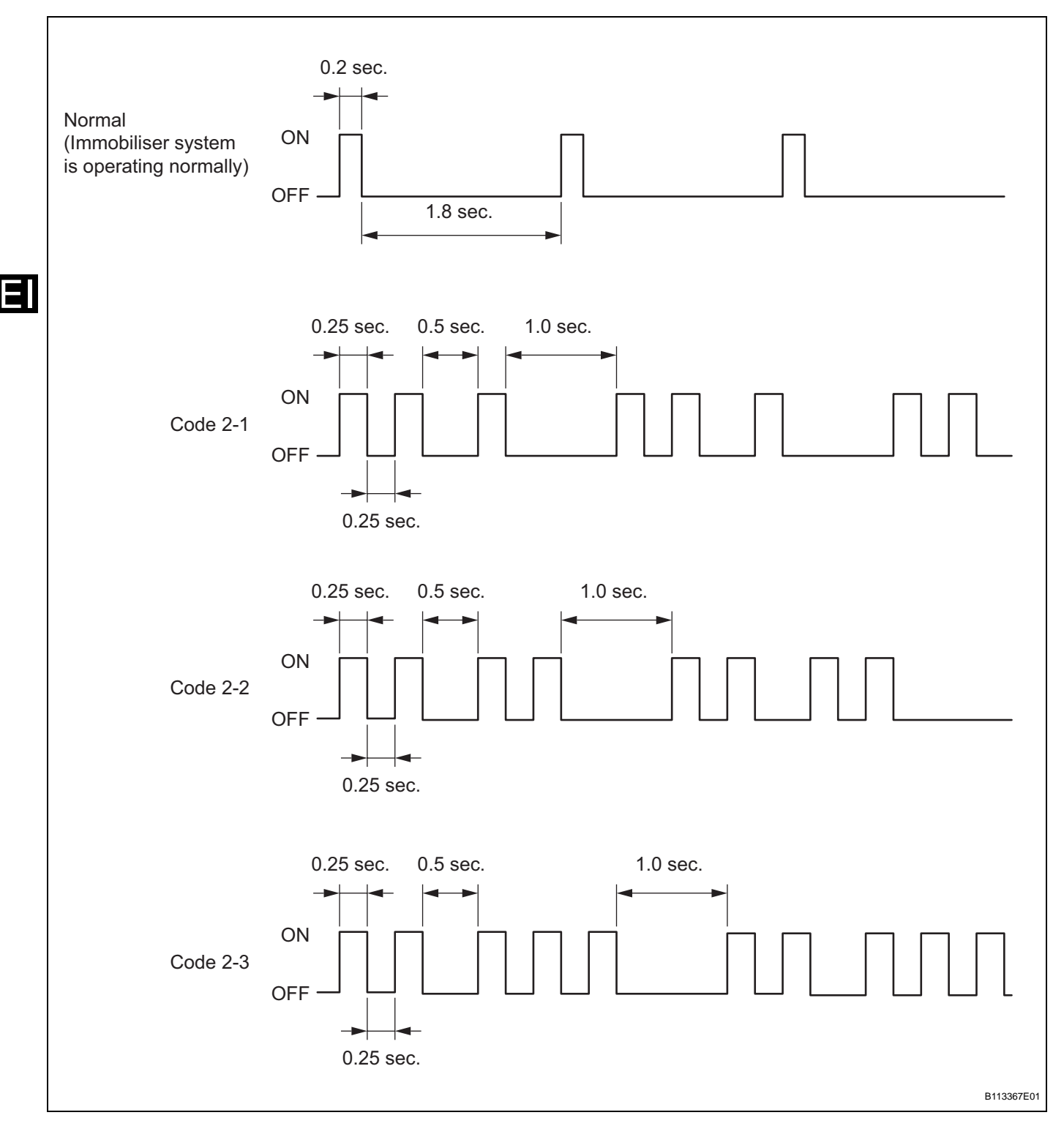

# 4. REGISTRATION OF ADDITIONAL KEY (ADDITIONAL REGISTRATION)

- (a) Register an additional key using the intelligent tester. HINT:
  - A maximum of 5 key codes can be registered.
  - Registration mode will be ended if each step is not completed within the specified time.

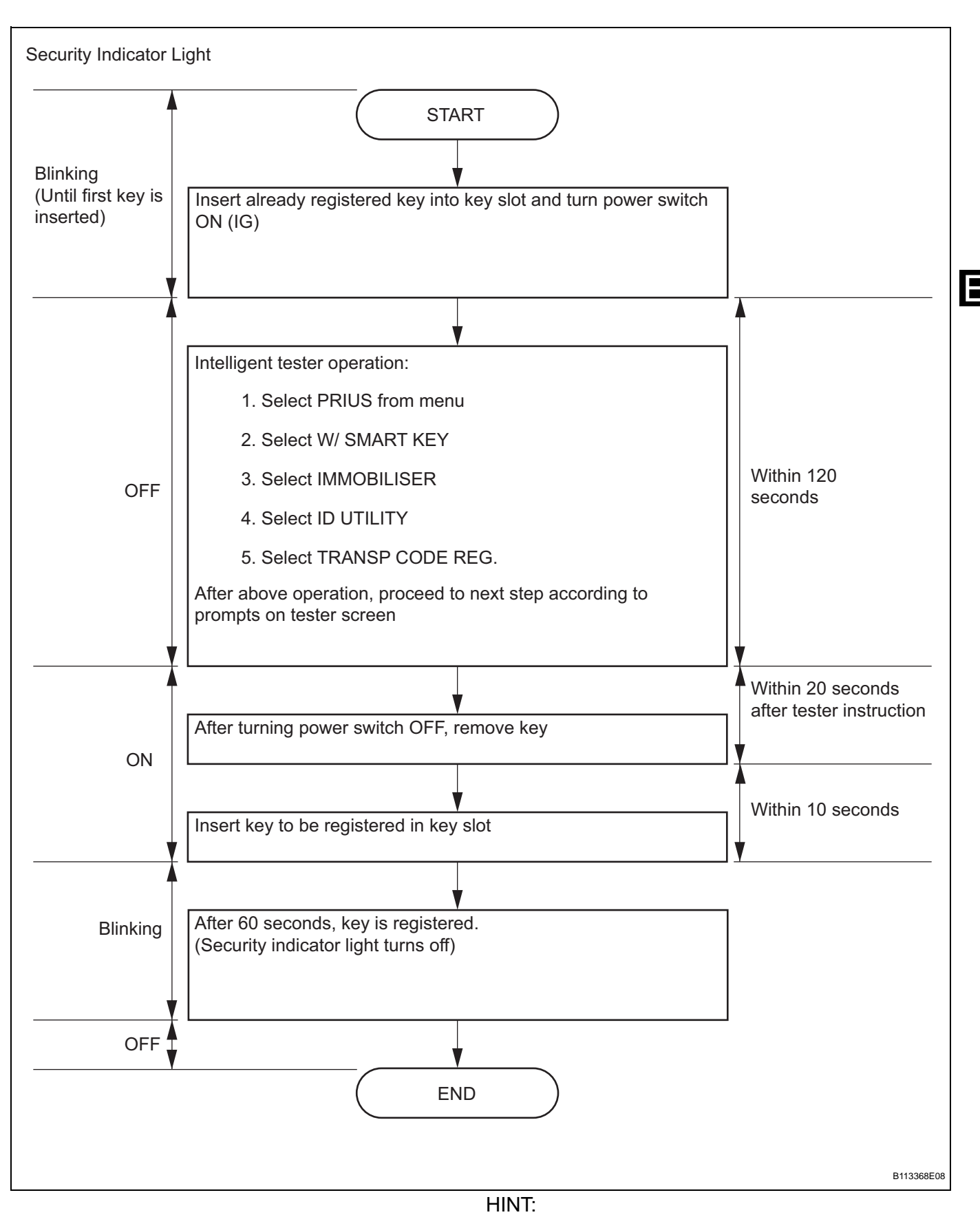

 A brief outline of procedures for key code registration is shown above. For more detailed information, refer to the intelligent tester screen's instructions.

- When the immobiliser system is operating normally and key is pulled out, the security indicator light blinks continuously.
- If the key code registration has failed in automatic key code registration mode, code 2-1 will be output from the security indicator light. Trying to reregister an already registered key will be cause code 2-2 to be output when the key is inserted. If the number of registered key codes exceeds the limit, code 2-3 will be output from the security indicator light. The output details are shown in the "KEY REGISTRATION IN AUTOMATIC REGISTRATION (NEW REGISTRATION)" procedures.

#### 5. ERASURE OF KEY CODE

- (a) Erase the key codes using the intelligent tester. HINT:
  - All key codes are erased except for the key that is used to erase the key codes. In order to use a key whose code has been erased, a new key code must be registered.
  - Registration will be canceled if each step is not completed within the specified time.

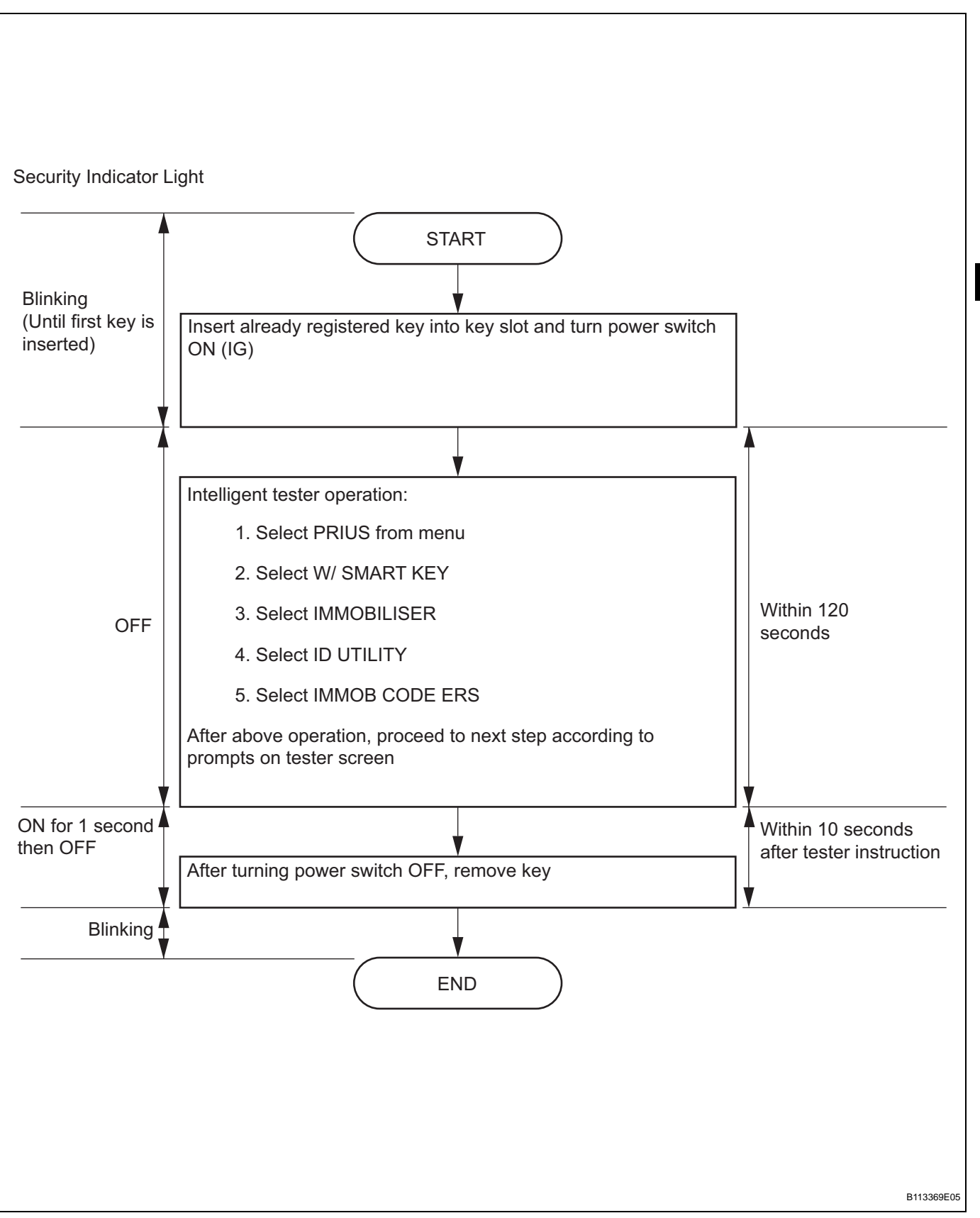

HINT:

 A brief outline of procedures for the key code erasure is shown above. For more detailed information, refer to the intelligent tester screen's instructions. F

- When the immobiliser system is operating normally and key is pulled out, the security indicator light blinks continuously.
- 6. ECU COMMUNICATION ID REGISTRATION (TRANSPONDER KEY ECU - HYBRID VEHICLE CONTROL ECU) NOTICE:
  - If the transponder key ECU and/or hybrid vehicle control ECU has been replaced, register the ECU communication ID to both ECUs in order to match their IDs.
  - The hybrid control system cannot be started unless the ECU communication ID matches.
  - When the transponder key ECU has been replaced, do not turn the power switch from ON to OFF 20 times or more consecutively. The ECU communication ID must be registered before such an occurrence or the transponder key ECU will need to be replaced. If the transponder key ECU is unable to be recognize the hybrid vehicle control ECU, the hybrid control system will be unable to be started. If the transponder key ECU cannot recognize the hybrid vehicle control ECU, the transponder key ECU must be replaced again with a new one.
  - After the registration, pressing the power switch may not start the system on the first try. If so, press the poser switch again.
  - After the hybrid control system is started, erase DTC B2799 (code for hybrid vehicle control ECU's immobiliser communication error) using either of the following:
    - Using the intelligent tester (see page El-24).
    - Disconnect the battery for 30 seconds.
  - (a) Register the ECU communication ID.
  - (b) Using SST, connect terminals TC and CG of the DLC3.

#### SST 09843-18040

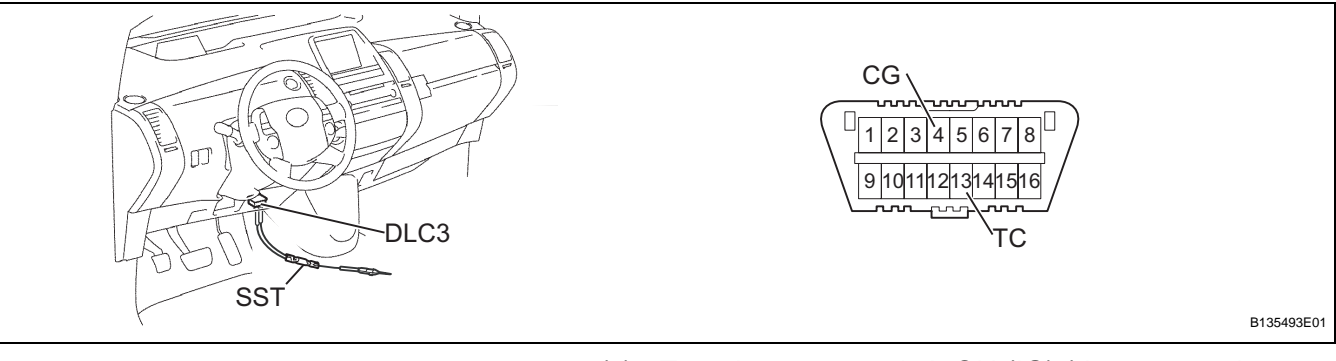

- (c) Turn the power switch ON (IG) (do not start the hybrid control system) and leave it as is for 30 minutes.
- (d) Turn the power switch OFF and disconnect terminals TC and CG.

(e) Check that the hybrid control system starts.

#### 7. ECU COMMUNICATION ID REGISTRATION (TRANSPONDER KEY ECU - CERTIFICATION ECU)

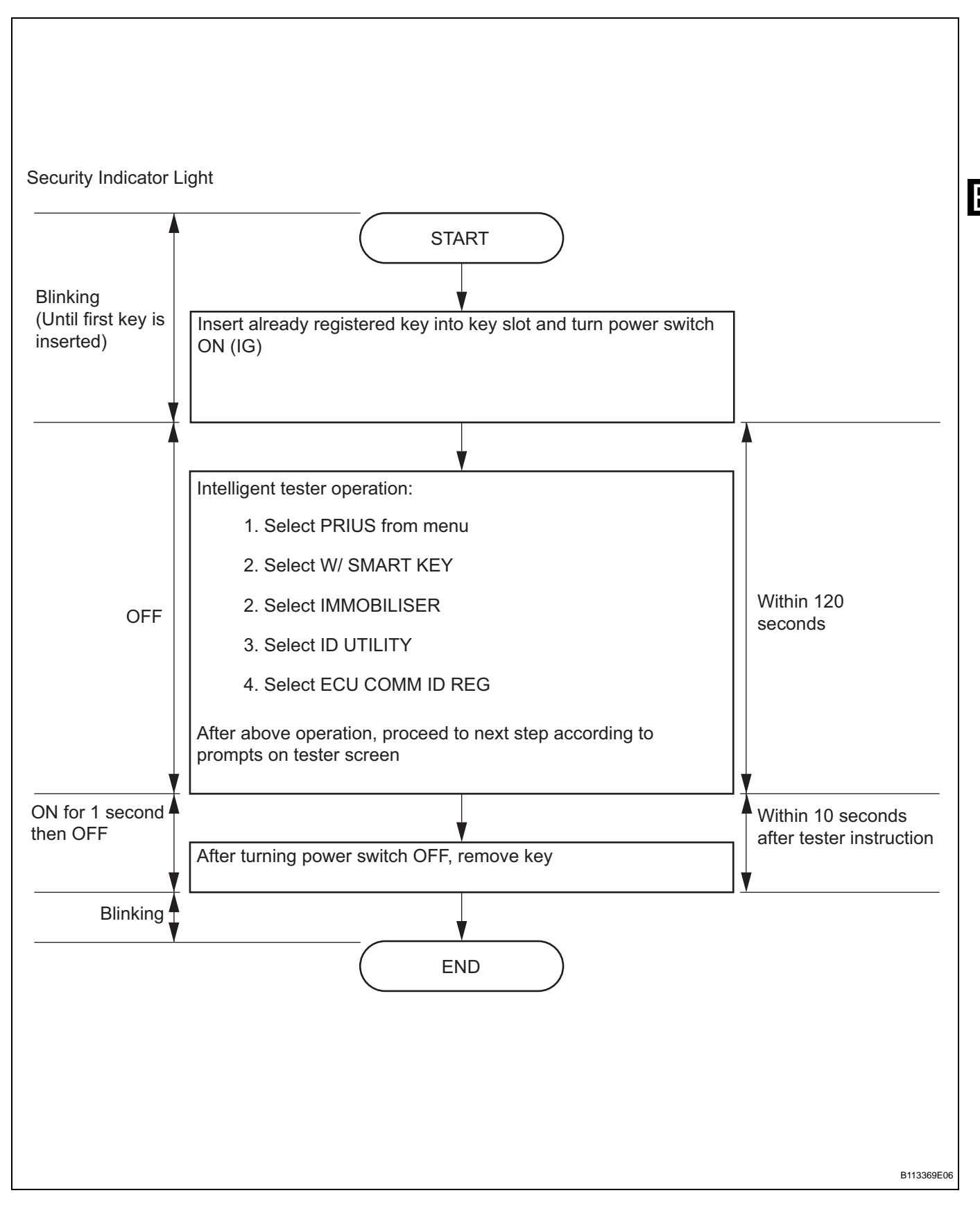

HINT:

- A brief outline of procedures for key code registration is shown above. For more detailed information, refer to the intelligent tester screen's instructions.
- When the engine immobiliser system is operating normally and the key is pulled out, the security indicator light blinks continuously.
- 8. ECU COMMUNICATION ID REREGISTRATION (TRANSPONDER KEY ECU - HYBRID VEHICLE CONTROL ECU) NOTICE:
  - The ECU communication ID should be registered when the hybrid vehicle control ECU is replaced in order to match the ECU communication ID (transponder key ECU - hybrid vehicle control ECU).
  - The hybrid control system cannot be started unless the ECU communication ID (transponder key ECU - hybrid vehicle control ECU) matches.
  - (a) Insert the already registered key in the key slot and turn the power switch ON (READY) with the brake pedal depressed.
  - (b) Check that the hybrid control system stays on for more than 3 seconds.

### **PROBLEM SYMPTOMS TABLE**

HINT:

- Use the table below to help determine the cause of the problem symptom. The potential causes of the symptoms are listed in order of probability in the "Suspected area" column of the table. Check each symptom by checking the suspected areas in the order they are listed. Replace parts as necessary.
- Inspect the fuses and relays related to this system before inspecting the suspected areas below.

#### Engine immobiliser system

| Symptom                              | Suspected area           | See page |
|--------------------------------------|--------------------------|----------|
| Hybrid control system doos not start | 1. Power source circuit  | EI-47    |
| Hybrid control system does not start | 2. Hybrid control system | HV-21    |

### **TERMINALS OF ECU**

1. CHECK KEY SLOT

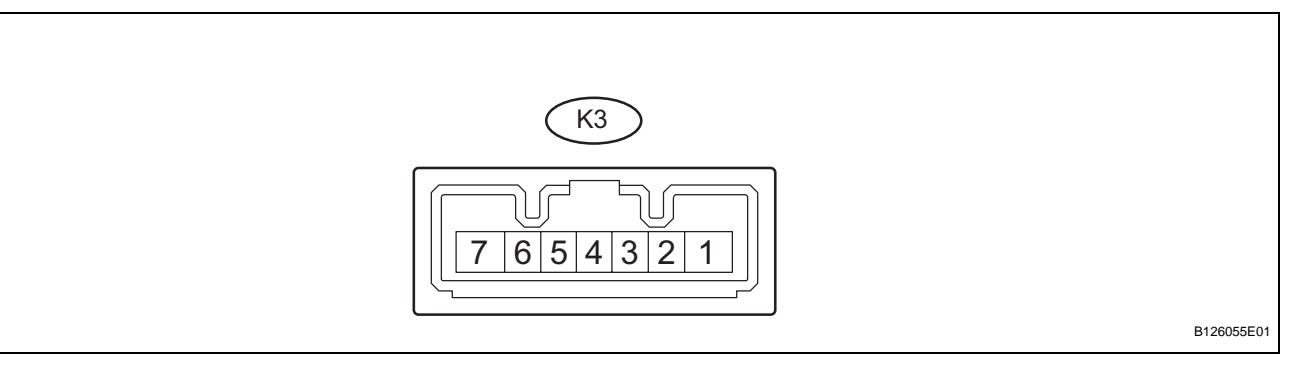

(a) Disconnect the K3 key slot connector.

(b) Measure the resistance of the wire harness side connector.

| Symbols (Terminal No.)   | Wiring Color    | Terminal Description | Condition | Specified Condition |
|--------------------------|-----------------|----------------------|-----------|---------------------|
| GND (K3-7) - Body ground | P - Body ground | Ground               | Always    | Below 1 Ω           |

If the result is not as specified, there may be a malfunction on the wire harness side.

- (c) Reconnect the K3 key slot connector.
- (d) Measure the resistance and voltage of the connector.

| Symbols (Terminal No.)   | Wiring Color                                                                | Terminal Description        | Condition                         | Specified Condition               |
|--------------------------|-----------------------------------------------------------------------------|-----------------------------|-----------------------------------|-----------------------------------|
| GND (K3-7) - Body ground | P - Body ground                                                             | Ground                      | Always                            | Below 1 Ω                         |
| VC5 (K3-1) - GND (K3-7)  | Y - P                                                                       | Power source                | No key in key slot                | Below 1 V                         |
|                          |                                                                             |                             | Key inserted                      | 4.6 to 5.4 V                      |
|                          | CODE (K3-4) - GND (K3-<br>7) L - P Demodulated signal of key -<br>code data | Demodulated size of affrage | No key in key slot                | Below 1 V                         |
| 7)                       |                                                                             | Key inserted                | Pulse generation (see waveform 1) |                                   |
| TXCT (K3-5) - GND (K3-7) | LG - P                                                                      | Key code output signal      | No key in key slot                | Below 1 V                         |
|                          |                                                                             |                             | Key inserted                      | Pulse generation (see waveform 2) |

If the result is not as specified, the key slot (amplifier) may have a malfunction.

(e) Using an oscilloscope, check the waveform 1. Waveform 1 (Reference):

| Item                   | Content                  |
|------------------------|--------------------------|
| Symbols (Terminal No.) | CODE (K3-4) - GND (K3-7) |
| Tool Setting           | 2 V/DIV., 20 msec./DIV.  |
| Condition              | Key inserted             |

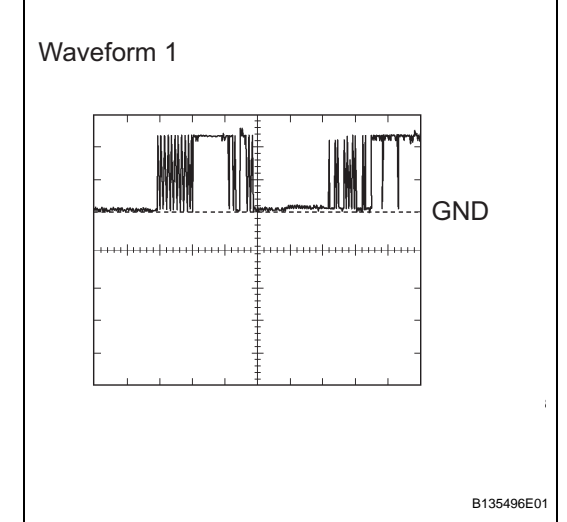

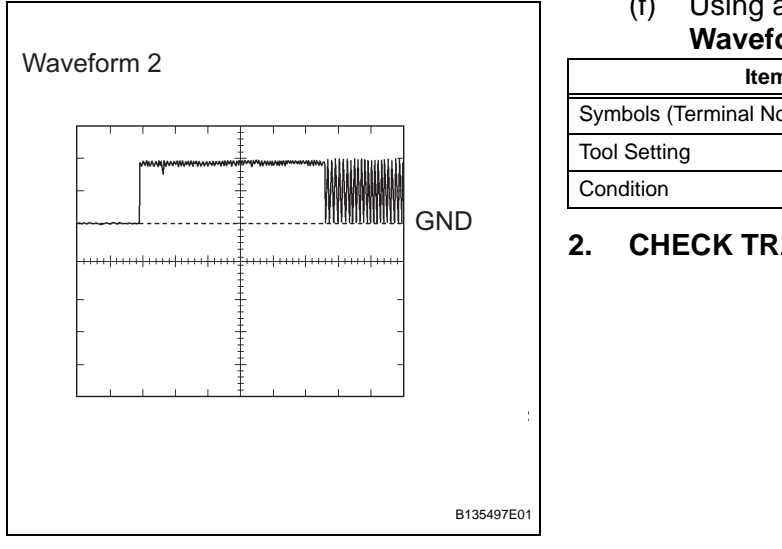

# (f) Using an oscilloscope, check the waveform 2. Waveform 2 (Reference):

| Item                   | Content                  |
|------------------------|--------------------------|
| Symbols (Terminal No.) | TXCT (K3-5) - GND (K3-7) |
| Tool Setting           | 2 V/DIV., 10 msec./DIV.  |
| Condition              | Key inserted             |

#### . CHECK TRANSPONDER KEY ECU

 T5

 9876

 54321

 242322212019181716151413121110

- (a) Disconnect the T5 ECU connector.
- (b) Measure the resistance and voltage of the wire harness side connector.

| Symbols (Terminal No.)        | Wiring Color      | Terminal Description   | Condition            | Specified Condition     |
|-------------------------------|-------------------|------------------------|----------------------|-------------------------|
| GND (T5-22) - Body<br>ground  | W-B - Body ground | Ground                 | Always               | Below 1 Ω               |
| AGND (T5-7) - GND (T5-<br>22) | Р - W-B           | Ground                 | Always               | Below 1 Ω               |
| CPUB (T5-3) - GND (T5-<br>22) | L - W-B           | +B (CPUB) power supply | Always               | 10 to 14 V              |
|                               | O W B             | Ignition power supply  | Power switch OFF     | Blow 1 V                |
| IG (13-4) - GND (13-22)       | 0-0-0             |                        | Power switch ON (IG) | 10 to 14 V              |
| CUWS (T5-5) - GND (T5-        | R W R             | Halfway switch signal  | No key in key slot   | Below 1 Ω               |
| 22)                           |                   | rianway switch signal  | Key inserted         | 10 k $\Omega$ or higher |

If the result is not as specified, there may be a malfunction on the wire harness side.

- (c) Reconnect the T5 ECU connector.
- (d) Measure the voltage of the connector.

| Symbols (Terminal No.) | Wiring Color | Terminal Description  | Condition          | Specified Condition |
|------------------------|--------------|-----------------------|--------------------|---------------------|
| CUWS (T5-5) - GND (T5- | R W R        | Halfway switch signal | No key in key slot | 10 to 14 V          |
| 22)                    | B - W-B      |                       | Key inserted       | Below 1 V           |
| VC5 (T5-20) - GND (T5- | V W B        | Key slot power source | No key in key slot | Below 1 V           |
| 22)                    | т - w-D      |                       | Key inserted       | 4.6 to 5.4 V        |

B126056E01

Waveform 1

| Symbols (Terminal No.)         | Wiring Color | Terminal Description                           | Condition            | Specified Condition               |
|--------------------------------|--------------|------------------------------------------------|----------------------|-----------------------------------|
|                                | L - W-B      | Transponder key amplifier communication signal | No key in key slot   | Below 1 V                         |
| 22)                            |              |                                                | Key inserted         | Pulse generation (see waveform 1) |
|                                | LG - P       |                                                | No key in key slot   | Below 1 V                         |
| 22)                            |              |                                                | Key inserted         | Pulse generation (see waveform 2) |
|                                | - W - W-B    | Hybrid vehicle control<br>ECU output signal    | Power switch OFF     | Below 1 V                         |
| 22)                            |              |                                                | Power switch ON (IG) | Pulse generation (see waveform 3) |
| HEV1 (T5-18) - GND (T5-<br>22) | R - W-В      | Hybrid vehicle control<br>ECU input signal     | Always               | Pulse generation (see waveform 4) |

If the result is not as specified, the ECU may have a malfunction.

# (e) Using an oscilloscope, check the waveform 1. Waveform 1 (Reference):

| Item                   | Content                    |  |
|------------------------|----------------------------|--|
| Symbols (Terminal No.) | CODE (T5-21) - GND (T5-22) |  |
| Tool Setting           | 2 V/DIV., 20 msec./DIV.    |  |
| Condition              | Key inserted               |  |

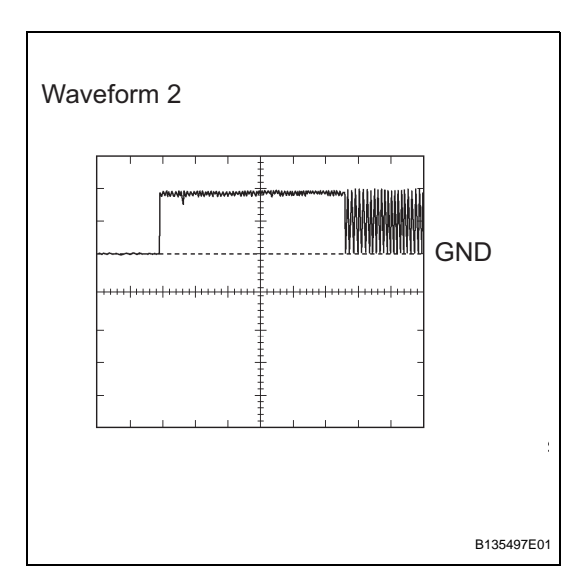

\*\*\*\*\*

GND

B135496E01

# (f) Using an oscilloscope, check the waveform 2. Waveform 2 (Reference):

| ltem                   | Content                   |
|------------------------|---------------------------|
| Symbols (Terminal No.) | TXCT (T5-6) - GND (T5-22) |
| Tool Setting           | 2 V/DIV., 10 msec./DIV.   |
| Condition              | Key inserted              |

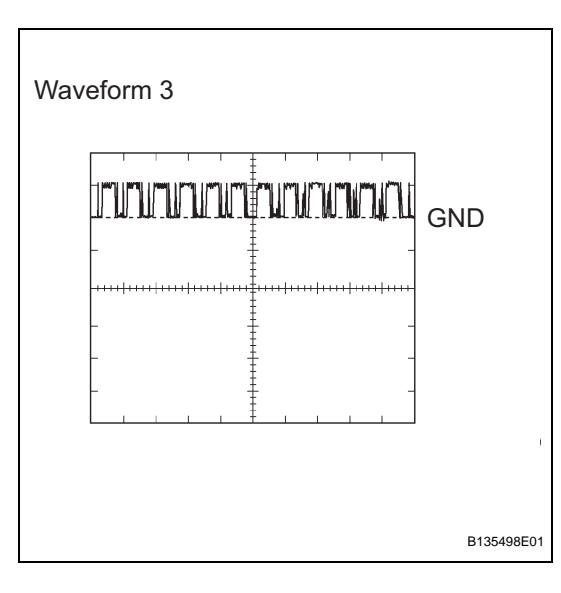

GND

B135499E01

Waveform 4

(g) Using an oscilloscope, check the waveform 3. Waveform 3 (Reference):

| Item                   | Content                    |  |
|------------------------|----------------------------|--|
| Symbols (Terminal No.) | HEV0 (T5-19) - GND (T5-22) |  |
| Tool Setting           | 10 V/DIV., 100 msec./DIV.  |  |
| Condition              | Power switch ON (IG)       |  |

(h) Using an oscilloscope, check the waveform 4. **Waveform 4 (Reference):** 

| Item                   | Content                    |  |
|------------------------|----------------------------|--|
| Symbols (Terminal No.) | HEV1 (T5-18) - GND (T5-22) |  |
| Tool Setting           | 10 V/DIV., 100 msec./DIV.  |  |
| Condition              | Always                     |  |

#### 3. CHECK CERTIFICATION ECU

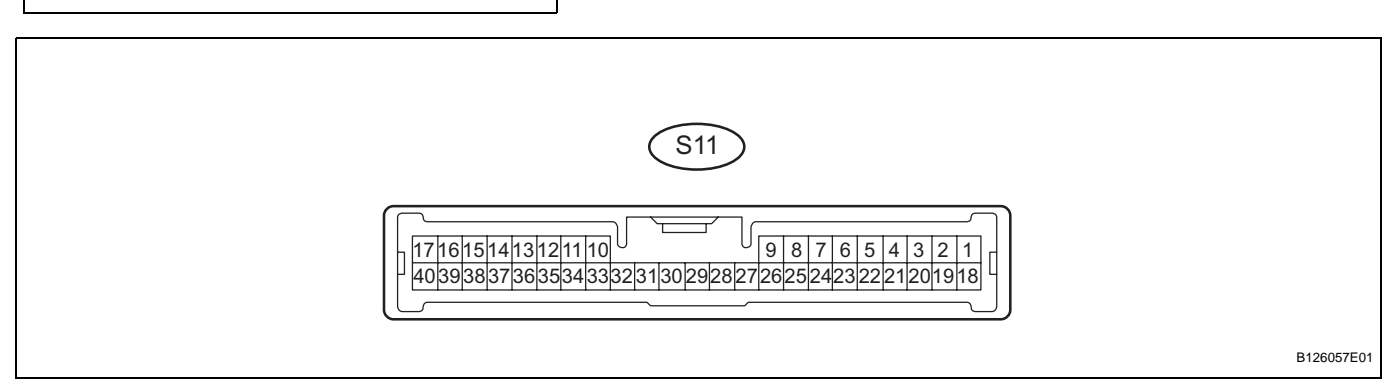

(a) Disconnect the S11 ECU connector.

(b) Measure the resistance and voltage of the wire harness side connector.

| Symbols (Terminal No.)   | Wiring Color          | Terminal Description   | Condition               | Specified Condition |
|--------------------------|-----------------------|------------------------|-------------------------|---------------------|
| E (S11-17) - Body ground | W-B - Body ground     | Ground                 | Always                  | Below 1 Ω           |
| +B1 (S11-1) - E (S11-17) | R - W-B               | Battery power supply   | Always                  | 10 to 14 V          |
|                          | Halfway switch signal | No key in key slot     | 10 k $\Omega$ or higher |                     |
| K3W (311-4) - L (311-17) | 1 - W-B               | nanway switch signal   | Key inserted            | Below 1 Ω           |
| IC (S11 18) E (S11 17)   | R W R                 | Ignition owitch cupply | Power switch OFF        | Below 1 V           |
|                          |                       | Power switch ON (IG)   | 10 to 14 V              |                     |

If the result is not as specified, there may be a malfunction on the wire harness side.

#### 4. CHECK HYBRID VEHICLE CONTROL ECU

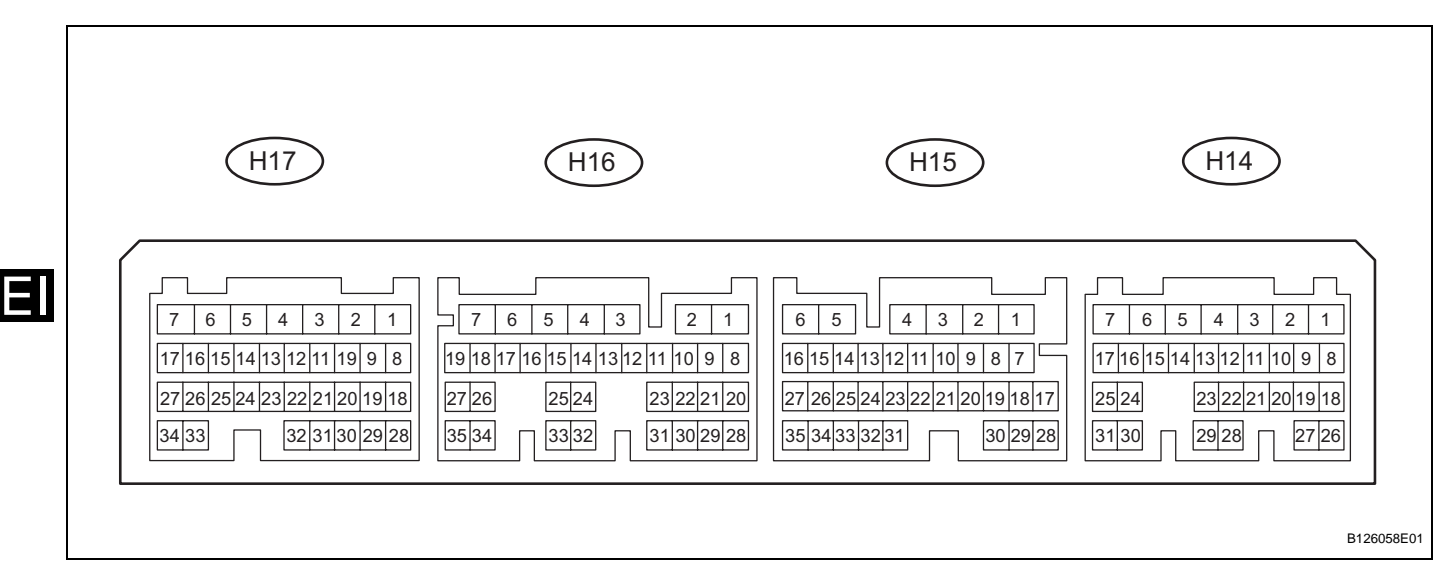

(a) Measure the resistance and voltage of the connectors.

| Symbols (Terminal No.)         | Wiring Color                                              | Terminal Description                | Condition                                                       | Specified Condition               |
|--------------------------------|-----------------------------------------------------------|-------------------------------------|-----------------------------------------------------------------|-----------------------------------|
| GND1 (H14-1) - Body<br>ground  | W.R. Body ground                                          | Ground                              | Alwaye                                                          | Rolow 1 O                         |
| GND 2 (H14-4) - Body<br>ground | W-B - Body ground                                         | Ground                              | Always                                                          | Delow 1 22                        |
| ST2 (H14-5) - GND1<br>(H14-1)  | T2 (H14-5) - GND1<br>I14-1) Y - W-B Ignitic<br>signa      |                                     | Hybrid control system<br>stopped and power switch<br>ON (READY) |                                   |
| IGSW (H14-7) - GND1<br>(H14-1) | O - W-B                                                   | Ignition start control signal input | Hybrid control system<br>stopped and power switch<br>ON (IG)    |                                   |
| BATT (H15-6) - GND1<br>(H14-1) | TTT (H15-6) - GND1<br>14-1)<br>11 (H16-7) - GND1<br>14-1) |                                     | Always                                                          | 10 to 14 V                        |
| +B1 (H16-7) - GND1<br>(H14-1)  |                                                           |                                     | Power switch ON (IG)                                            |                                   |
| +B2 (H16-6) - GND1<br>(H14-1)  |                                                           |                                     | Fower switch ON (IG)                                            |                                   |
| IMI (H14-18) - GND2<br>(H14-4) | W - W-B                                                   | Transponder key ECU input signal    | Always                                                          | Pulse generation (see waveform 1) |
| IMO (H14-26) - GND2            |                                                           | Transponder kov ECU                 | Power switch OFF                                                | Below 1 V                         |
| (H14-4)                        | R - W-B                                                   | output signal                       | Power switch ON (IG)                                            | Pulse generation (see waveform 2) |

If the result is not as specified, the ECM may have a malfunction.

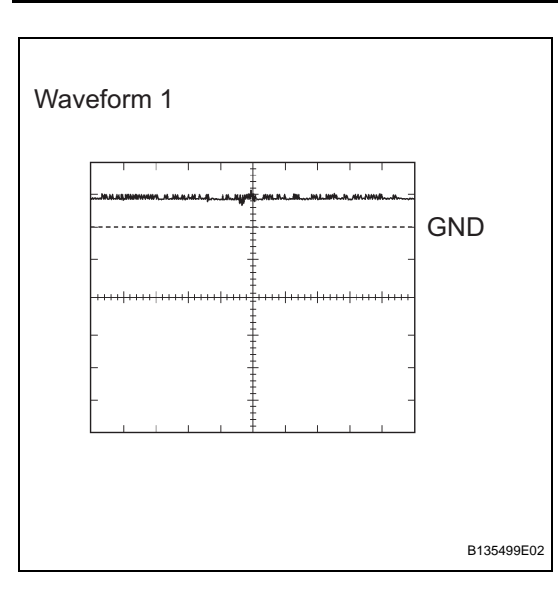

(b) Using an oscilloscope, check the waveform 1. Waveform 1 (Reference):

| Item                   | Content                     |  |
|------------------------|-----------------------------|--|
| Symbols (Terminal No.) | IMI (H14-18) - GND2 (H14-4) |  |
| Tool Setting           | 10 V/DIV., 100 msec./DIV.   |  |
| Condition              | Always                      |  |

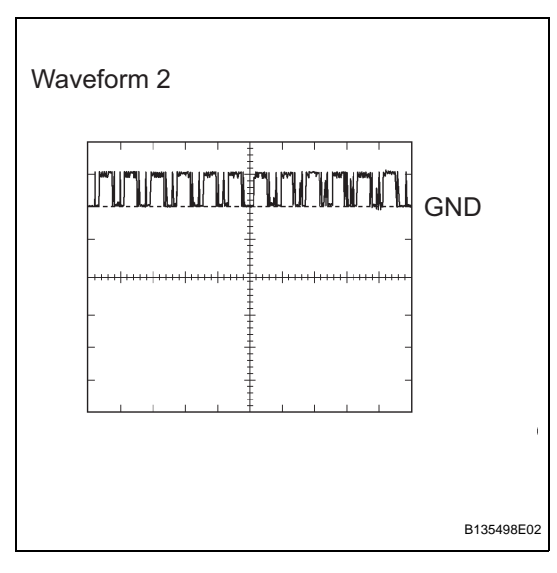

# (c) Using an oscilloscope, check the waveform 2. Waveform 2 (Reference):

| ltem                   | Content                     |  |
|------------------------|-----------------------------|--|
| Symbols (Terminal No.) | IMO (H14-26) - GND2 (H14-4) |  |
| Tool Setting           | 10 V/DIV., 100 msec./DIV.   |  |
| Condition              | Power switch ON (IG)        |  |

## **DIAGNOSIS SYSTEM**

#### 1. **DESCRIPTION**

(a) The hybrid vehicle control ECU controls vehicle's immobiliser system function. Immobiliser system data and the Diagnostic Trouble Codes (DTCs) can be read through the vehicle's Data Link Connector 3 (DLC3). In some cases, a malfunction may be occurring in the immobiliser system even though the security indicator light is off. When the system seems to be malfunctioning, use the intelligent tester to check for malfunctions and perform repairs.

#### 2. CHECK DLC3

(a) The vehicle uses the ISO 15765-4 communication protocol. The terminal arrangement of the DLC3 complies with SAE J1962 and matches the ISO 15765-4 format.

| Symbols (Terminal No.)       | Terminal Description    | Condition           | Specified Condition    |
|------------------------------|-------------------------|---------------------|------------------------|
| SIL (7) - SG (5)             | Bus "+" line            | During transmission | Pulse generation       |
| CG (4) - Body ground         | Chassis ground          |                     | Below 1 Ω              |
| SG (5) - Body ground         | Signal ground           | Always              |                        |
| BAT (16) - Body ground       | Battery positive        |                     | 11 to 14 V             |
| CANH (6) - CANL (14)         |                         | Power switch OFF    | 54 to 69 Ω             |
| CANH (6) - Battery positive  | HIGH-level CAN bus line |                     | 1 k $\Omega$ or higher |
| CANH (6) - CG (4)            |                         |                     | 1 k $\Omega$ or higher |
| CANL (14) - Battery positive | LOW lovel CAN bus line  |                     | 1 M $\Omega$ or higher |
| CANL (14) - CG (4)           |                         |                     | 1 M $\Omega$ or higher |

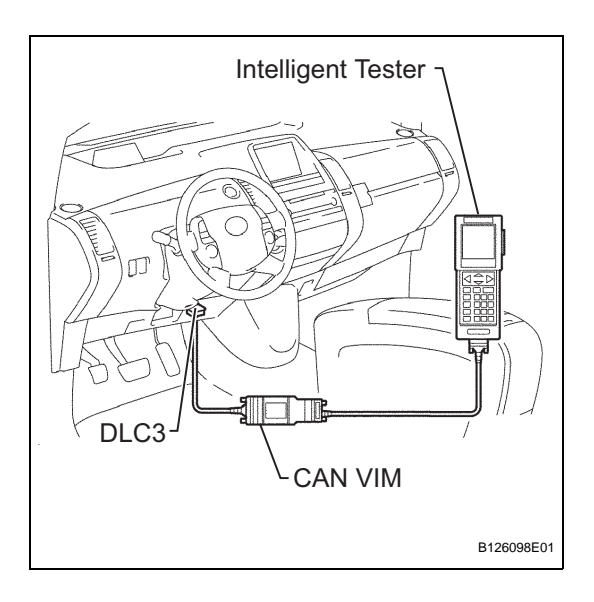

If the result is not as specified, the DLC3 may have a malfunction. Repair or replace the harness and connector.

HINT:

Connect the cable of the intelligent tester (with CAN VIM) to the DLC3, turn the power switch ON (IG) and attempt to use the tester. If the screen displays the message UNABLE TO CONNECT TO VEHICLE, there is a problem either with the vehicle or with the tester.

- If communication is normal when the tester is connected to another vehicle, inspect the DLC3 of the original vehicle.
- If communication is still not possible when the tester is connected to another vehicle, the problem is probably in the tester itself. Consult the Service Department listed in the tester's instruction manual.

Т

CG

2 3 4 5 6

SG CANH SIL

8

BAT

H100769E16

ທໄທທ

9 10 11 12 13 14 15 16

CANL

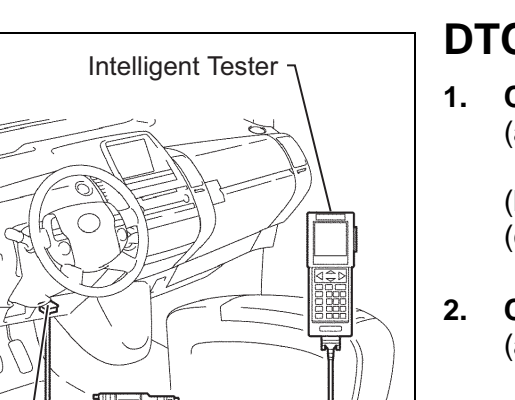

B126098E01

CAN VIM

DLC3

# DTC CHECK / CLEAR

#### . CHECK DTC

- (a) Connect the intelligent tester (with CAN VIM) to the DLC3.
- (b) Turn the power switch ON (IG).
- (c) Read the DTCs by following the directions on the tester's screen.

#### 2. CLEAR DTC

- (a) Connect the intelligent tester (with CAN VIM) to the DLC3.
- (b) Turn the power switch ON (IG).
- (c) Erase the DTCs by following the directions on the tester's screen.

E

Ε

## DATA LIST / ACTIVE TEST

#### 1. READ DATA LIST

#### HINT:

Using the intelligent tester's DATA LIST allows switch, sensor, actuator and other item values to be read without removing any parts. Reading the DATA LIST early in troubleshooting is one way to save time.

- (a) Connect the intelligent tester (with CAN VIM) to the DLC3.
- (b) Turn the power switch ON (IG).
- (c) Read the DATA LIST by following the directions on the tester screen.

#### Transponder key ECU:

| Item                                    | Measurement Item / Display<br>(Range)                   | Normal Condition                                                                                    | Diagnostic Note |
|-----------------------------------------|---------------------------------------------------------|----------------------------------------------------------------------------------------------------|-----------------|
| KEY UNLK WRN SW                         | Unlock warning switch signal /<br>ON or OFF             | ON: Key is in key slot<br>OFF: No key is in key slot                                                | -               |
| SHIFT POS                               | Shift position P signal / ON or<br>OFF                  | ON: Shift position is P<br>OFF: Shift position is not P                                             | -               |
| +B Battery voltage / NORMAL or<br>BREAK |                                                         | NORMAL: Battery supply is<br>normal<br>BREAK: Battery supply is<br>malfunctioning                   | -               |
| ANTENNA COIL                            | Transponder key coil condition /<br>NORMAL or FAIL      | NORMAL: Transponder key coil<br>is normal<br>FAIL: Transponder key coil is<br>malfunctioning        | -               |
| IMMOBILISER                             | Immobiliser system status / SET<br>or UNSET             | SET: Without key<br>UNSET: Power switch ON (IG)                                                     | -               |
| CHECK (SECURITY)                        | Verification with entry key ECU /<br>NORMAL or ABNORMAL | NORMAL: Verified with entry key<br>ECU<br>ABNORMAL: Not verified with<br>entry key ECU              | -               |
| REMIT (START)                           | Hybrid control system starting<br>control / OK or NG    | OK: Hybrid control system<br>starting is permitted<br>NG: Hybrid control system is not<br>permitted | -               |
| G-CODE SUPPORT                          | G-code support / SUPPORT or NOT SUP                     | SUPPORT: G-code is supported<br>NOT SUP: G-code is not<br>supported                                 | -               |
| MASTER KEY                              | Key code signal / NOMATCH or<br>MATCH                   | MATCH: Key code is send<br>NOMATCH: Unmatched key code<br>is sent                                   | -               |
| REGIST MAS CODE                         | Number of registered key / min.:<br>0; max.: 5          | Number of registered key                                                                            | -               |

#### 2. PERFORM ACTIVE TEST

HINT:

Performing the intelligent tester's ACTIVE TEST allows relay, VSV, actuator and other items to be operated without removing any parts. Performing the ACTIVE TEST early in troubleshooting is one way to save time. The DATA LIST can be displayed during the ACTIVE TEST.

- (a) Connect the intelligent tester (with CAN VIM) to the DLC3.
- (b) Turn the power switch ON (IG).

E

# (c) Perform the ACTIVE TEST by following the directions on the tester's screen.

#### Transponder key ECU:

| Item           | Test Details                           | Diagnostic Note |
|----------------|----------------------------------------|-----------------|
| NOT P-POS WARN | Shift p-pos warning is ON / OFF        | -               |
| METER CHIME    | Meter chime is ON / OFF                | -               |
| METER BUZ      | Meter buzzer is ON / OFF               | -               |
| SECURITY INDC  | Turn security indicator light ON / OFF | -               |

Ξ.

Transponder key ECU:

## DIAGNOSTIC TROUBLE CODE CHART

2. HYBRID VEHICLE CONTROL ECU DTC CHART

#### 1. TRANSPONDER KEY ECU DTC CHART

| DTC No. | Detection Item                                             | Trouble Area                                                                                    | See page |
|---------|------------------------------------------------------------|-------------------------------------------------------------------------------------------------|----------|
| B2775   | Interior Verification Abnormal (To<br>Theft Deterrent ECU) | - Transponder key ECU<br>- Certification ECU<br>- Smart key system                              | EI-27    |
| B2784   | Antenna Coil Open / Short                                  | - Wire harness<br>- Key slot<br>- Transponder key ECU                                           | EI-30    |
| B2785   | Communication Malfunction<br>between ECUs Connected by LIN | <ul> <li>Wire harness</li> <li>Transponder key ECU</li> <li>Power source control ECU</li> </ul> | EI-33    |
| B2793   | Transponder Chip Malfunction                               | Key (door control transmitter)                                                                  | EI-35    |
| B2794   | Unmatched Encryption Code                                  | Key (door control transmitter)                                                                  | EI-36    |
| B2795   | Unmatched Key Code                                         | Key (door control transmitter)                                                                  | EI-37    |
| B2796   | No Communication in Immobiliser<br>System                  | <ul> <li>Key (door control transmitter)</li> <li>Key slot</li> <li>Wire harness</li> </ul>      | EI-38    |
| B2797   | Communication Malfunction No. 1                            | <ul> <li>Key (door control transmitter)</li> <li>Wire harness</li> <li>Key slot</li> </ul>      | EI-41    |
| B2798   | Communication Malfunction No. 2                            | - Key (door control transmitter)                                                                | EI-38    |

#### Hybrid vehicle control ECU

| DTC No.   | Detection Item                           | Trouble Area                                                                                      | See page |
|-----------|------------------------------------------|---------------------------------------------------------------------------------------------------|----------|
| B2799-539 | Engine Immobiliser System<br>Malfunction | - Wire harness<br>- Transponder key ECU<br>- Hybrid vehicle control ECU                           | EI-44    |
| B2799-540 | Engine Immobiliser System<br>Malfunction | <ul> <li>Wire harness</li> <li>Transponder key ECU</li> <li>Hybrid vehicle control ECU</li> </ul> | EI-44    |
| B2799-541 | Engine Immobiliser System<br>Malfunction | - Wire harness<br>- Transponder key ECU<br>- Hybrid vehicle control ECU                           | EI-44    |
| B2799-542 | Engine Immobiliser System<br>Malfunction | - Wire harness<br>- Transponder key ECU<br>- Hybrid vehicle control ECU                           | EI-44    |
| B2799-543 | Engine Immobiliser System<br>Malfunction | <ul> <li>Wire harness</li> <li>Transponder key ECU</li> <li>Hybrid vehicle control ECU</li> </ul> | EI-44    |
| B2799-544 | Engine Immobiliser System<br>Malfunction | - Wire harness<br>- Transponder key ECU<br>- Hybrid vehicle control ECU                           | EI-44    |

| DTC | B2775 |
|-----|-------|

### Interior Verification Abnormal (To Theft Deterrent ECU)

#### DESCRIPTION

This DTC is output when: 1) there is no response from the certification ECU, 2) the ECU communication ID was unable to be registered properly, 3) a communication error occurs between the transponder key ECU and certification ECU.

| DTC No. | DTC Detection Condition                                                                                                    | Trouble Area                                                                                                 |
|---------|----------------------------------------------------------------------------------------------------|----------------------------------------------------------------------------------------------------|
| B2775   | <ul> <li>When any of following conditions are met:</li> <li>There is no response from certification<br/>ECU</li> <li>ECU communication ID is unable to be<br/>registered properly</li> <li>Communication error occurs between<br/>transponder key ECU and certification<br/>ECU</li> </ul> | <ul> <li>Transponder key ECU</li> <li>Certification ECU</li> <li>Smart key system (for door lock)</li> </ul> |

#### **INSPECTION PROCEDURE**

| 1 | CHECK FOR DTC                 |                                                                                                    |                                                                    |
|---|-------------------------------|----------------------------------------------------------------------------------------------------|--------------------------------------------------------------------|
|   | (a)<br>(b)                    | <ul> <li>(a) Delete the DTC (see page EI-24).</li> <li>(b) Check for DTCs when turning the power switch ON (IG) without inserting the key into the key slot.</li> <li>Result:</li> </ul> |                                                                    |
|   |                               | Result                                                                                                    | Proceed to                                                         |
|   | DTC                           | C reoccurs                                                                                                    | A                                                                  |
|   | DTC                           | C does not reoccur                                                                                                    | В                                                                  |
|   | В                             |                                                                                                    |                                                                    |
| A | $\supset$                     |                                                                                                    |                                                                    |
| 2 | CHECK CERTIFICATION ECU (VERI | FICATION)                                                                                                    |                                                                    |
|   | (a)                           | Check that the smart inc <b>Result:</b>                                                                                                    | icator on the meter is ON.                                         |
|   |                               | Result                                                                                                    | Proceed to                                                         |
|   | Sma                           | art indicator is ON                                                                                                    | A                                                                  |
|   | Sma                           | art indicator is OFF                                                                                                    | В                                                                  |
|   | В                             | GO TO SMART                                                                                                    | KEY SYSTEM (for Door lock)                                         |
| A |                               |                                                                                                    |                                                                    |
| 3 | CHECK TRANSPONDER KEY ECU     |                                                                                                    |                                                                    |
| L | (a)<br>(b)                    | Insert the key into the key<br>Check that the power sw<br>OK:<br>Power switch can be                                                                                                    | ey slot.<br>/itch can be turned ON (IG).<br><b>turned ON (IG).</b> |

OK Go to step 5 NG 4 CHECK FOR DTC (IMMOBILISER SYSTEM DTC) (a) Check for DTCs and note any codes that are output (see page EI-24). (b) Delete the DTC. (c) Recheck for DTCs. Try to prompt the DTC by simulating the original activity that the DTC suggests. **Result:** Result Proceed to DTC does not reoccur А В DTC reoccurs NG **GO TO DTC CHART** OK 5 REREGISTER ECU COMMUNICATION ID CODE (a) Reregister the ECU communication ID code with a transponder key ECU and certification ECU (see page EI-7). (b) Check that the power switch can be turned ON (IG) even if the key is not inserted into the key slot. OK: Power switch can be turned ON (IG) without key in key slot NORMAL OK NG

#### 6 CHECK TRANSPONDER KEY ECU (OPERATION)

- (a) Temporarily replace the transponder key ECU with a new or normally functioning one.
- (b) Check that the power switch can be turned ON (ACC or IG) and the hybrid control system can be started.

| Result                                                                                                    | Proceed to |
|----------------------------------------------------------------------------------------------------|------------|
| Power switch can be turned ON (ACC and IG) and hybrid control system can be started with/without inserting key into key slot  | A          |
| Power switch cannot be turned ON (ACC and IG) and hybrid control system cannot be started without inserting key into key slot | В          |
| Power switch cannot be turned (ACC and IG) and hybrid control system cannot be started with inserting key into key slot       | C          |

#### Result:

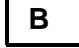

**REPLACE CERTIFICATION ECU** 

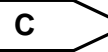

GO TO SMART KEY SYSTEM

#### END (TRANSPONDER KEY ECU IS DEFECTIVE)

Α

EI-33

| DTC B2784 | Antenna Coil Open / Short |  |
|-----------|---------------------------|--|
|-----------|---------------------------|--|

#### DESCRIPTION

This DTC is detected when a transponder key coil (antenna coil) is open/shorted.

| DTC No. | DTC Detection Condition      | Trouble Area                                                                |
|---------|------------------------------|-----------------------------------------------------------------------------|
| B2784   | Antenna coil is open/shorted | <ul><li>Wire harness</li><li>Key slot</li><li>Transponder key ECU</li></ul> |

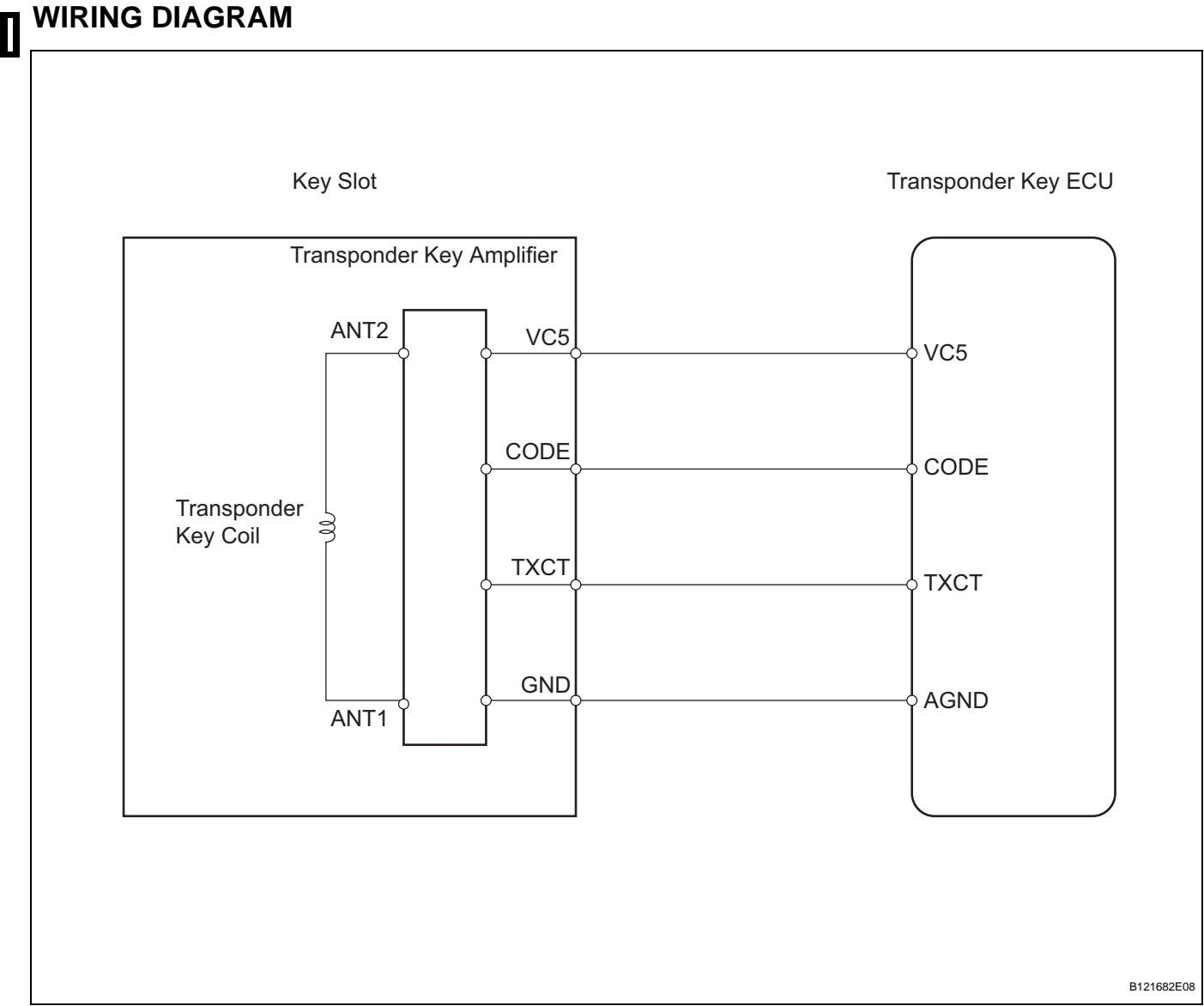

EI

#### **INSPECTION PROCEDURE**

#### READ VALUE OF INTELLIGENT TESTER (TRANSPONDER KEY COIL)

(a) Check the DATA LIST for proper functioning of the transponder key coil.

#### Transponder key ECU:

| ltem         | Measurement Item / Display<br>(Range)              | Normal Condition                                                                             | Diagnostic Note |
|--------------|----------------------------------------------------|----------------------------------------------------------------------------------------------|-----------------|
| ANTENNA COIL | Transponder key coil condition /<br>NORMAL or FAIL | NORMAL: Transponder key coil<br>is normal<br>FAIL: Transponder key coil is<br>malfunctioning | -               |

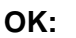

NORMAL (transponder key coil is normal) appears on screen.

**REPLACE TRANSPONDER KEY ECU** 

ок 🗦

NG

2

Wire Harness Side

1

#### CHECK WIRE HARNESS (TRANSPONDER KEY ECU - KEY SLOT)

B126099E01

- (a) Disconnect the T5 ECU connector.
  - (b) Disconnect the K3 key slot connector.
  - (c) Measure the resistance of the wire harness side connectors.

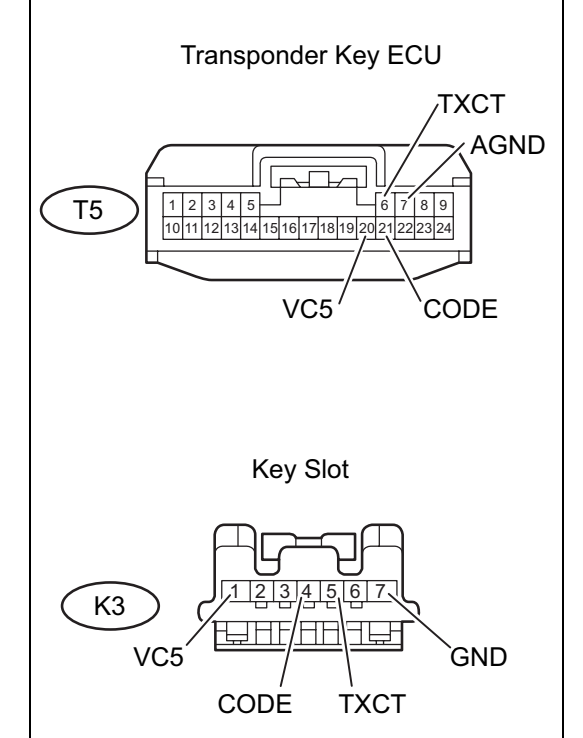

#### Standard resistance

| Tester Connection                          | Specified Condition |  |
|--------------------------------------------|---------------------|--|
| T5-20 (VC5) - K3-1 (VC5)                   |                     |  |
| T5-21 (CODE) - K3-4 (CODE)                 | Palaw 1 O           |  |
| T5-6 (TXCT) - K3-5 (TXCT)                  |                     |  |
| T5-7 (AGND) - K3-7 (GND)                   |                     |  |
| T5-20 (VC5) or K3-1 (VC5) - Body<br>ground | 10 kΩ or higher     |  |
| T5-21 (CODE) or K3-4 (CODE) - Body ground  |                     |  |
| T5-6 (TXCT) or K3-5 (TXCT) - Body ground   |                     |  |
| T5-7 (AGND) or K3-7 (GND) - Body<br>ground |                     |  |

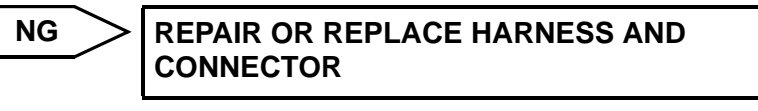

OK

### REPLACE KEY SLOT

EI
| DTC | B2785 | Communication Malfunction between ECUs |
|-----|-------|----------------------------------------|
|     |       |                                        |

This DTC is output if communication between the transponder key ECU and power source control ECU is not possible.

| DTC No. | DTC Detection Condition                                                                      | Trouble Area                                                                                    |
|---------|----------------------------------------------------------------------------------------------|-------------------------------------------------------------------------------------------------|
| B2785   | Communication between transponder key<br>ECU and power source control ECU is not<br>possible | <ul> <li>Wire harness</li> <li>Power source control ECU</li> <li>Transponder key ECU</li> </ul> |

### WIRING DIAGRAM

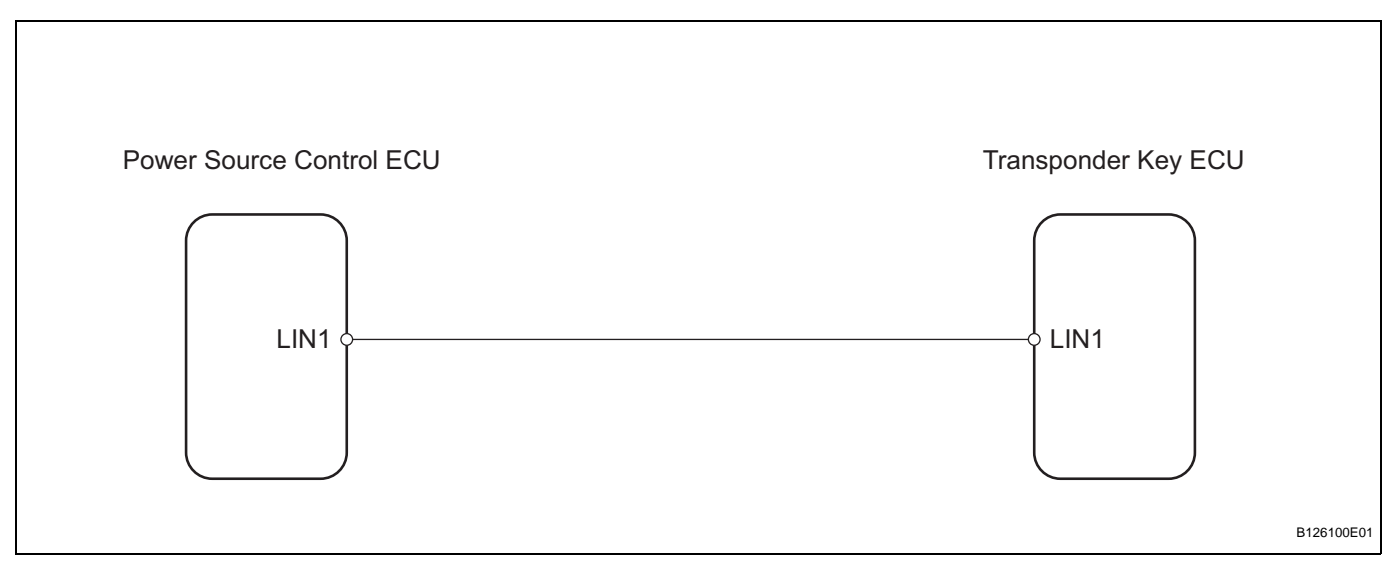

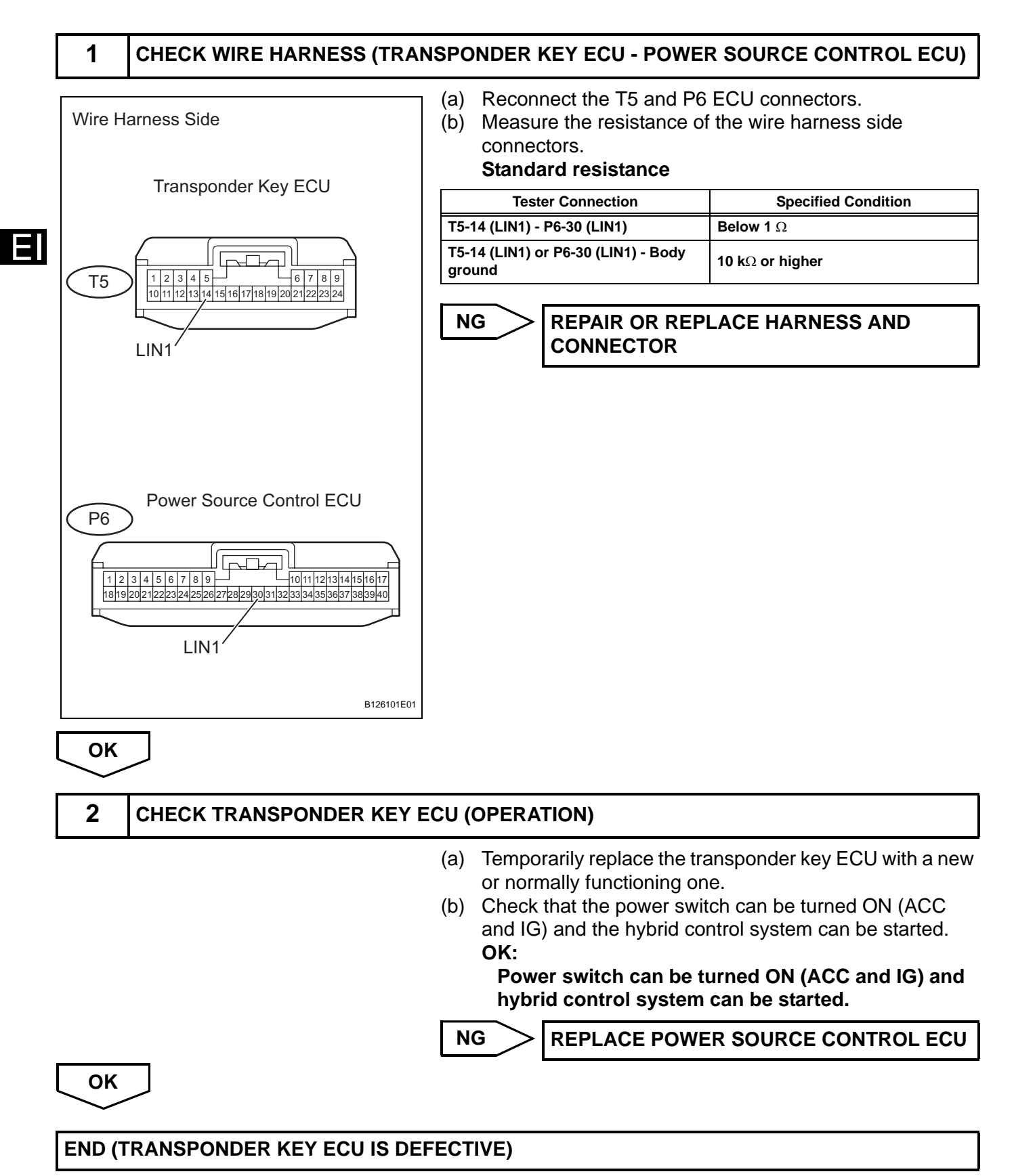

| DTC B2793 Transponder Chip Malfunction |
|----------------------------------------|
|----------------------------------------|

This DTC is output when: 1) during key code registration, a key malfunction occurs; or 2) the key code was unable to be registered properly. Follow the inspection procedure below.

| DTC No. | DTC Detection Condition      | Trouble Area                   |
|---------|------------------------------|--------------------------------|
| B2793   | Transponder chip malfunction | Key (door control transmitter) |

| 1   | REREGISTER KEY |                                                                                                    |
|-----|----------------|----------------------------------------------------------------------------------------------------|
|     | ((             | <ul> <li>a) Delete the DTC (see page EI-24).</li> <li>b) Reregister the key (which caused this DTC to be output) with the transponder key ECU (see page EI-7).</li> <li>c) Insert the same key into the key slot.</li> <li>d) Check that the power switch can be turned ON (ACC and IG) and the hybrid control system can be started.</li> <li>OK:</li> <li>Power switch can be turned (ACC and IG) and hybrid control system can be started.</li> </ul> |
| ОК  |                | NG REPLACE KEY                                                                                                    |
| END |                |                                                                                                    |

| DTC | B2794 | Unmatched Encryption Code |  |  |
|-----|-------|---------------------------|--|--|
|     |       |                           |  |  |

This DTC is output when a key with an incomplete key code is inserted into the key slot.

| DTC No. | DTC Detection Condition                  | Trouble Area                   |
|---------|------------------------------------------|--------------------------------|
| B2794   | Key with incomplete key code is inserted | Key (door control transmitter) |

| ╵┌ | 1   | REREGISTER KEY |            |                                                                                                    |
|----|-----|----------------|------------|----------------------------------------------------------------------------------------------------|
|    |     |                | (a)<br>(b) | Delete the DTC (see page EI-24).<br>Reregister the key (which caused this DTC to be output)<br>with the transponder key ECU (see page EI-7).                                                              |
|    |     |                | (c)        | Insert the same key into the key slot.                                                                                                    |
|    |     |                | (d)        | Check that the power switch can be turned ON (ACC<br>and IG) and the hybrid control system can be started.<br>OK:<br>Power switch can be turned (ACC and IC) and<br>hybrid control system can be started. |
|    |     |                | N          | G REPLACE KEY                                                                                                    |
| Ĺ  | ОК  | $\supset$      |            |                                                                                                    |
|    | END |                |            |                                                                                                    |

|  | DTC | B2795 | Unmatched Key Code |
|--|-----|-------|--------------------|
|--|-----|-------|--------------------|

This DTC is output when a key with a key code that has not been registered in the ECU is inserted into the key slot.

| DTC No. | DTC Detection Condition                | Trouble Area                   |
|---------|----------------------------------------|--------------------------------|
| B2795   | Key with unregistered code is inserted | Key (door control transmitter) |

# **INSPECTION PROCEDURE**

| REREGISTER KEY |                                                                                                    |
|----------------|----------------------------------------------------------------------------------------------------|
| ·              | <ul> <li>(a) Delete the DTC (see page EI-24).</li> <li>(b) Reregister the key (which caused this DTC to be output) with the transponder key ECU (see page EI-7).</li> <li>(c) Insert the same key into the key slot.</li> <li>(d) Check that the power switch can be turned ON (ACC and IG) and the hybrid control system can be started. OK: <ul> <li>Power switch can be turned (ACC and IC) and hybrid control system can be started.</li> </ul> </li> </ul> |
|                |                                                                                                    |
|                | REREGISTER KEY                                                                                                    |

| DTC | B2796 | No Communication in Immobiliser System |
|-----|-------|----------------------------------------|
| DTC | B2798 | Communication Malfunction No. 2        |

Ε

When a key is inserted into the key slot but no communication occurs between the key and transponder key ECU, DTC B2796 is output. When a key is inserted into the key slot but a communication error occurs between the key and transponder key ECU, DTC B2798 is output.

| DTC No. | DTC Detection Condition | Trouble Area                                                                                                    |
|---------|-------------------------|----------------------------------------------------------------------------------------------------|
| B2796   | No communication        | <ul> <li>Key (door control transmitter)</li> <li>Wire harness</li> <li>Key slot</li> <li>Transponder key ECU</li> </ul> |
| B2798   | Communication error     | Key (door control transmitter)                                                                                          |

## WIRING DIAGRAM

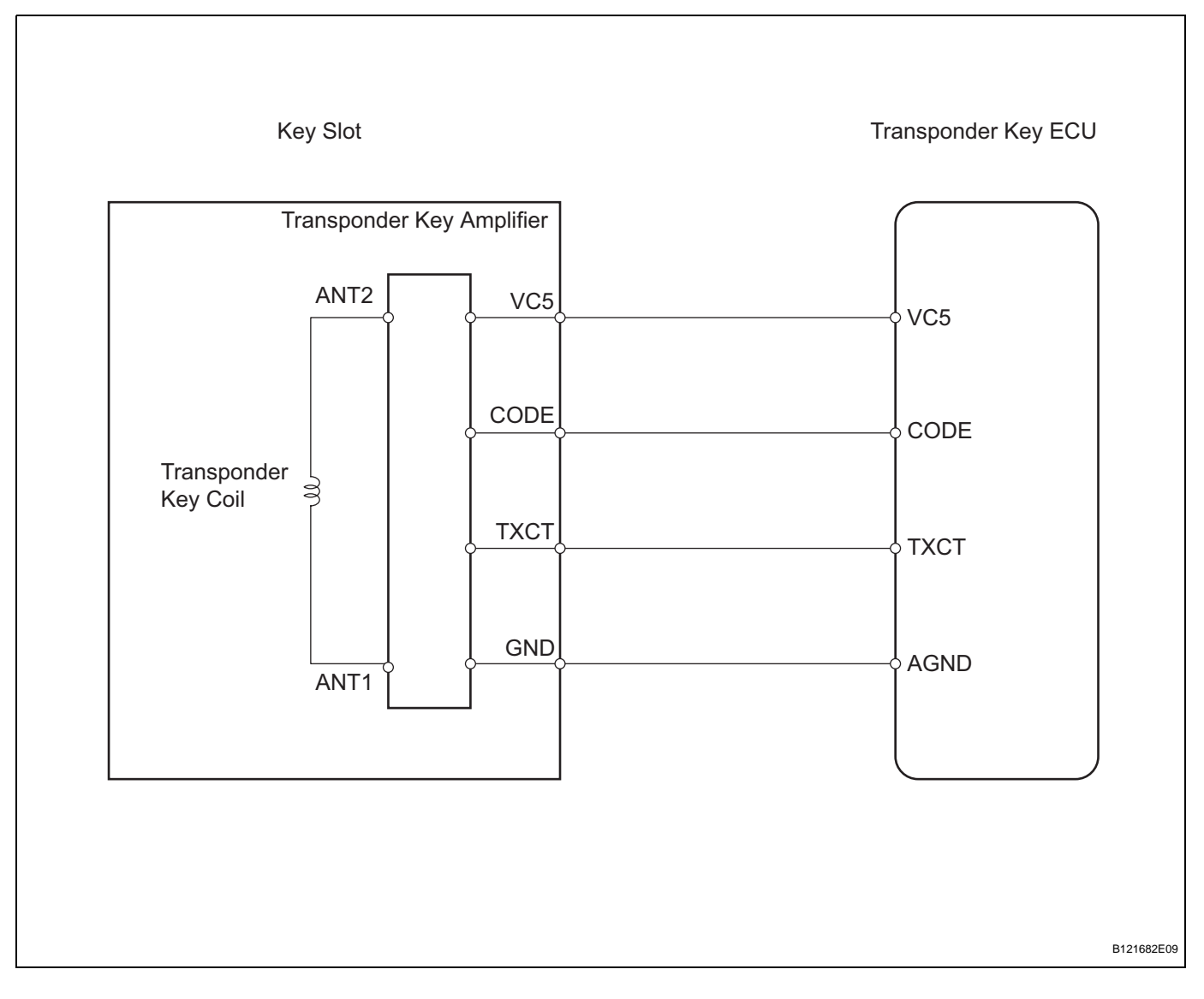

### **INSPECTION PROCEDURE**

### READ VALUE OF INTELLIGENT TESTER (ENGINE IMMOBILISER SYSTEM)

(a) Check the DATA LIST for proper functioning of the engine immobiliser system.

#### Transponder key ECU:

1

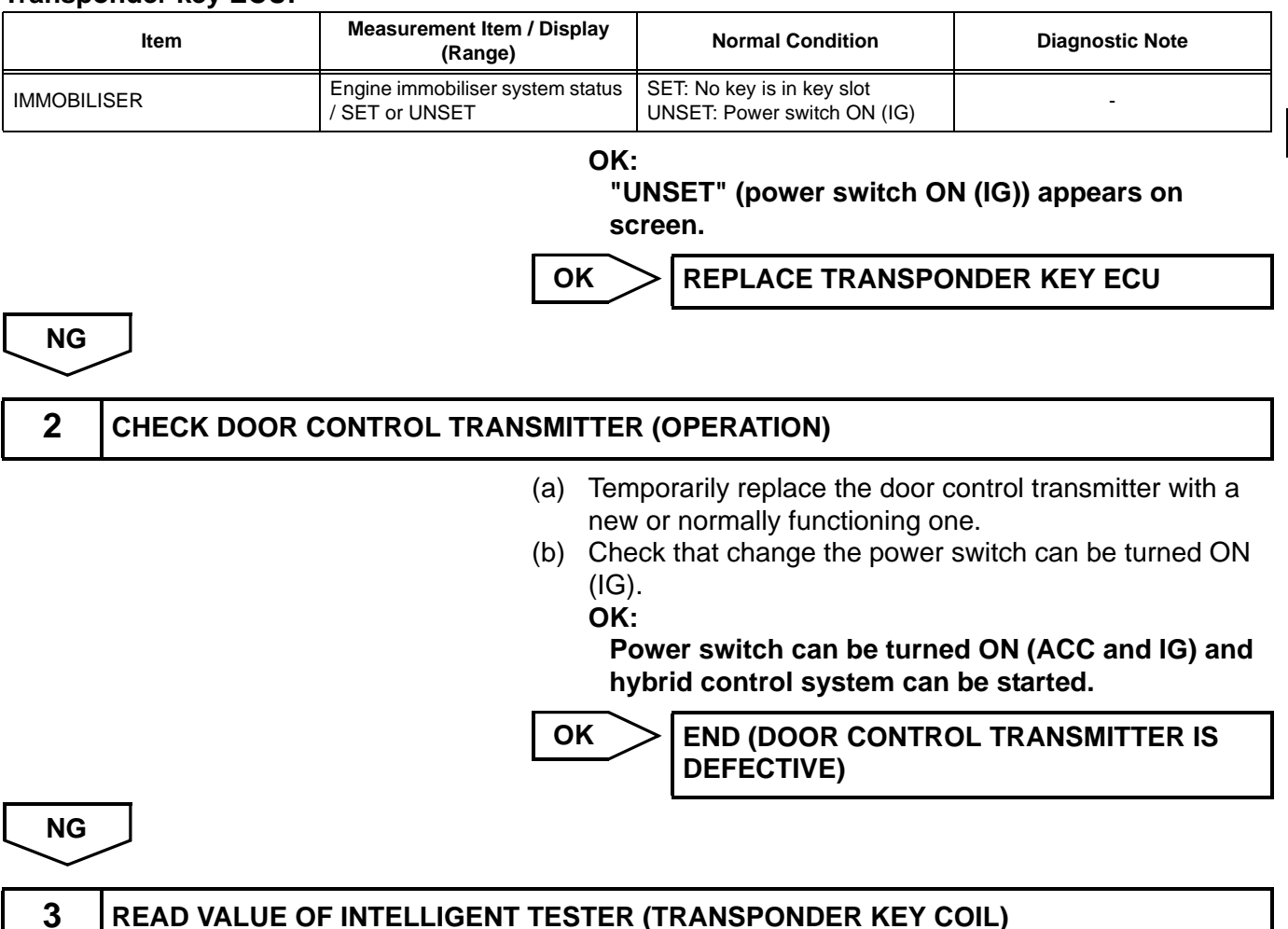

(a) Check the DATA LIST for proper functioning of the transponder key coil.

#### Transponder key ECU:

OK

| ltem         | Measurement Item / Display<br>(Range)              | Normal Condition                                                                             | Diagnostic Note |
|--------------|----------------------------------------------------|----------------------------------------------------------------------------------------------|-----------------|
| ANTENNA COIL | Transponder key coil condition /<br>NORMAL or FAIL | NORMAL: Transponder key coil<br>is normal<br>FAIL: Transponder key coil is<br>malfunctioning | -               |

OK:

"NORMAL" (transponder key coil is normal) is appears on screen.

NG

REPLACE KEY SLOT

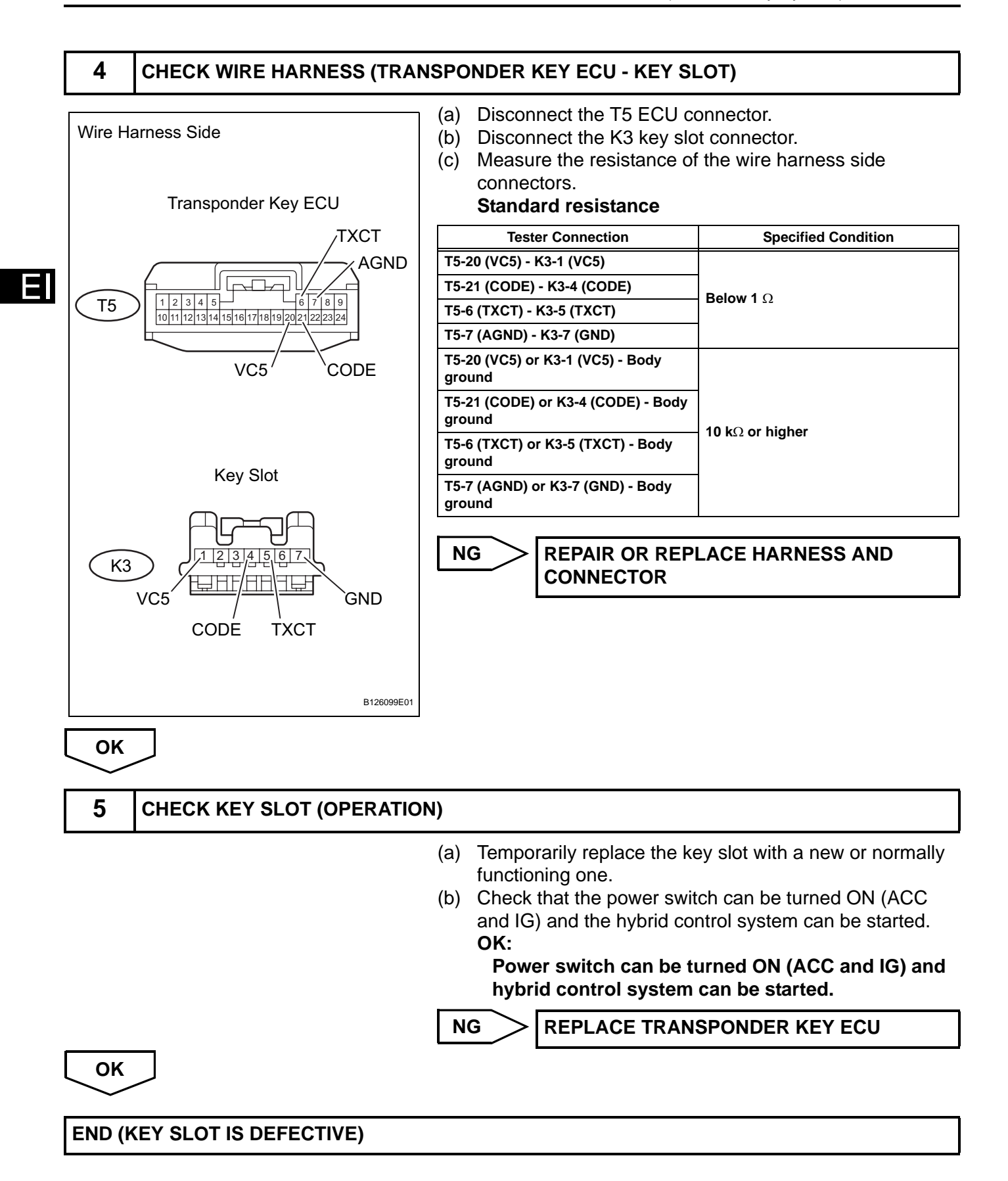

| DTC B2797 Communication Malfunction No. 1 | DTC |
|-------------------------------------------|-----|
|-------------------------------------------|-----|

This DTC is output when a communication error occurs between the key slot and transponder key ECU. A possible reason for the communication error is that noise is occurring on the communication line. Following the inspection procedure below.

| DTC No. | DTC Detection Condition                       | Trouble Area                                                                                                    |
|---------|-----------------------------------------------|----------------------------------------------------------------------------------------------------|
| B2797   | Key has noise occurring on communication line | <ul> <li>Key (door control transmitter)</li> <li>Wire harness</li> <li>Key slot</li> <li>Transponder key ECU</li> </ul> |

### WIRING DIAGRAM

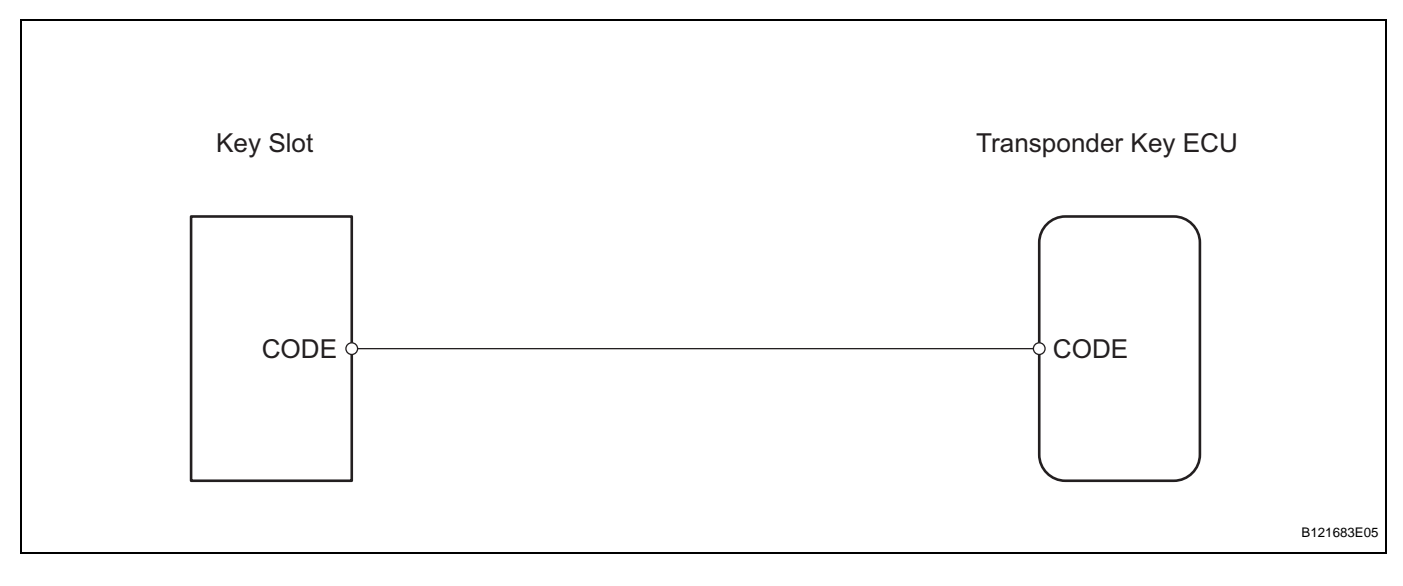

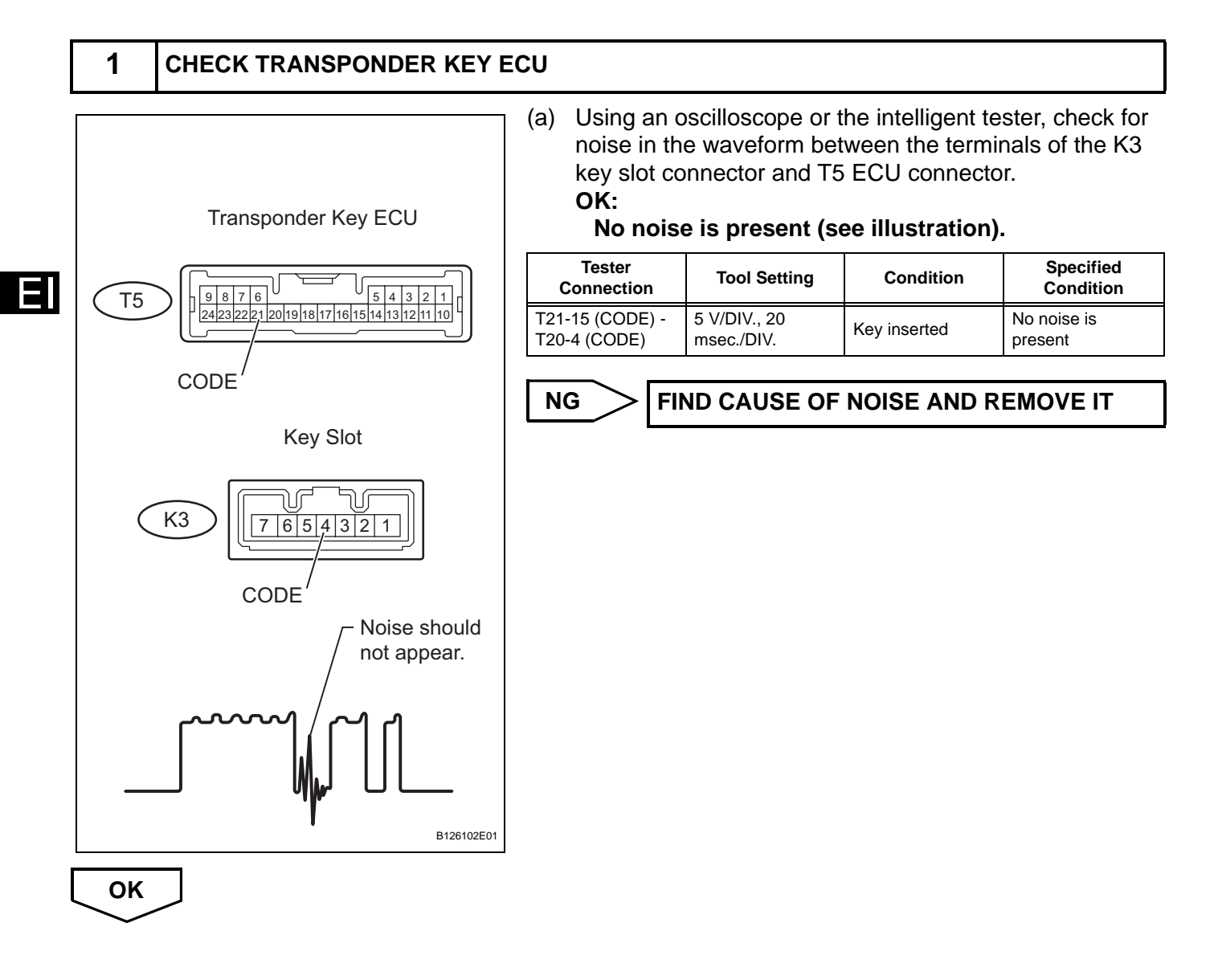

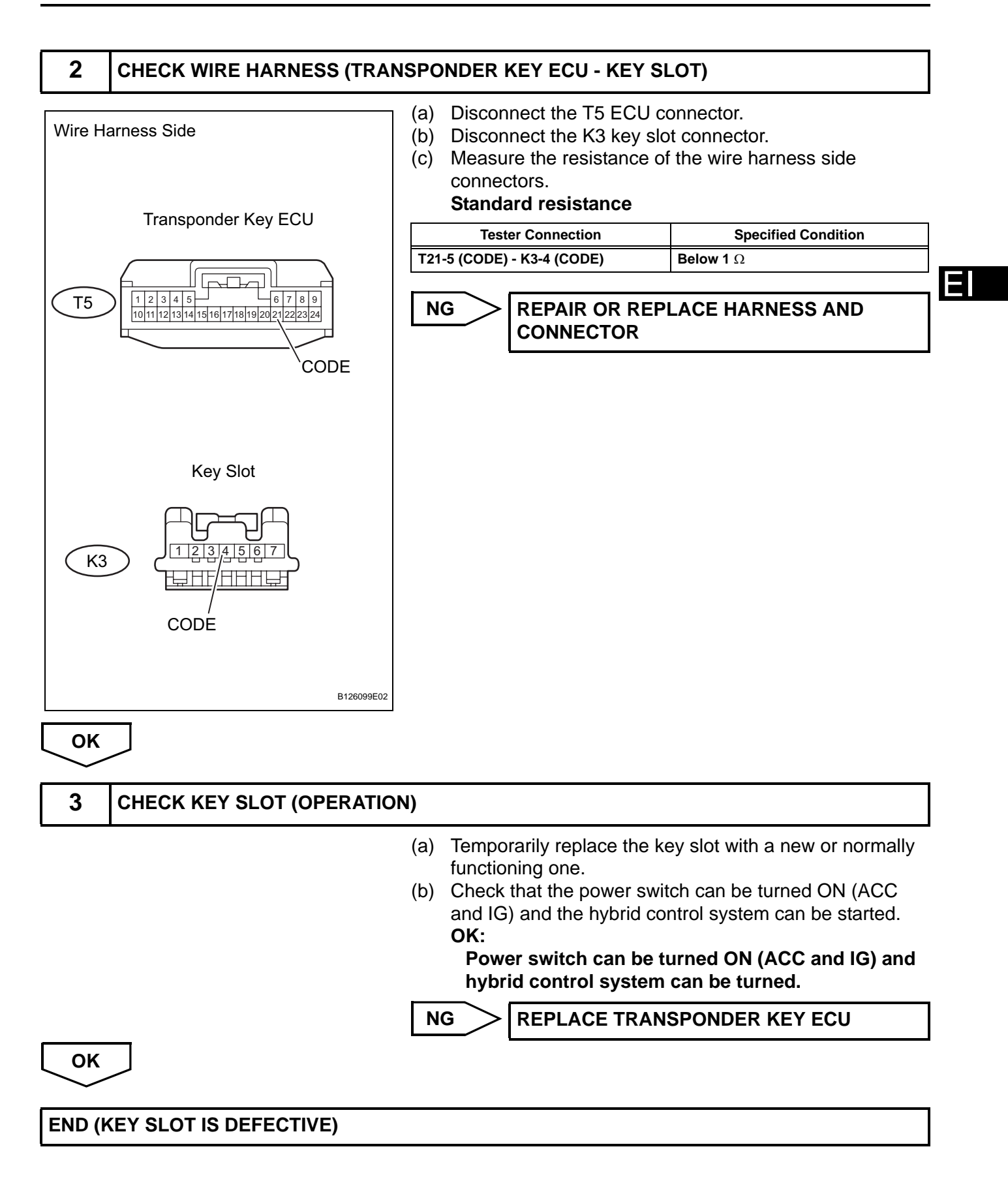

| DTC | B2799-539 | Engine Immobiliser System Malfunction |
|-----|-----------|---------------------------------------|
| DTC | B2799-540 | Engine Immobiliser System Malfunction |
| DTC | B2799-541 | Engine Immobiliser System Malfunction |
| DTC | B2799-542 | Engine Immobiliser System Malfunction |
| DTC | B2799-543 | Engine Immobiliser System Malfunction |
| DTC | B2799-544 | Engine Immobiliser System Malfunction |

- 1

These DTCs are detected when: 1) the wire harness between the transponder key ECU and hybrid vehicle control ECU is open or shorted, 2) the ECU communication IDs of the hybrid vehicle control ECU and transponder key ECU are different, 3) the start ON (READY) signal is delayed, or 4) the key codes are unmatched.

Before troubleshooting for these DTCs, make sure no transponder key ECU DTCs are present. If present, troubleshoot the transponder key ECU DTCs or hybrid vehicle control ECU DTCs first.

| DTC No.                                                                    | DTC Detection Condition                                                                                                    | Trouble Area                                                                                      |
|----------------------------------------------------------------------------|----------------------------------------------------------------------------------------------------|---------------------------------------------------------------------------------------------------|
| B2799-539<br>B2799-540<br>B2799-541<br>B2799-542<br>B2799-543<br>B2799-544 | <ul> <li>When any of the following conditions are met:</li> <li>Wire harness between transponder key<br/>ECU and hybrid vehicle control ECU is<br/>open or short</li> <li>ECU communication IDs of hybrid vehicle<br/>control ECU and transponder key ECU<br/>are different</li> <li>ON (READY) signal is delayed more than<br/>10 seconds from when power switch is<br/>turned to ON (READY)</li> <li>Key codes are unmatched</li> </ul> | <ul> <li>Wire harness</li> <li>Transponder key ECU</li> <li>Hybrid vehicle control ECU</li> </ul> |

# WIRING DIAGRAM

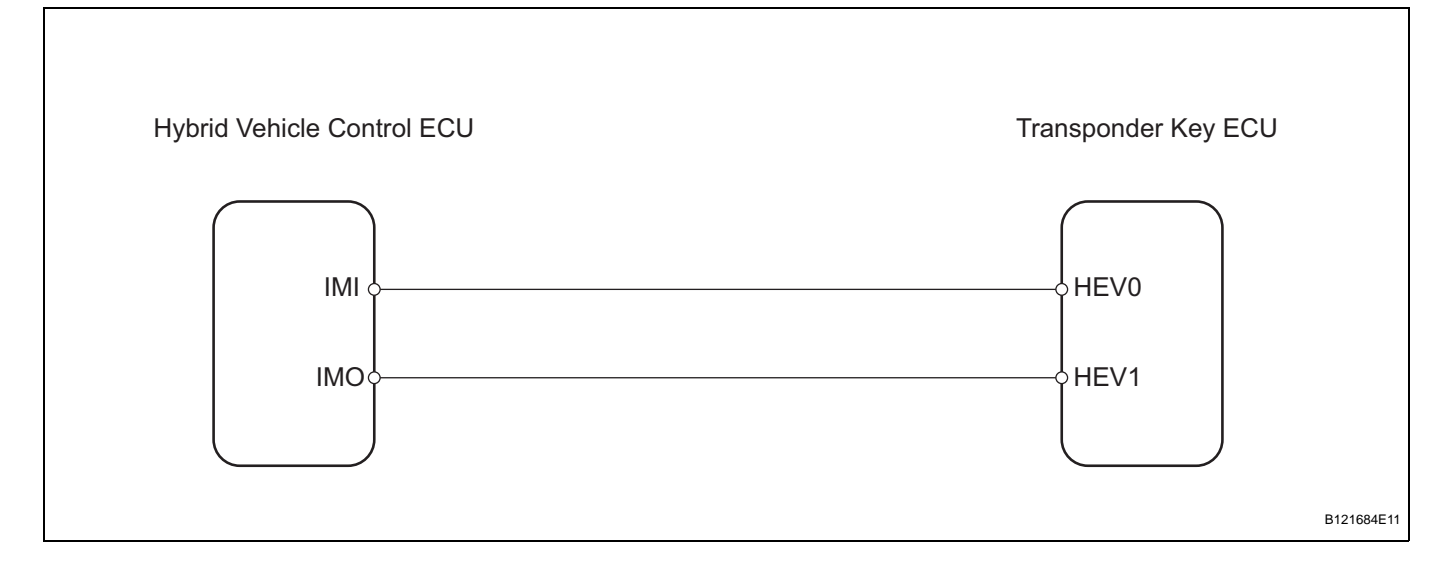

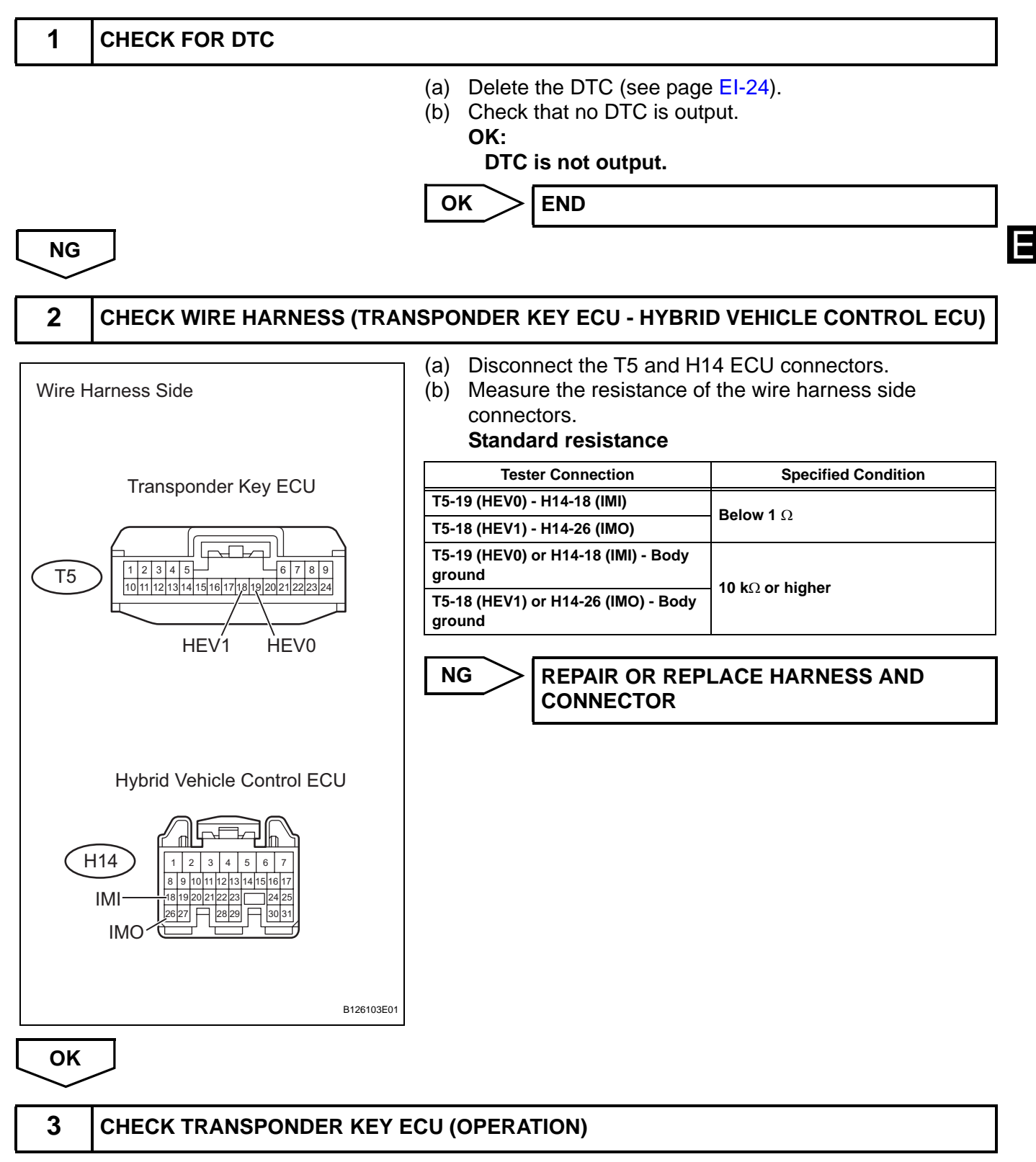

- (a) Temporarily replace the transponder key ECU with a new or normally functioning one.
- (b) Check that the power switch can be turned ON (ACC and IG) and the hybrid control system can be started.

OK:

Power switch can be turned ON (ACC and IG) and hybrid control system can be started.

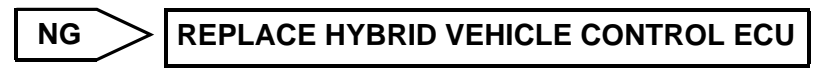

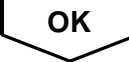

# END (TRANSPONDER KEY ECU IS DEFECTIVE)

# **Power Source Circuit**

### DESCRIPTION

This circuit provides power to operate the transponder key ECU.

### WIRING DIAGRAM

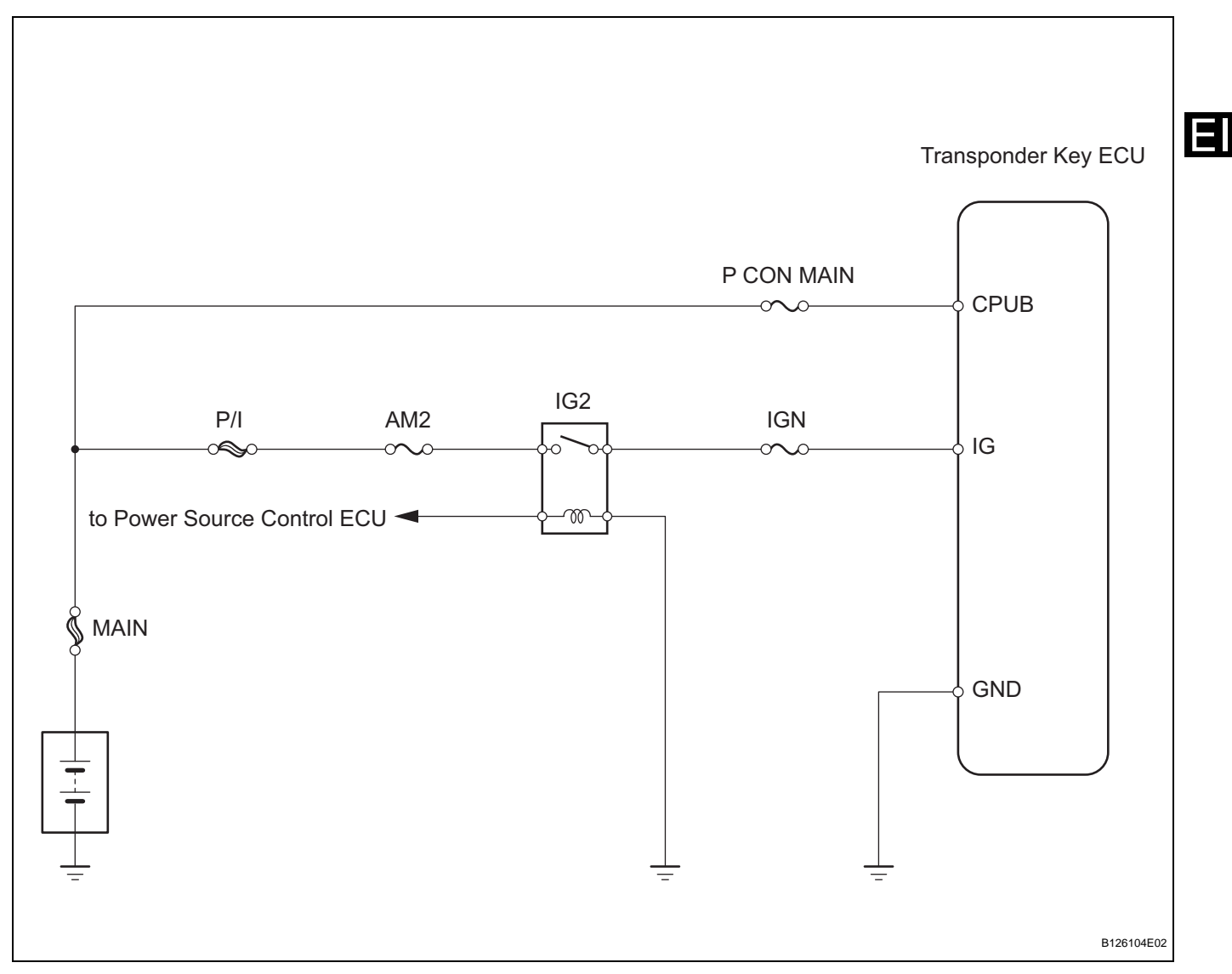

# **INSPECTION PROCEDURE**

| 1 | CHECK POWER SWITCH (OPERATION) |                                                     |
|---|--------------------------------|-----------------------------------------------------|
|   | (a)                            | Check that the power switch can be turned.<br>HINT: |

 Without depressing the brake pedal, push the power switch repeatedly. Power switch should change as following: OFF→ ON (ACC) → ON (IG) → OFF.  With depressing the brake pedal, push the power switch repeatedly. Power switch should change as following: OFF→ ON (ACC) → ON (IG) → ON (READY) → OFF.

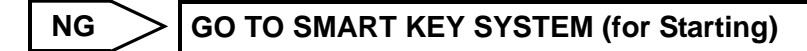

ОК

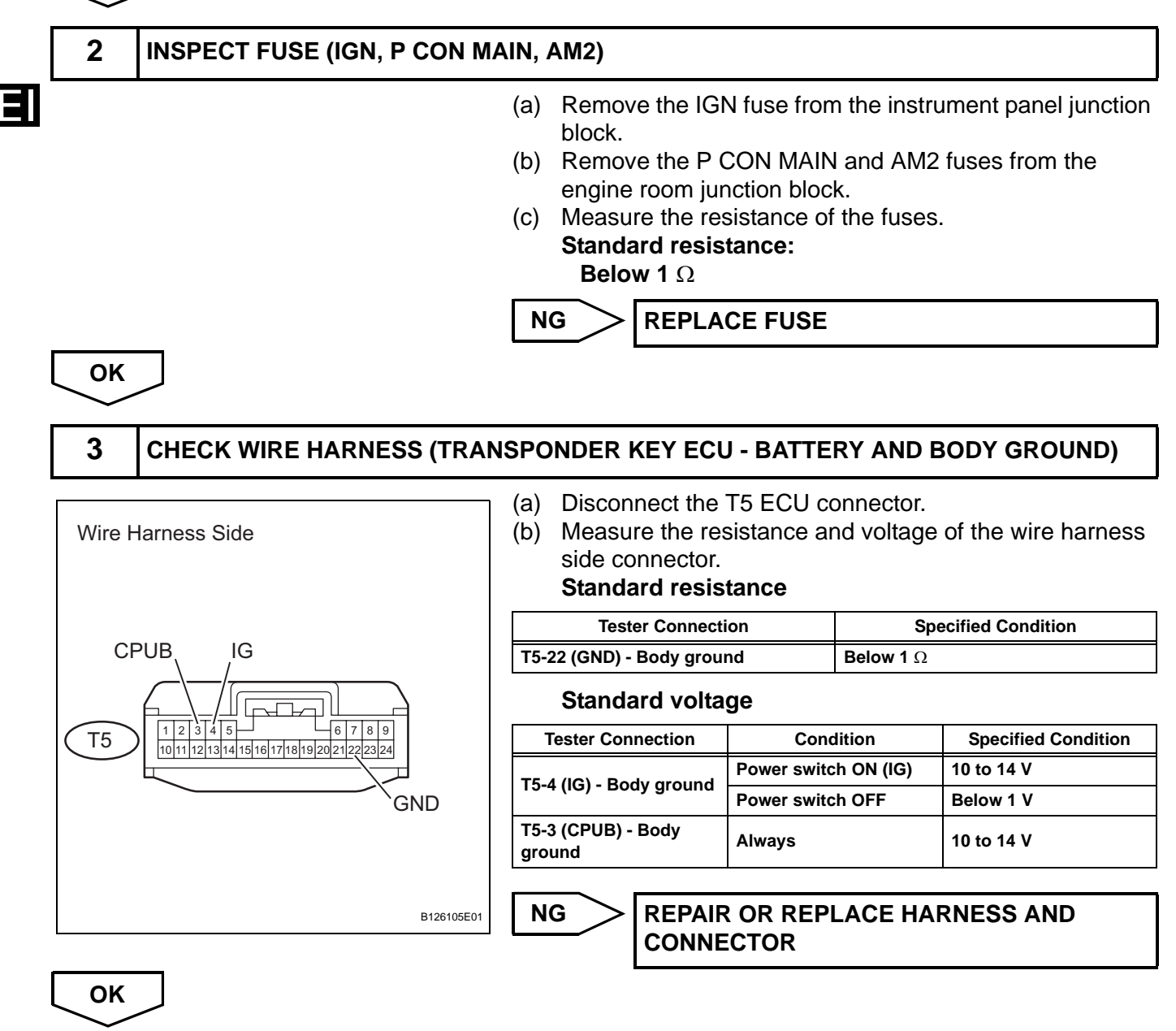

PROCEED TO NEXT CIRCUIT INSPECTION SHOWN IN PROBLEM SYMPTOMS TABLE

# ENGINE IMMOBILISER SYSTEM (w/o Smart Key System)

# PRECAUTION

### NOTICE:

For initialization:

When disconnecting the cable from the negative (-) battery terminal, initialize the following system after the cable is reconnected.

| System Name                 | See procedure |
|-----------------------------|---------------|
| Power Window Control System | IN-32         |

For hybrid system activation:

- When the warning light is illuminated or the battery has been disconnected and reconnected, pressing the power switch may not start the system on the first try. If so, press the power switch again.
- If the power switch is ON (IG), the battery is disconnected, and the key is not in the key slot or not within the key detection area during reconnection, DTC B2799 (see page EI-70) may be output.

# **PARTS LOCATION**

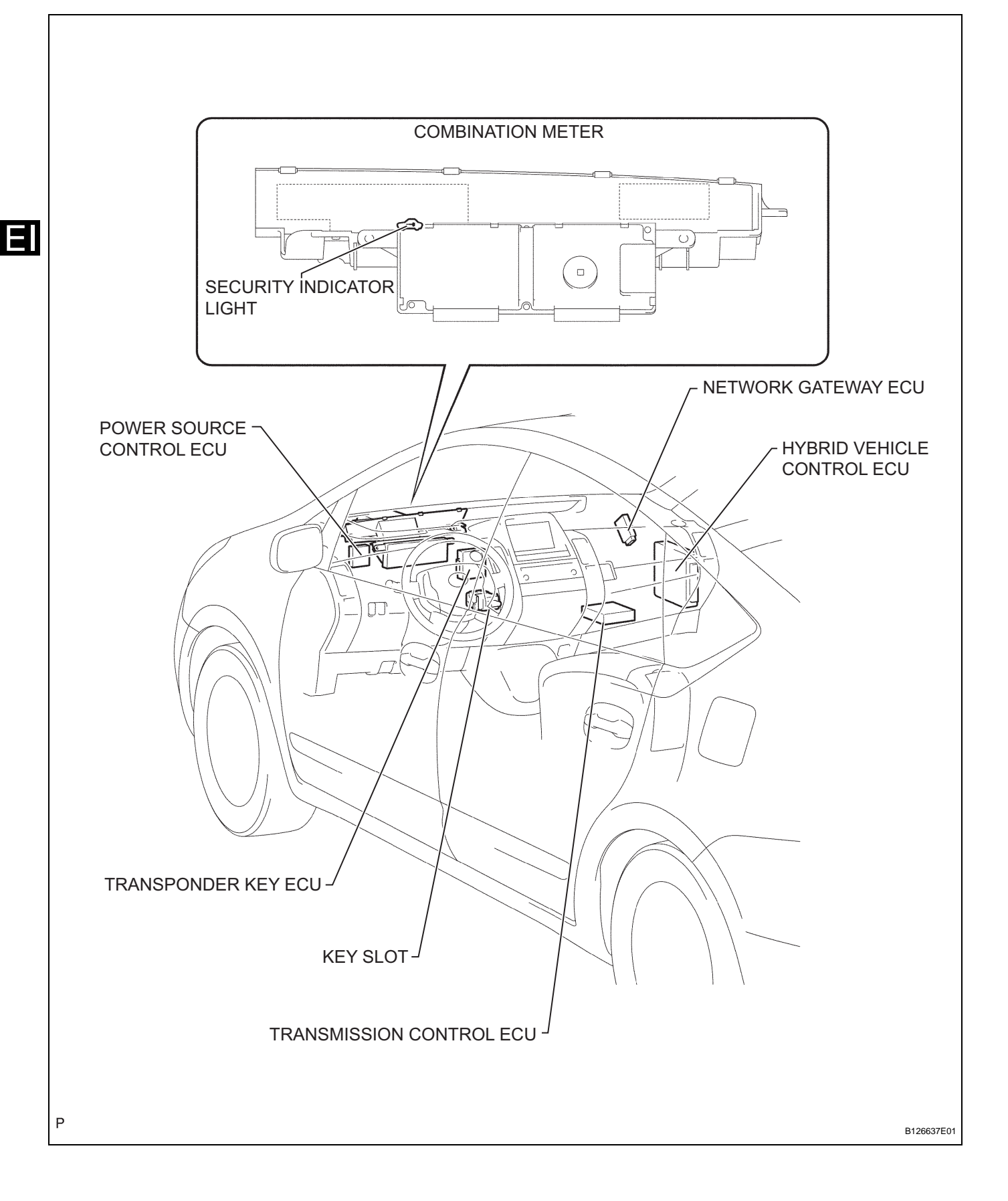

# SYSTEM DIAGRAM

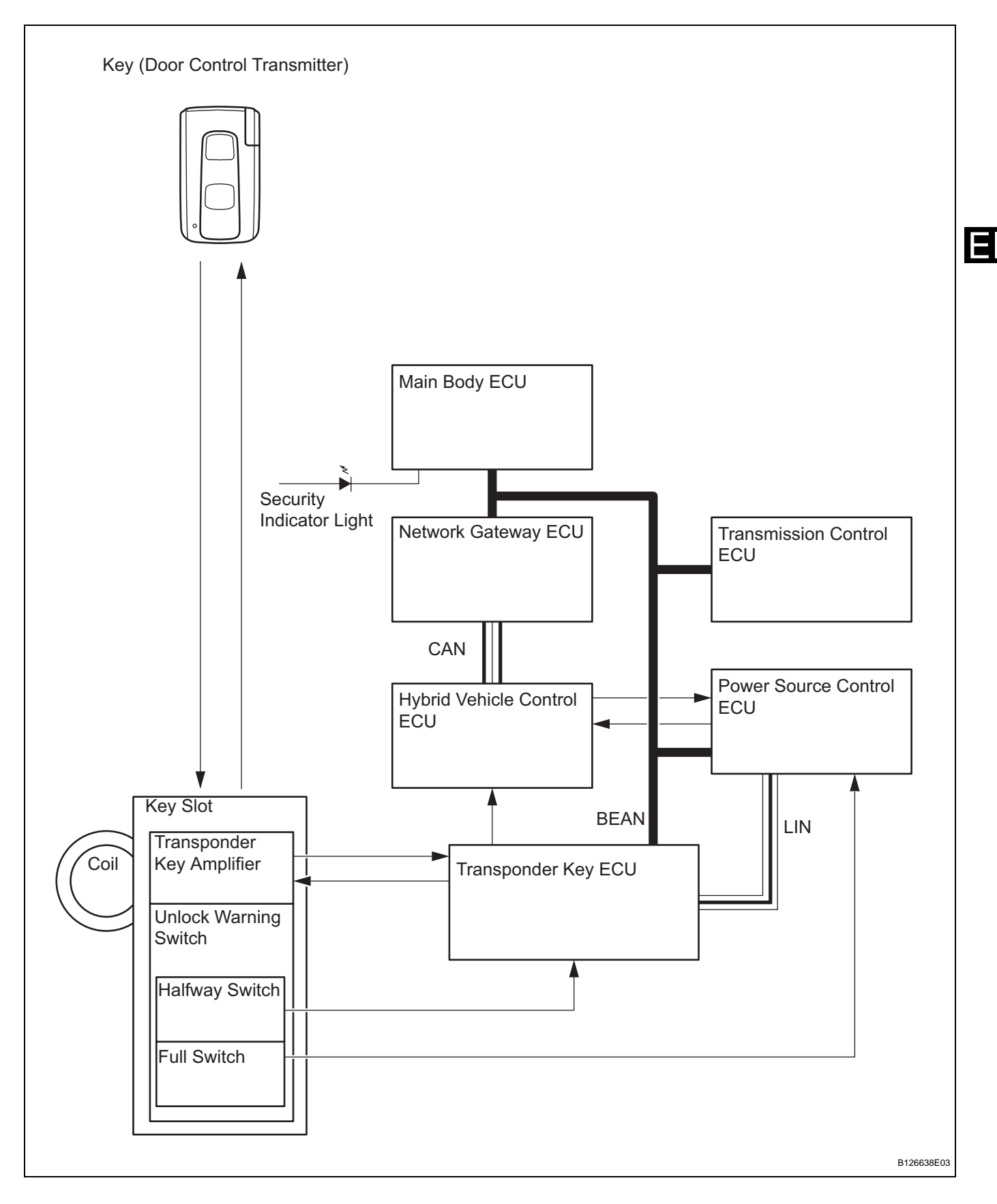

# SYSTEM DESCRIPTION

### 1. ENGINE IMMOBILISER SYSTEM DESCRIPTION

(a) The immobiliser system is a theft deterrent system that determines whether or not to disable starting of the hybrid control system depending on a comparison of the key's ID code and the vehicle's pre-registered code.

The immobiliser system compares the vehicle transponder key ECU's pre-registered ID code with the key-embedded transponder chip's ID code. If the ID codes do not match, the immobiliser system activates and the hybrid control system cannot be started. The transponder key ECU manages communication with the hybrid vehicle control ECU and power source control ECU. When the ID codes of the transponder chip and transponder key ECU match, the transponder key ECU authorizes the starting of the hybrid control system.

### 2. FUNCTION OF MAIN COMPONENTS

| Components                       | Outline                                                                                                    |
|----------------------------------|----------------------------------------------------------------------------------------------------|
| Transponder key coil/amplifier   | Receives key ID code, amplifies ID code and outputs it to transponder key ECU. Key ID code is received when key is inserted into key slot. |
| Halfway switch (inside key slot) | Detects if key is/is not inserted into key slot and outputs results to transponder key ECU                                                 |
| Full switch (inside key slot)    | Detects if key is/is not inserted into key slot and outputs results to power source control ECU                                            |
| Security indicator light         | Illuminates or starts flashing. Illumination is controlled by body ECU                                                                     |

#### 3. SYSTEM FUNCTION

(a) When the transponder key ECU detects that the halfway switch is ON, the ECU provides current to the transponder key coil and produces a faint electric wave. A transponder chip in the key receives the faint electric wave. Upon receiving the faint electric wave, the transponder chip outputs a key ID code signal. The transponder key coil receives this signal, the transponder key amplifier amplifies it, and then the signal is transmitted to the transponder key ECU. The transponder key ECU matches the key's ID code with the vehicle's ID code, which was previously registered in the ECU. If the ID codes match, the transponder key ECU turns off the security indicator. Then when the power switch is pushed, the code match results are sent through the transponder key ECU to the power source control ECU, which authorizes the transition of the power switch's power modes. The ACC, IG1 and IG2 relays are turned ON, supplying power to the power switch ON (ACC) and ON (IG) power

modes. Also, the power source control ECU changes the power switch's indicator to amber, informing the driver that the power mode is set to ON (IG). Then, the power source control ECU sends a system start signal to the hybrid vehicle control ECU. The hybrid vehicle control ECU confirms that the key ID code has been verified. If the ID code has been verified, the hybrid vehicle control ECU bypasses the immobiliser system and starts the hybrid control system.

# HOW TO PROCEED WITH TROUBLESHOOTING

HINT:

- Use these procedures to troubleshoot the engine immobiliser system.
- \*: Use the intelligent tester.

EI

# VEHICLE BROUGHT TO WORKSHOP

INSPECT BATTERY VOLTAGE

### Standard voltage:

11 to 14 V

If the voltage is below 11 V, recharge or replace the battery before proceeding

NEXT

1

NEXT

2

### START HYBRID CONTROL SYSTEM

#### **Result:**

3

| Result                                                                              | Proceed to |
|-------------------------------------------------------------------------------------|------------|
| Power switch cannot be turned ON (ACC) or when hybrid control system can be started | A          |
| Power switch can be turned ON (ACC) and hybrid control system cannot be started     | В          |

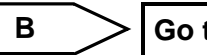

Go to HYBRID CONTROL SYSTEM

A

4

### **CHECK FOR DTC\***

- (a) Check for DTCs and note any codes that are output (see page EI-69).
- (b) Delete the DTC.
- (c) Recheck for DTCs. Try to prompt the DTC by simulating the original activity that the DTC suggests.
   Result:

| Result               | Proceed to |
|----------------------|------------|
| DTC reoccurs         | A          |
| DTC does not reoccur | В          |

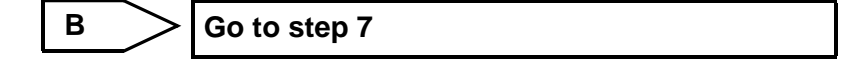

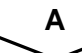

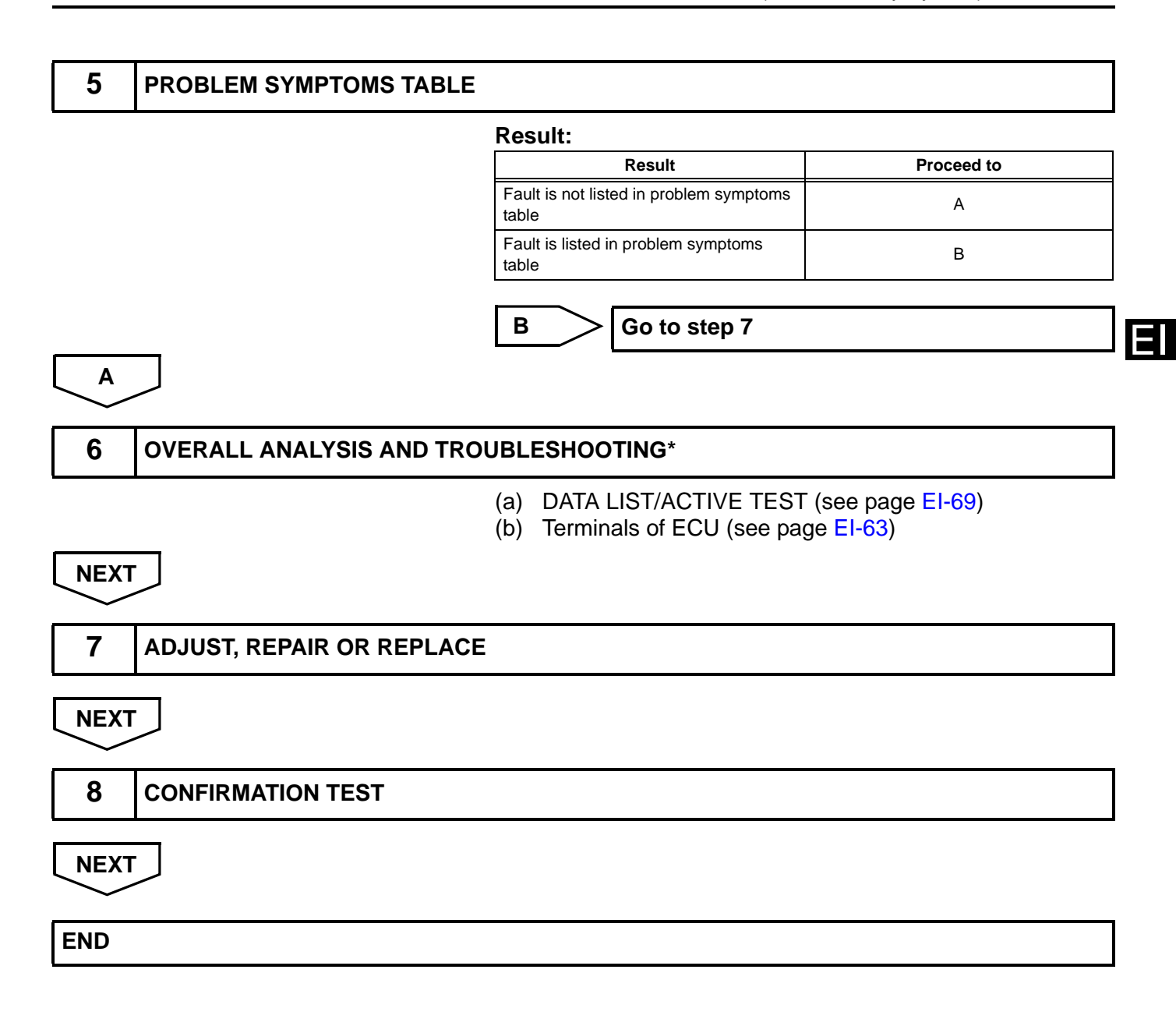

# REGISTRATION

#### 1. DESCRIPTION OF CODE REGISTRATION HINT:

- The key code (immobiliser code) is needed when the transponder key ECU, hybrid vehicle control ECU or key is replaced with a new one.
- The key has 2 codes: the key code and the wireless code. Both of these code types need to be registered when the key is replaced with a new one. Refer to the following key code registration procedures and the entry and wireless code registration procedures (see page DL-95).

### 2. PART REPLACEMENT AND KEY REGISTRATION PROCEDURES

- (a) The following table shows ECU replacement and key registration procedures in case the malfunctioning ECU has been determined after troubleshooting the engine immobiliser system. HINT:
  - The following procedures indicated in the table below require the use of the intelligent tester:
    - New key code registration
    - Additional key code registration
    - Key code erasure
    - ECU code registration
  - If all of the registered keys are not available, replacement of the transponder key ECU is also required.

| Part to be replaced Procedure |                                                                  | Refer to                                                                         |  |
|-------------------------------|------------------------------------------------------------------|----------------------------------------------------------------------------------|--|
|                               | 1. Replace transponder key ECU                                   | -                                                                                |  |
| Transponder key ECU           | 2. Reregister all keys                                           | "KEY REGISTRATION IN AUTOMATIC<br>REGISTRATION (NEW REGISTRATION)"               |  |
|                               | 3. Using SST (09843-018040), connect terminals TC and CG of DLC3 | "ECU CODE REGISTRATION<br>(TRANSPONDER KEY ECU - HYBRID<br>VEHICLE CONTROL ECU)" |  |
|                               | 4. Turn power switch ON (IG) and leave it as is for 30 minutes   |                                                                                  |  |
|                               | 1. Replace ECM                                                   | Refer to replacement (see page ES-469)                                           |  |
| Hybrid vehicle control ECU    | 2. Using SST (09843-018040), connect terminals TC and CG of DLC3 | "ECU CODE REREGISTRATION                                                         |  |
|                               | 3. Turn power switch ON (IG) and leave it as is for 30 minutes   | VEHICLE CONTROL ECU)"                                                            |  |
| Кеу                           | 1. Using remaining key, erase key code of lost key               | "ERASURE OF KEY CODE"                                                            |  |
|                               | 2. Register additional keys as necessary                         | "REGISTRATION OF ADDITIONAL KEY<br>(ADDITIONAL REGISTRATION)"                    |  |

F

# 3. KEY REGISTRATION IN AUTOMATIC REGISTRATION (NEW REGISTRATION)

(a) When a key is inserted into the key slot, the key code (immobiliser code) registration is automatic. In this mode, a maximum of 2 key codes can be registered.

HINT:

- When a new transponder key ECU is installed, key codes (immobiliser codes) must be registered in the transponder key ECU.
- New transponder key ECU are automatically set to automatic key code registration mode.

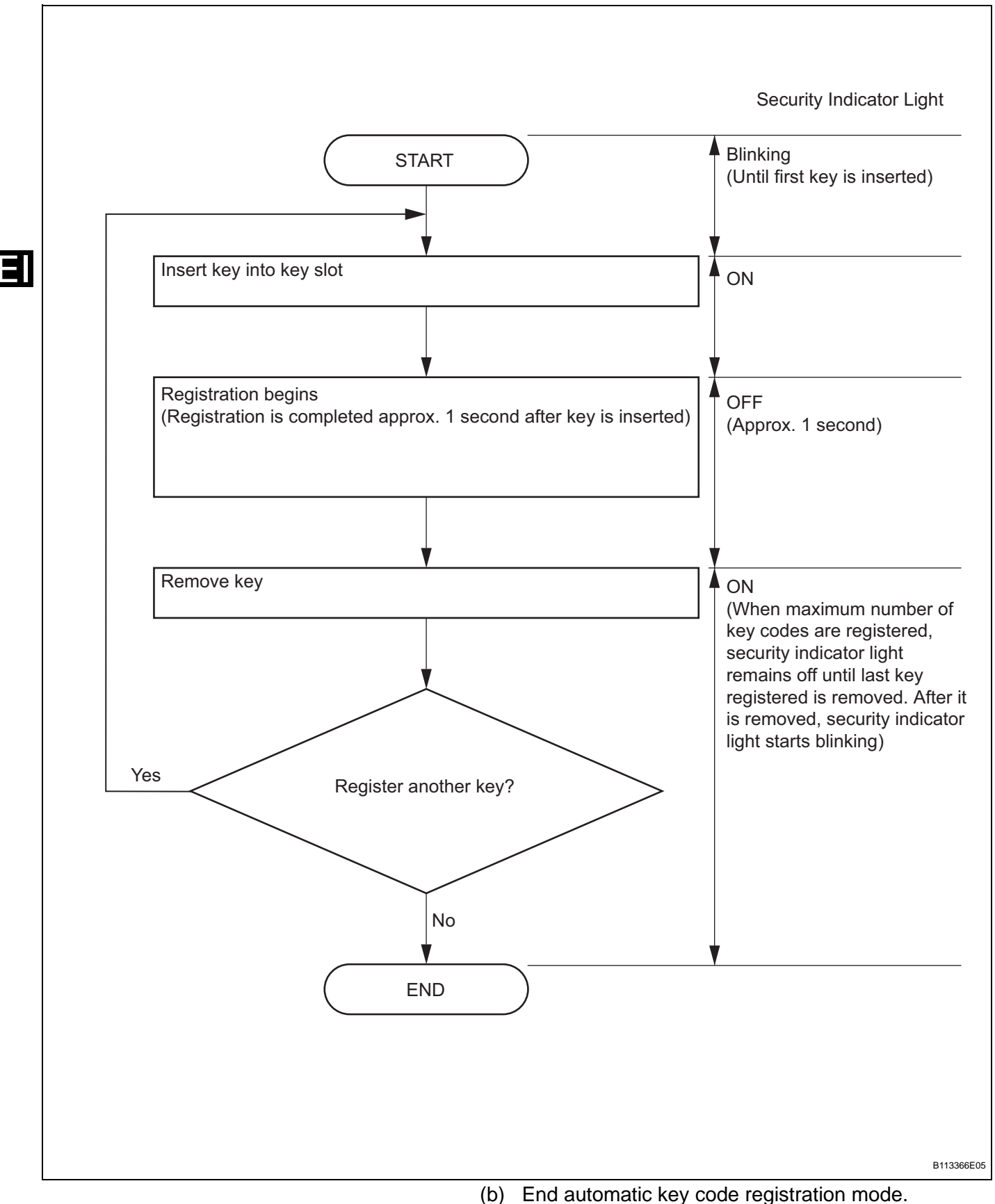

b) End automatic key code registration mode. Automatic key code registration mode can be forced to end when at least 1 key code (immobiliser code) for the key has been registered.

- (1) Turn the power switch from ON (IG) and OFF 5 times within 10 seconds using the already registered key. HINT:
  - When no key is inserted into the key slot in automatic key code registration mode, the security indicator light remains on.
  - When the immobiliser system is operating normally and the key is pulled out, the security indicator light blinks continuously.
  - If the key code registration has failed in automatic key code registration mode, code 2-1 will be output from the security indicator light. Trying to reregister an already registered key will cause code 2-2 to be output when the key is inserted. If the number of registered key codes exceeds the limit, code 2-3 will be output from the security indicator light. The output details are shown below.

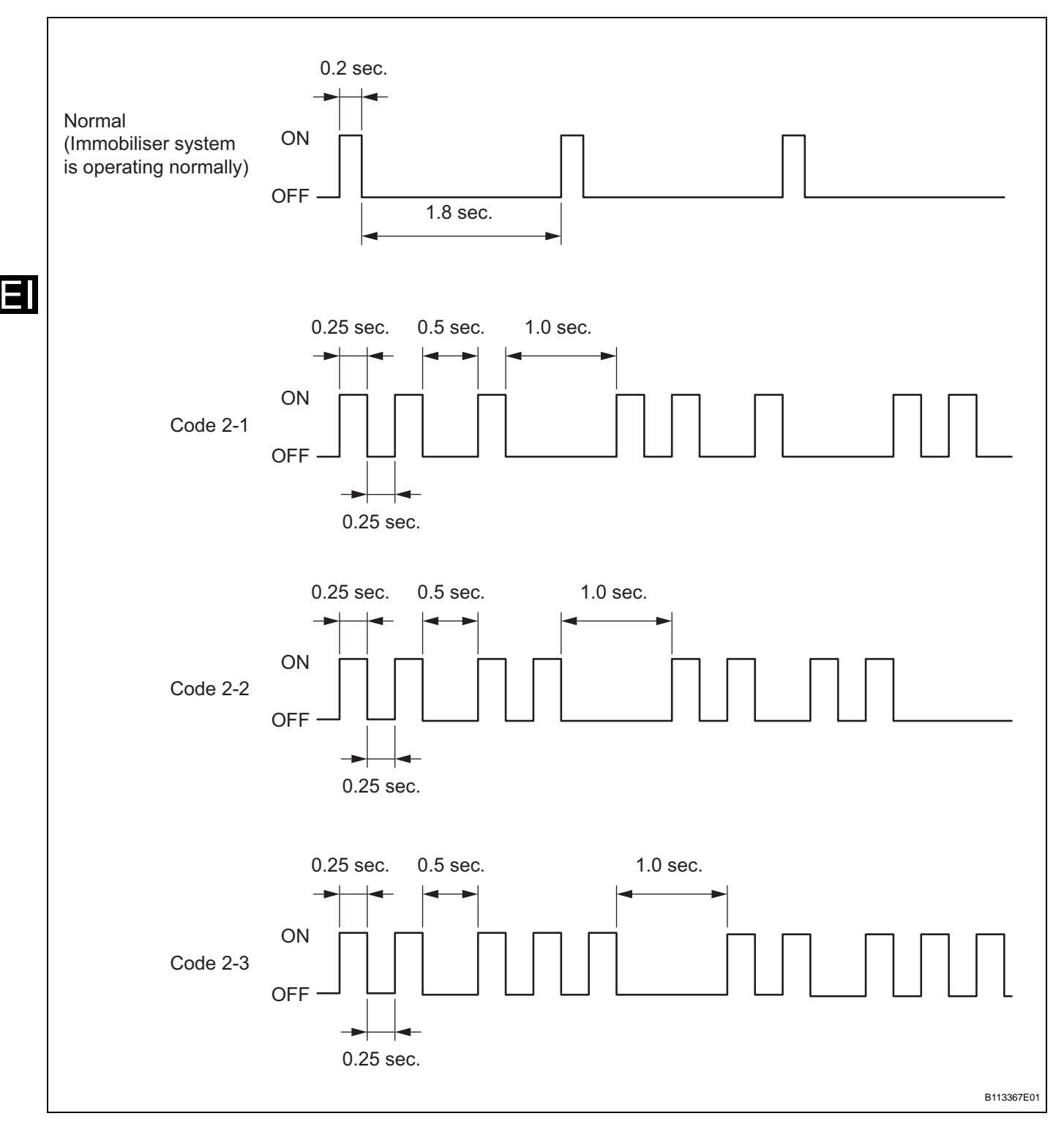

# 4. REGISTRATION OF ADDITIONAL KEY (ADDITIONAL REGISTRATION)

- (a) Register an additional key using the intelligent tester. HINT:
  - A maximum of 5 key codes can be registered.
  - Registration mode will be ended if each step is not completed within the specified time.

EI-61

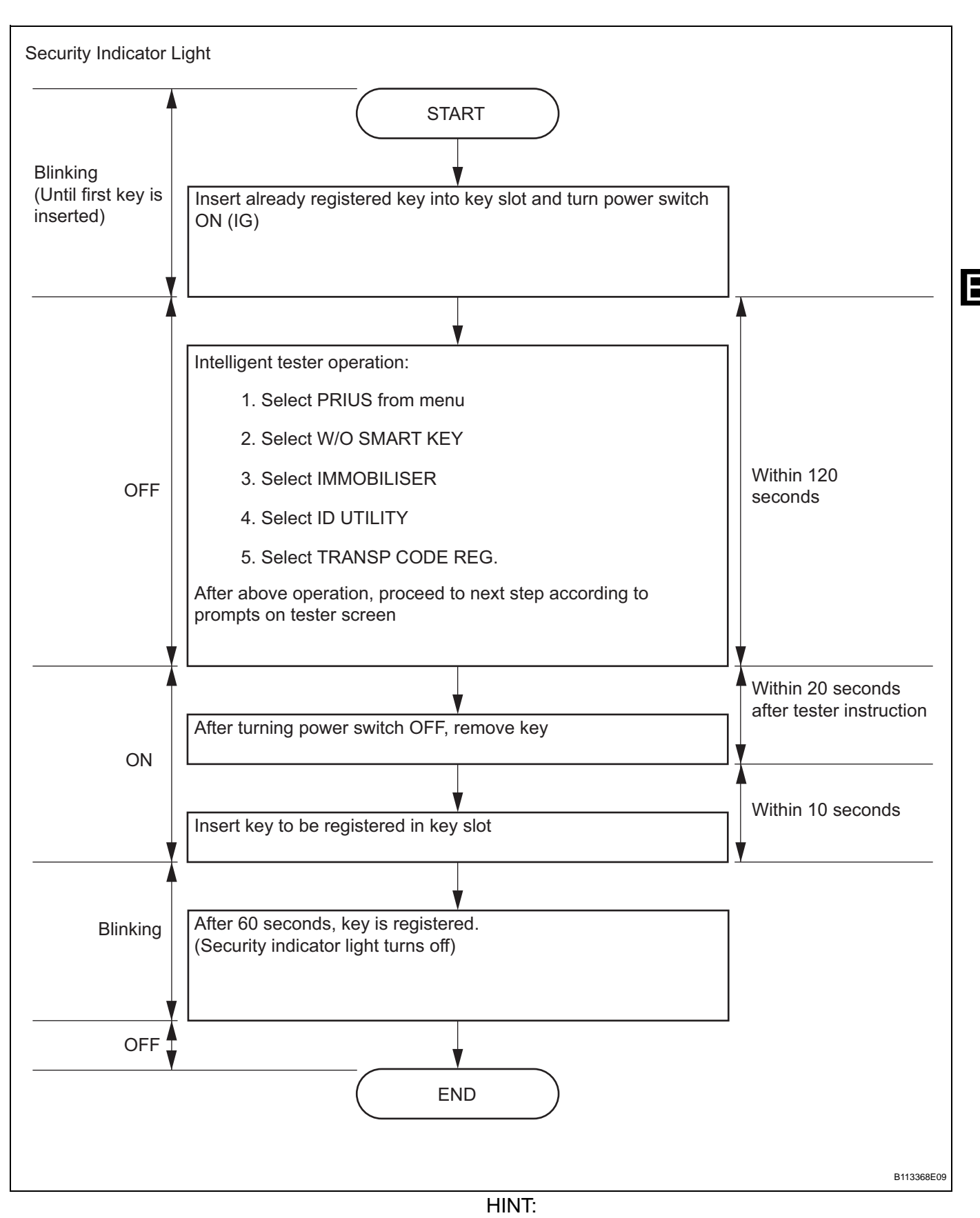

 A brief outline of procedures for key code registration is shown above. For more detailed information, refer to the intelligent tester screen's instructions.

- When the immobiliser system is operating normally and key is pulled out, the security indicator light blinks continuously.
- If the key code registration has failed in automatic key code registration mode, code 2-1 will be output from the security indicator light. Trying to reregister an already registered key will be cause code 2-2 to be output when the key is inserted. If the number of registered key codes exceeds the limit, code 2-3 will be output from the security indicator light. The output details are shown in the "KEY REGISTRATION IN AUTOMATIC REGISTRATION (NEW REGISTRATION)" procedures.

#### 5. ERASURE OF KEY CODE

- (a) Erase the key codes using the intelligent tester. HINT:
  - All key codes are erased except for the key that is used to erase the key codes. In order to use a key whose code has been erased, a new key code must be registered.
  - Registration will be canceled if each step is not completed within the specified time.

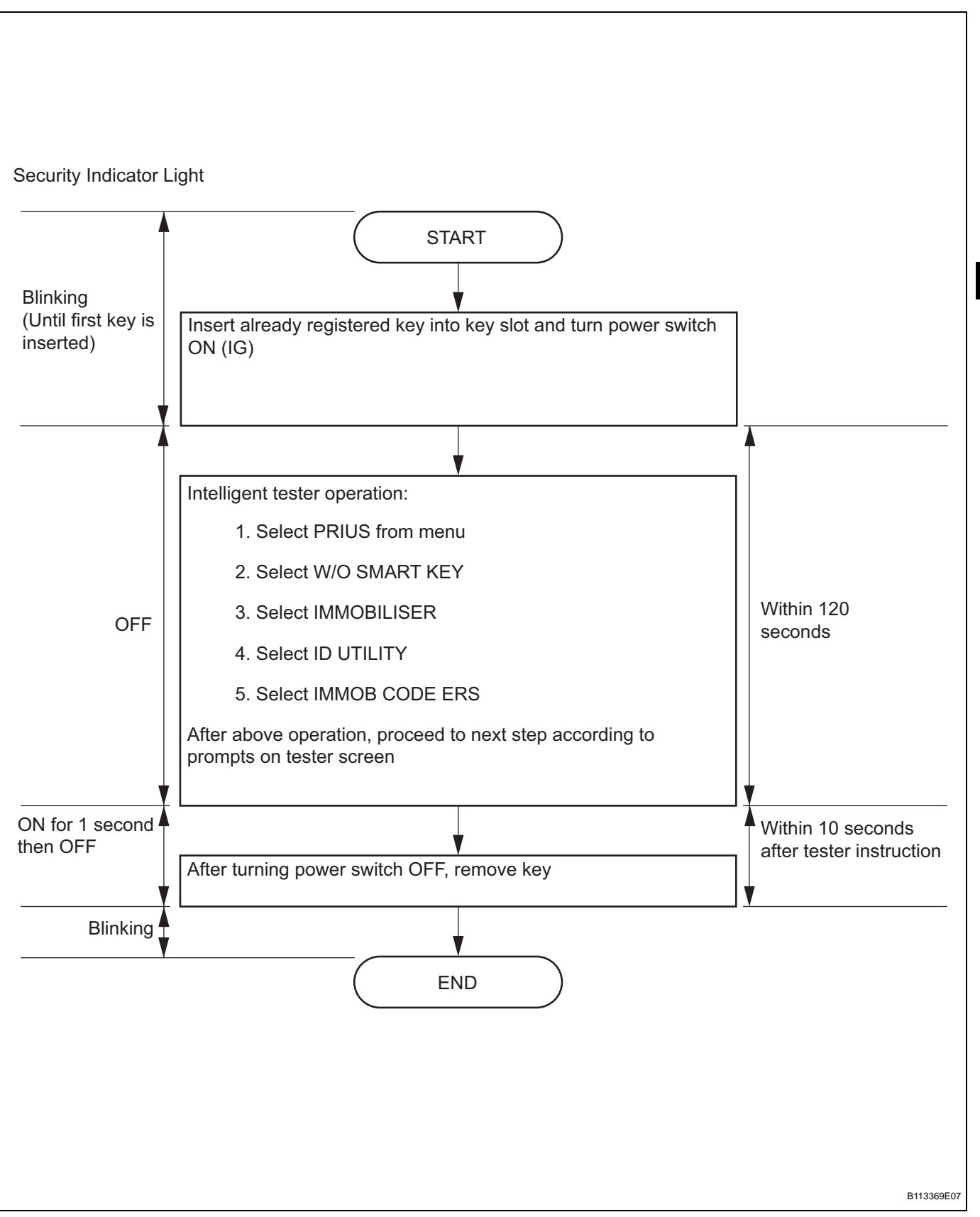

HINT:

 A brief outline of procedures for the key code erasure is shown above. For more detailed information, refer to the intelligent tester screen's instructions. F

- When the immobiliser system is operating normally and key is pulled out, the security indicator light blinks continuously.
- 6. ECU COMMUNICATION ID REGISTRATION (TRANSPONDER KEY ECU - HYBRID VEHICLE CONTROL ECU) NOTICE:
  - If the transponder key ECU and/or hybrid vehicle control ECU has been replaced, register the ECU communication ID to both ECUs in order to match their IDs.
  - The hybrid control system cannot be started unless the ECU communication ID matches.
  - When the transponder key ECU has been replaced, do not turn the power switch from ON to OFF 20 times or more consecutively. The ECU communication ID must be registered before such an occurrence or the transponder key ECU will need to be replaced. If the transponder key ECU is unable to be recognize the hybrid vehicle control ECU, the hybrid control system will be unable to be started. If the transponder key ECU cannot recognize the hybrid vehicle control ECU, the transponder key ECU must be replaced again with a new one.
  - After the registration, pressing the power switch may not start the system on the first try. If so, press the poser switch again.
  - After the hybrid control system is started, erase DTC B2799 (code for hybrid vehicle control ECU's immobiliser communication error) using either of the following:
    - Using the intelligent tester (see page EI-69).
    - Disconnect the battery for 30 seconds.
  - (a) Register the ECU communication ID.
  - (b) Using SST, connect terminals TC and CG of the DLC3.

#### SST 09843-18040

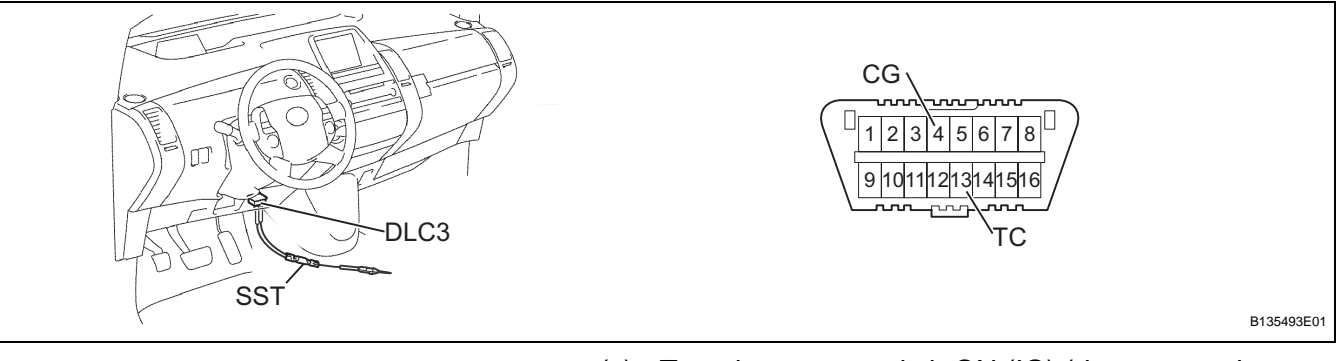

- (c) Turn the power switch ON (IG) (do not start the hybrid control system) and leave it as is for 30 minutes.
- (d) Turn the power switch OFF and disconnect terminals TC and CG.

- (e) Check that the hybrid control system starts.
- 7. ECU COMMUNICATION ID REREGISTRATION (TRANSPONDER KEY ECU - HYBRID VEHICLE CONTROL ECU) NOTICE:
  - The ECU communication ID should be registered when the hybrid vehicle control ECU is replaced in order to match the ECU communication ID (transponder key ECU - hybrid vehicle control ECU).
  - The hybrid control system cannot be started unless the ECU communication ID (transponder key ECU - hybrid vehicle control ECU) matches.
  - (a) Insert the already registered key in the key slot and turn the power switch ON (READY) with the brake pedal depressed.
  - (b) Check that the hybrid control system stays on for more than 3 seconds.

# **PROBLEM SYMPTOMS TABLE**

HINT:

- Use the table below to help determine the cause of the problem symptom. The potential causes of the symptoms are listed in order of probability in the "Suspected area" column of the table. Check each symptom by checking the suspected areas in the order they are listed. Replace parts as necessary.
- Inspect the fuses and relays related to this system before inspecting the suspected areas below.

|    | Symptom                              | Suspected area           | See page |
|----|--------------------------------------|--------------------------|----------|
| Hy | Hybrid control system does not start | 1. Power source circuit  | EI-89    |
|    |                                      | 2. Hybrid control system | HV-21    |

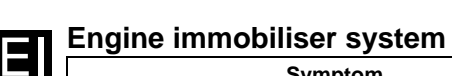

# **TERMINALS OF ECU**

1. CHECK KEY SLOT

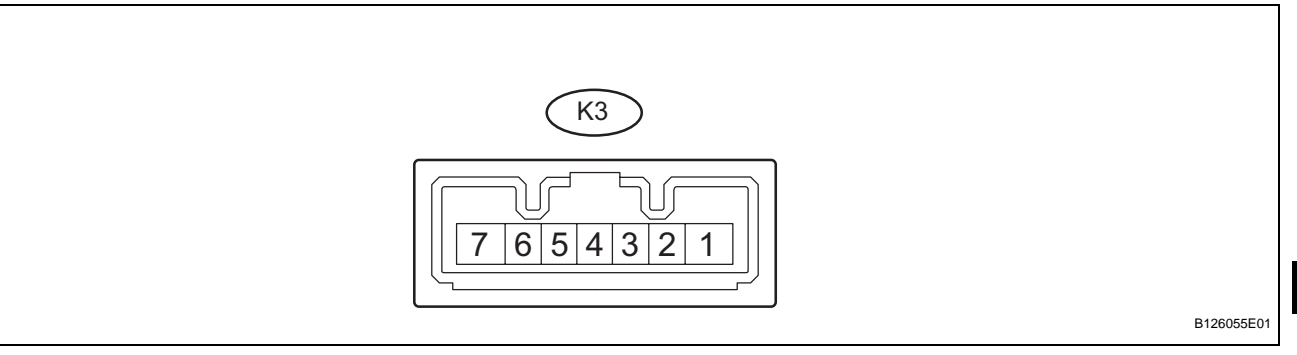

(a) Disconnect the K3 key slot connector.

(b) Measure the resistance of the wire harness side connector.

| Symbols (Terminal No.)   | Wiring Color    | Terminal Description | Condition | Specified Condition |
|--------------------------|-----------------|----------------------|-----------|---------------------|
| GND (K3-7) - Body ground | P - Body ground | Ground               | Always    | Below 1 Ω           |

If the result is not as specified, there may be a malfunction on the wire harness side.

- (c) Reconnect the K3 key slot connector.
- (d) Measure the resistance and voltage of the connector.

| Symbols (Terminal No.)   | Wiring Color    | Terminal Description                                                                                      | Condition                         | Specified Condition               |
|--------------------------|-----------------|----------------------------------------------------------------------------------------------------|-----------------------------------|-----------------------------------|
| GND (K3-7) - Body ground | P - Body ground | Ground                                                                                                    | Always                            | Below 1 Ω                         |
|                          |                 | Power source         No key in key slot         Below 1 V           Key inserted         4.6 to 5.4 V     | Below 1 V                         |                                   |
| VC3 (K3-1) - GND (K3-7)  | T-F             |                                                                                                    | Key inserted                      | 4.6 to 5.4 V                      |
|                          |                 | Demodulated signal of key                                                                                 | No key in key slot Below 1 V      | Below 1 V                         |
| 7)                       | L - P           | code data Key Key inserted Rey wa                                                                         | Pulse generation (see waveform 1) |                                   |
|                          |                 | Key code output signal         No key in key slot         Below           Key inserted         Pulse wave | Below 1 V                         |                                   |
| TXCT (K3-5) - GND (K3-7) | LG - P          |                                                                                                    | Key inserted                      | Pulse generation (see waveform 2) |

If the result is not as specified, the key slot (amplifier) may have a malfunction.

(e) Using an oscilloscope, check the waveform 1. Waveform 1 (Reference):

| ltem                   | Content                  |
|------------------------|--------------------------|
| Symbols (Terminal No.) | CODE (K3-4) - GND (K3-7) |
| Tool Setting           | 2 V/DIV., 20 msec./DIV.  |
| Condition              | Key inserted             |

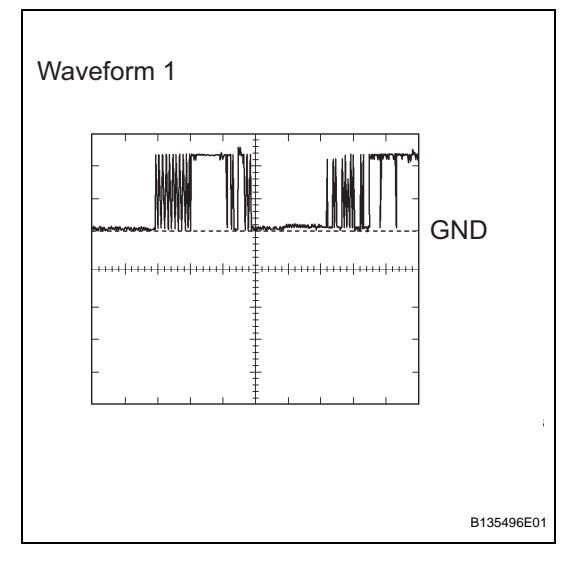

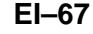

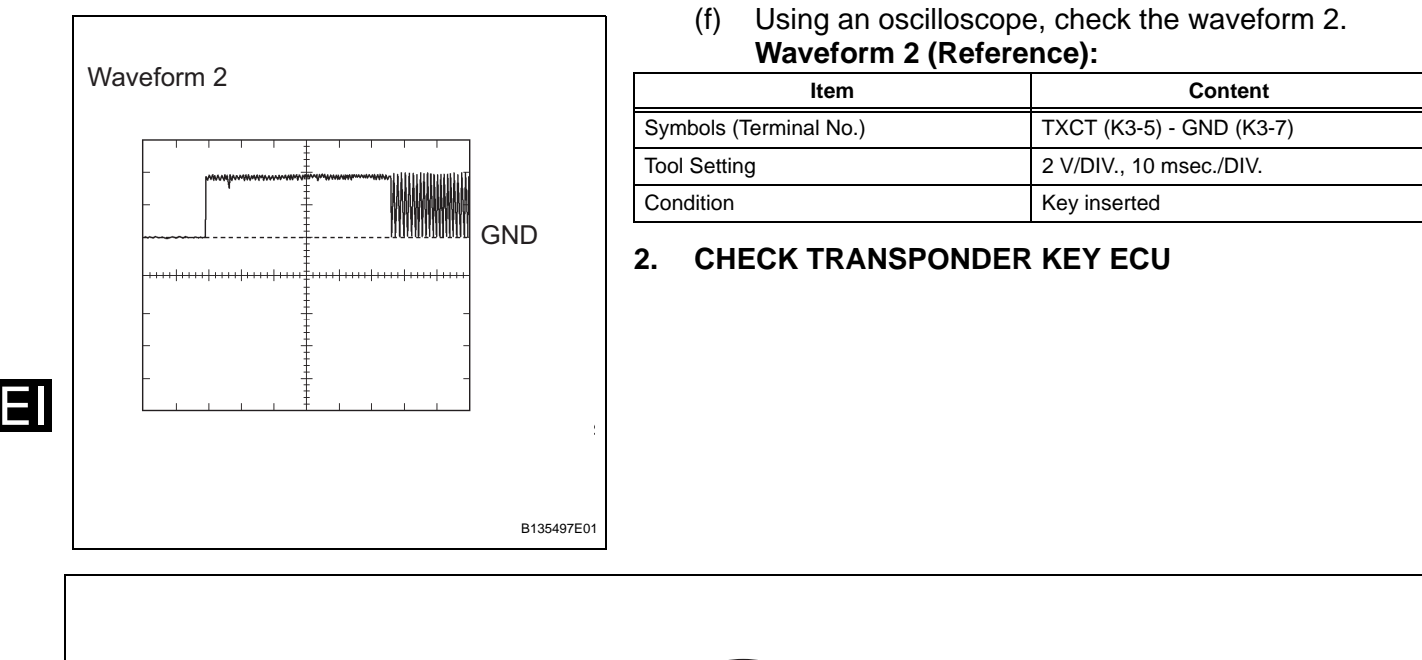

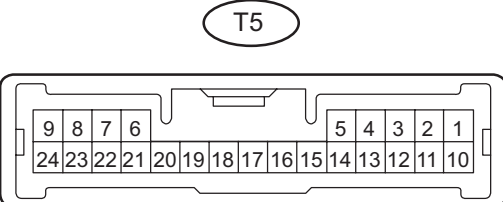

B126056E01

- (a) Disconnect the T5 ECU connector.
- (b) Measure the resistance and voltage of the wire harness side connector.

| Symbols (Terminal No.)        | Wiring Color      | Terminal Description   | Condition            | Specified Condition                                                                      |
|-------------------------------|-------------------|------------------------|----------------------|------------------------------------------------------------------------------------------|
| GND (T5-22) - Body<br>ground  | W-B - Body ground | Ground                 | Always               | Below 1 Ω                                                                                |
| AGND (T5-7) - GND (T5-<br>22) | Р - W-B           | Ground                 | Always               | Below 1 $\Omega$                                                                         |
| CPUB (T5-3) - GND (T5-<br>22) | L - W-B           | +B (CPUB) power supply | Always               | 10 to 14 V                                                                               |
|                               |                   | Ignition power supply  | Power switch OFF     | Blow 1 V                                                                                 |
| IG (13-4) - GND (13-22)       | 0 - 10-10         |                        | Power switch ON (IG) | 10 to 14 V                                                                               |
| CUWS (T5-5) - GND (T5-        |                   |                        | No key in key slot   | Below 1 Ω                                                                                |
| 22)                           | D- VV-D           | rianway switch signal  | Key inserted         | 10 to 14 V         Blow 1 V         10 to 14 V         Below 1 Ω         10 kΩ or higher |

If the result is not as specified, there may be a malfunction on the wire harness side.

- (c) Reconnect the T5 ECU connector.
- (d) Measure the voltage of the connector.

| Symbols (Terminal No.) | Wiring Color | Terminal Description  | Condition          | Specified Condition       |
|------------------------|--------------|-----------------------|--------------------|---------------------------|
| CUWS (T5-5) - GND (T5- | R W R        | Halfway switch signal | No key in key slot | 10 to 14 V                |
| 22)                    | B - W-B      |                       | Key inserted       | Below 1 V                 |
| VC5 (T5-20) - GND (T5- |              | Koy dat power course  | No key in key slot | Below 1 V                 |
| 22)                    |              | Ney Slot power Source | Key inserted       | Below 1 V<br>4.6 to 5.4 V |
| Symbols (Terminal No.)         | Wiring Color | Terminal Description                       | Condition            | Specified Condition               |
|--------------------------------|--------------|--------------------------------------------|----------------------|-----------------------------------|
|                                |              |                                            | No key in key slot   | Below 1 V                         |
| 22)                            | L - W-B      | W-B<br>Transponder key amplifier           |                      | Pulse generation (see waveform 1) |
|                                |              | communication signal                       | No key in key slot   | Below 1 V                         |
| 22)                            | LG - P       |                                            | Key inserted         | Pulse generation (see waveform 2) |
|                                |              | Hybrid vehicle control                     | Power switch OFF     | Below 1 V                         |
| 22)                            | W - W-B      | ECU output signal                          | Power switch ON (IG) | Pulse generation (see waveform 3) |
| HEV1 (T5-18) - GND (T5-<br>22) | R - W-B      | Hybrid vehicle control<br>ECU input signal | Always               | Pulse generation (see waveform 4) |

malfunction.

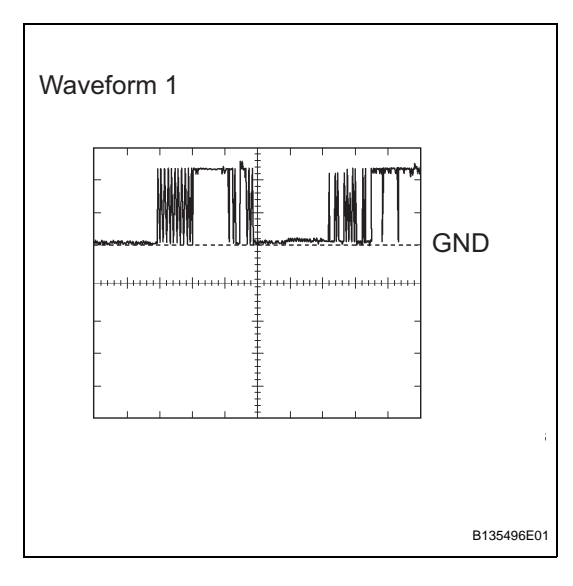

# (e) Using an oscilloscope, check the waveform 1. Waveform 1 (Reference):

If the result is not as specified, the ECU may have a

| Item                   | Content                    |  |
|------------------------|----------------------------|--|
| Symbols (Terminal No.) | CODE (T5-21) - GND (T5-22) |  |
| Tool Setting           | 2 V/DIV., 20 msec./DIV.    |  |
| Condition              | Key inserted               |  |

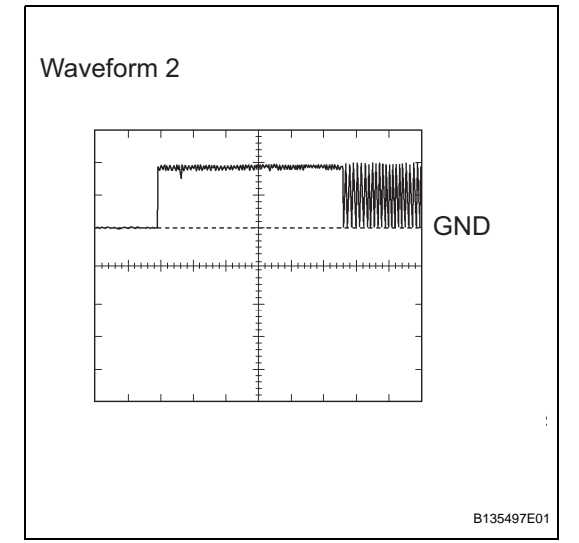

# (f) Using an oscilloscope, check the waveform 2. Waveform 2 (Reference):

| Item                   | Content                   |
|------------------------|---------------------------|
| Symbols (Terminal No.) | TXCT (T5-6) - GND (T5-22) |
| Tool Setting           | 2 V/DIV., 10 msec./DIV.   |
| Condition              | Key inserted              |

F

E

Waveform 4

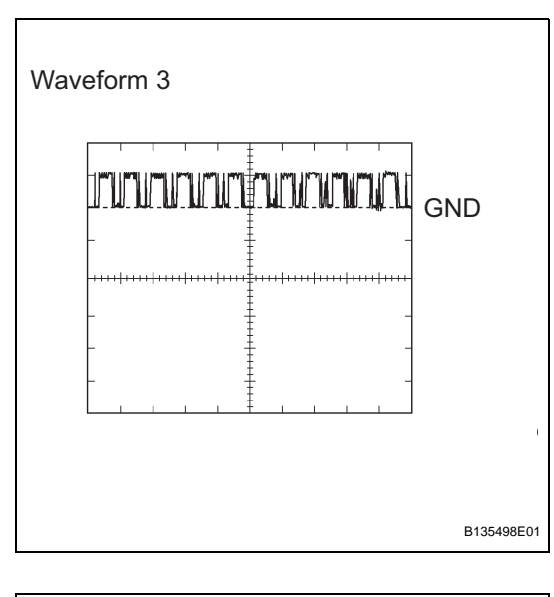

GND

## (g) Using an oscilloscope, check the waveform 3. Waveform 3 (Reference):

| Item                   | Content                    |
|------------------------|----------------------------|
| Symbols (Terminal No.) | HEV0 (T5-19) - GND (T5-22) |
| Tool Setting           | 10 V/DIV., 100 msec./DIV.  |
| Condition              | Power switch ON (IG)       |

(h) Using an oscilloscope, check the waveform 4. **Waveform 4 (Reference):** 

| Item                   | Content                    |
|------------------------|----------------------------|
| Symbols (Terminal No.) | HEV1 (T5-18) - GND (T5-22) |
| Tool Setting           | 10 V/DIV., 100 msec./DIV.  |
| Condition              | Always                     |

#### 3. CHECK HYBRID VEHICLE CONTROL ECU

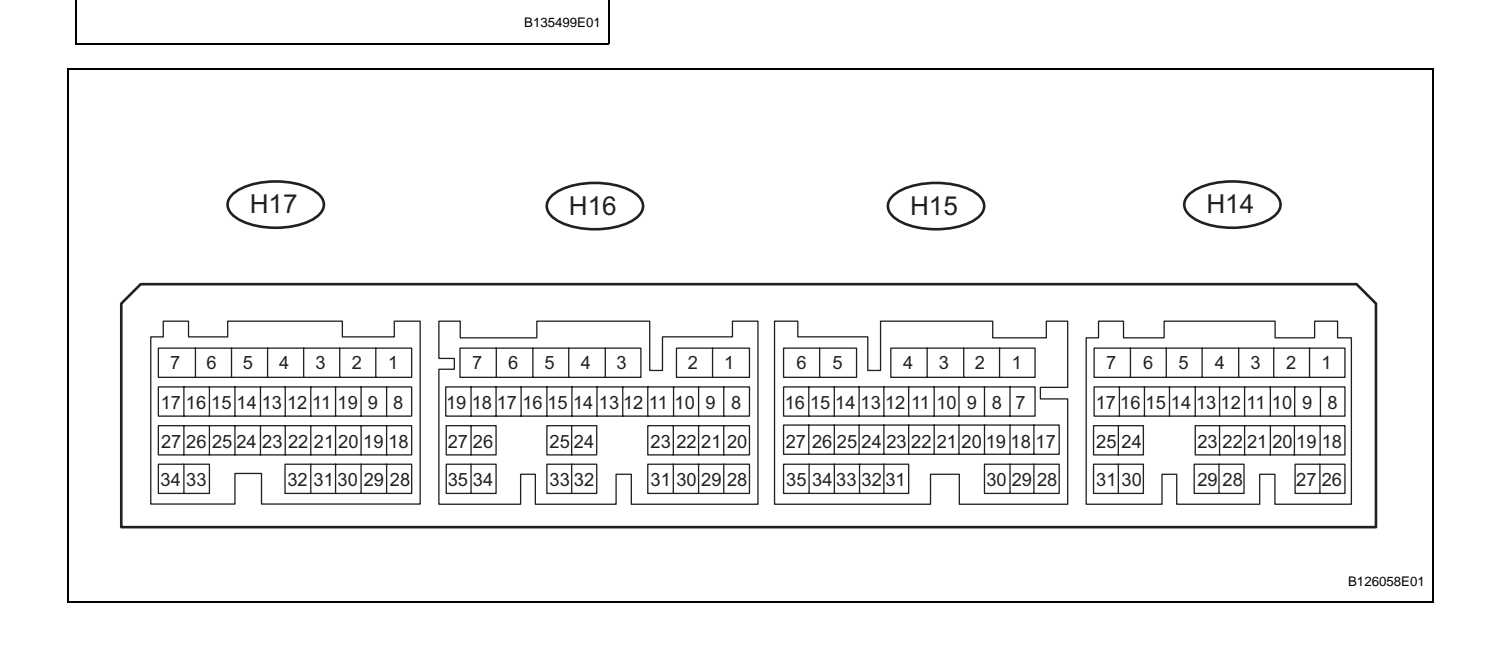

E

| Symbols (Terminal No.)         | Wiring Color      | Terminal Description                | Condition                                                       | Specified Condition               |
|--------------------------------|-------------------|-------------------------------------|-----------------------------------------------------------------|-----------------------------------|
| GND1 (H14-1) - Body<br>ground  | W.P. Pody ground  | Cround                              | Alwaya                                                          | Polow 1 O                         |
| GND 2 (H14-4) - Body<br>ground | W-B - Body ground | Glound                              | Always                                                          | Delow 1 22                        |
| ST2 (H14-5) - GND1<br>(H14-1)  | Y - W-B           | Ignition ready control signal input | Hybrid control system<br>stopped and power switch<br>ON (READY) |                                   |
| IGSW (H14-7) - GND1<br>(H14-1) | O - W-B           | Ignition start control signal input | Hybrid control system<br>stopped and power switch<br>ON (IG)    |                                   |
| BATT (H15-6) - GND1<br>(H14-1) | Y - W-В           | Battery                             | Always                                                          | 10 to 14 V                        |
| +B1 (H16-7) - GND1<br>(H14-1)  |                   |                                     | Power owitch ON (IC)                                            |                                   |
| +B2 (H16-6) - GND1<br>(H14-1)  | L - W-B           | Ignition power supply               | Fower switch ON (IG)                                            |                                   |
| IMI (H14-18) - GND2<br>(H14-4) | W - W-B           | Transponder key ECU input signal    | Always                                                          | Pulse generation (see waveform 1) |
| IMO (H14-26) - GND2            |                   | Transponder key ECU                 | Power switch OFF                                                | Below 1 V                         |
| (H14-4)                        | R - W-B           | output signal                       | Power switch ON (IG)                                            | Pulse generation (see waveform 2) |

(a) Measure the resistance and voltage of the connectors.

If the result is not as specified, the ECM may have a malfunction.

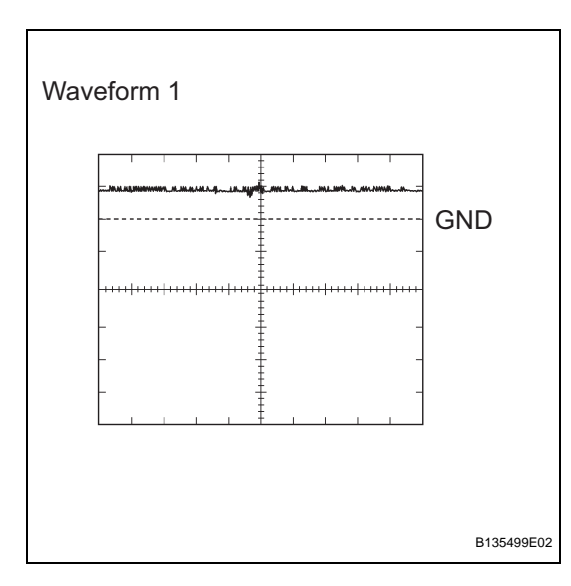

# (b) Using an oscilloscope, check the waveform 1. Waveform 1 (Reference):

| Item                   | Content                     |
|------------------------|-----------------------------|
| Symbols (Terminal No.) | IMI (H14-18) - GND2 (H14-4) |
| Tool Setting           | 10 V/DIV., 100 msec./DIV.   |
| Condition              | Always                      |

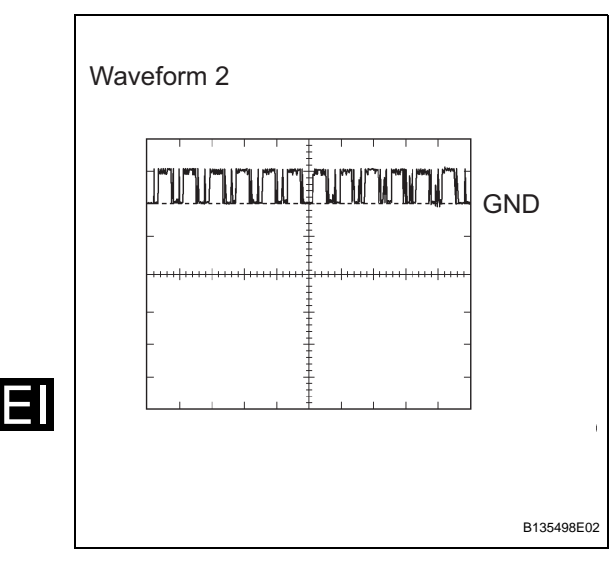

### (c) Using an oscilloscope, check the waveform 2. Waveform 2 (Reference):

| Item                   | Content                     |
|------------------------|-----------------------------|
| Symbols (Terminal No.) | IMO (H14-26) - GND2 (H14-4) |
| Tool Setting           | 10 V/DIV., 100 msec./DIV.   |
| Condition              | Power switch ON (IG)        |

(a) The hybrid vehicle control ECU controls vehicle's immobiliser system function. Immobiliser system data and the Diagnostic Trouble Codes (DTCs) can be read through the vehicle's Data Link Connector 3 (DLC3). In some cases, a malfunction may be occurring in the immobiliser system even though the security indicator light is off. When the system seems to be malfunctioning, use the intelligent tester to check for malfunctions and perform repairs.

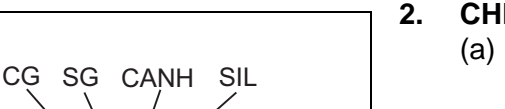

H100769E16

സ്സന/സ

5 6 8

9 10 11 12 13 14 15

CANL

ŕ

BAT

עוחחו

1 2 3

Т

#### **CHECK DLC3**

(a) The vehicle uses the ISO 15765-4 communication protocol. The terminal arrangement of the DLC3 complies with SAE J1962 and matches the ISO 15765-4 format.

| Symbols (Terminal No.)       | Terminal Description    | Condition           | Specified Condition    |
|------------------------------|-------------------------|---------------------|------------------------|
| SIL (7) - SG (5)             | Bus "+" line            | During transmission | Pulse generation       |
| CG (4) - Body ground         | Chassis ground          |                     | Below 1 O              |
| SG (5) - Body ground         | Signal ground           | Always              |                        |
| BAT (16) - Body ground       | Battery positive        |                     | 11 to 14 V             |
| CANH (6) - CANL (14)         |                         |                     | 54 to 69 Ω             |
| CANH (6) - Battery positive  | HIGH-level CAN bus line |                     | 1 k $\Omega$ or higher |
| CANH (6) - CG (4)            |                         | Power switch OFF    | 1 k $\Omega$ or higher |
| CANL (14) - Battery positive |                         |                     | 1 M $\Omega$ or higher |
| CANL (14) - CG (4)           |                         |                     | 1 M $\Omega$ or higher |

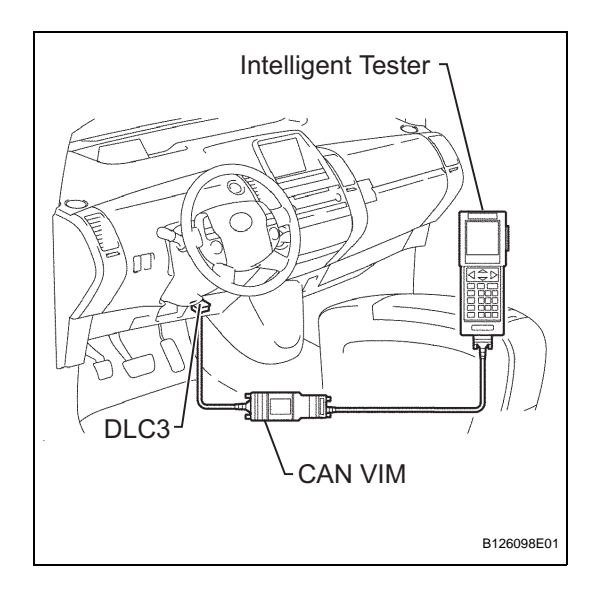

If the result is not as specified, the DLC3 may have a malfunction. Repair or replace the harness and connector.

HINT:

Connect the cable of the intelligent tester (with CAN VIM) to the DLC3, turn the power switch ON (IG) and attempt to use the tester. If the screen displays the message UNABLE TO CONNECT TO VEHICLE, there is a problem either with the vehicle or with the tester.

- If communication is normal when the tester is connected to another vehicle, inspect the DLC3 of the original vehicle.
- If communication is still not possible when the tester is connected to another vehicle, the problem is probably in the tester itself. Consult the Service Department listed in the tester's instruction manual.

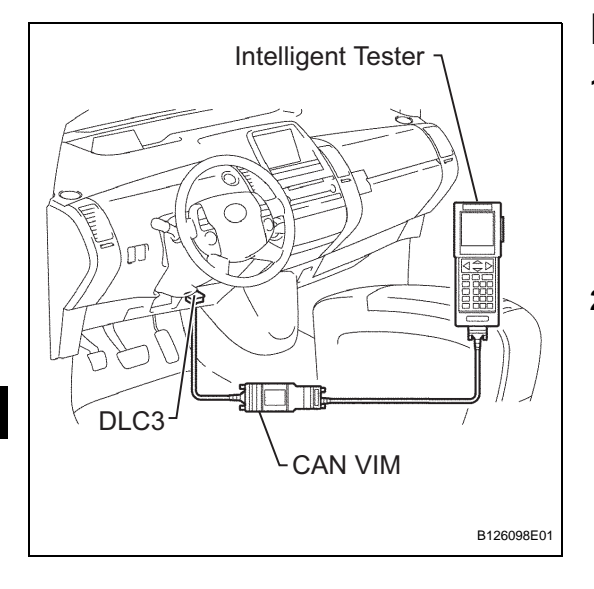

### DTC CHECK / CLEAR

#### 1. CHECK DTC

- (a) Connect the intelligent tester (with CAN VIM) to the DLC3.
- (b) Turn the power switch ON (IG).
- (c) Read the DTCs by following the directions on the tester's screen.

#### 2. CLEAR DTC

- (a) Connect the intelligent tester (with CAN VIM) to the DLC3.
- (b) Turn the power switch ON (IG).
- (c) Erase the DTCs by following the directions on the tester's screen.

### DATA LIST / ACTIVE TEST

#### 1. READ DATA LIST

HINT:

Using the intelligent tester's DATA LIST allows switch, sensor, actuator and other item values to be read without removing any parts. Reading the DATA LIST early in troubleshooting is one way to save time.

- (a) Connect the intelligent tester (with CAN VIM) to the DLC3.
- (b) Turn the power switch ON (IG).
- (c) Read the DATA LIST by following the directions on the tester screen.

|--|

| ltem            | Measurement Item / Display<br>(Range)                | Normal Condition                                                                                    | Diagnostic Note |
|-----------------|------------------------------------------------------|----------------------------------------------------------------------------------------------------|-----------------|
| KEY UNLK WRN SW | Unlock warning switch signal /<br>ON or OFF          | ON: Key is in key slot<br>OFF: No key is in key slot                                                | -               |
| SHIFT POS       | Shift position P signal / ON or<br>OFF               | ON: Shift position is P<br>OFF: Shift position is not P                                             | -               |
| +В              | Battery voltage / NORMAL or<br>BREAK                 | NORMAL: Battery supply is<br>normal<br>BREAK: Battery supply is<br>malfunctioning                   | -               |
| ANTENNA COIL    | Transponder key coil condition /<br>NORMAL or FAIL   | NORMAL: Transponder key coil<br>is normal<br>FAIL: Transponder key coil is<br>malfunctioning        | -               |
| IMMOBILISER     | Immobiliser system status / SET<br>or UNSET          | SET: Without key<br>UNSET: Power switch ON (IG)                                                     | -               |
| REMIT (START)   | Hybrid control system starting<br>control / OK or NG | OK: Hybrid control system<br>starting is permitted<br>NG: Hybrid control system is not<br>permitted | -               |
| G-CODE SUPPORT  | G-code support / SUPPORT or<br>NOT SUP               | SUPPORT: G-code is supported<br>NOT SUP: G-code is not<br>supported                                 | -               |
| MASTER KEY      | Key code signal / NOMATCH or<br>MATCH                | MATCH: Key code is send<br>NOMATCH: Unmatched key code<br>is sent                                   | -               |
| REGIST MAS CODE | Number of registered key / min.:<br>0; max.: 5       | Number of registered key                                                                            | -               |

#### 2. PERFORM ACTIVE TEST

HINT:

Performing the intelligent tester's ACTIVE TEST allows relay, VSV, actuator and other items to be operated without removing any parts. Performing the ACTIVE TEST early in troubleshooting is one way to save time. The DATA LIST can be displayed during the ACTIVE TEST.

- (a) Connect the intelligent tester (with CAN VIM) to the DLC3.
- (b) Turn the power switch ON (IG).

## (c) Perform the ACTIVE TEST by following the directions on the tester's screen.

#### Transponder key ECU:

| Item           | Test Details                           | Diagnostic Note |
|----------------|----------------------------------------|-----------------|
| NOT P-POS WARN | Shift p-pos warning is ON / OFF        | -               |
| METER CHIME    | Meter chime is ON / OFF                | -               |
| METER BUZ      | Meter buzzer is ON / OFF               | -               |
| SECURITY INDC  | Turn security indicator light ON / OFF | -               |

#### 1. TRANSPONDER KEY ECU DTC CHART

| DTC No. | Detection Item                                             | Trouble Area                                                                               | See page |
|---------|------------------------------------------------------------|--------------------------------------------------------------------------------------------|----------|
| B2784   | Antenna Coil Open / Short                                  | - Wire harness<br>- Key slot<br>- Transponder key ECU                                      | EI-72    |
| B2785   | Communication Malfunction<br>between ECUs Connected by LIN | - Wire harness<br>- Transponder key ECU<br>- Power source control ECU                      | EI-75    |
| B2793   | Transponder Chip Malfunction                               | Key (door control transmitter)                                                             | EI-77    |
| B2794   | Unmatched Encryption Code                                  | Key (door control transmitter)                                                             | EI-78    |
| B2795   | Unmatched Key Code                                         | Key (door control transmitter)                                                             | EI-79    |
| B2796   | No Communication in Immobiliser<br>System                  | <ul> <li>Key (door control transmitter)</li> <li>Key slot</li> <li>Wire harness</li> </ul> | EI-80    |
| B2797   | Communication Malfunction No. 1                            | <ul> <li>Key (door control transmitter)</li> <li>Wire harness</li> <li>Key slot</li> </ul> | EI-83    |
| B2798   | Communication Malfunction No. 2                            | - Key (door control transmitter)                                                           | EI-80    |

#### Hybrid vehicle control ECU

Transponder key ECU

#### 2. HYBRID VEHICLE CONTROL ECU DTC CHART

| DTC No.   | Detection Item                           | Trouble Area                                                                                      | See page |
|-----------|------------------------------------------|---------------------------------------------------------------------------------------------------|----------|
| B2799-539 | Engine Immobiliser System<br>Malfunction | - Wire harness<br>- Transponder key ECU<br>- Hybrid vehicle control ECU                           | EI-86    |
| B2799-540 | Engine Immobiliser System<br>Malfunction | - Wire harness<br>- Transponder key ECU<br>- Hybrid vehicle control ECU                           | EI-86    |
| B2799-541 | Engine Immobiliser System<br>Malfunction | <ul> <li>Wire harness</li> <li>Transponder key ECU</li> <li>Hybrid vehicle control ECU</li> </ul> | El-86    |
| B2799-542 | Engine Immobiliser System<br>Malfunction | - Wire harness<br>- Transponder key ECU<br>- Hybrid vehicle control ECU                           | EI-86    |
| B2799-543 | Engine Immobiliser System<br>Malfunction | - Wire harness<br>- Transponder key ECU<br>- Hybrid vehicle control ECU                           | EI-86    |
| B2799-544 | Engine Immobiliser System<br>Malfunction | - Wire harness<br>- Transponder key ECU<br>- Hybrid vehicle control ECU                           | EI-86    |

| DTC B2784 | Antenna Coil Open / Short |
|-----------|---------------------------|
|-----------|---------------------------|

This DTC is detected when a transponder key coil (antenna coil) is open/shorted.

| DTC No. | DTC Detection Condition      | Trouble Area                                                                |
|---------|------------------------------|-----------------------------------------------------------------------------|
| B2784   | Antenna coil is open/shorted | <ul><li>Wire harness</li><li>Key slot</li><li>Transponder key ECU</li></ul> |

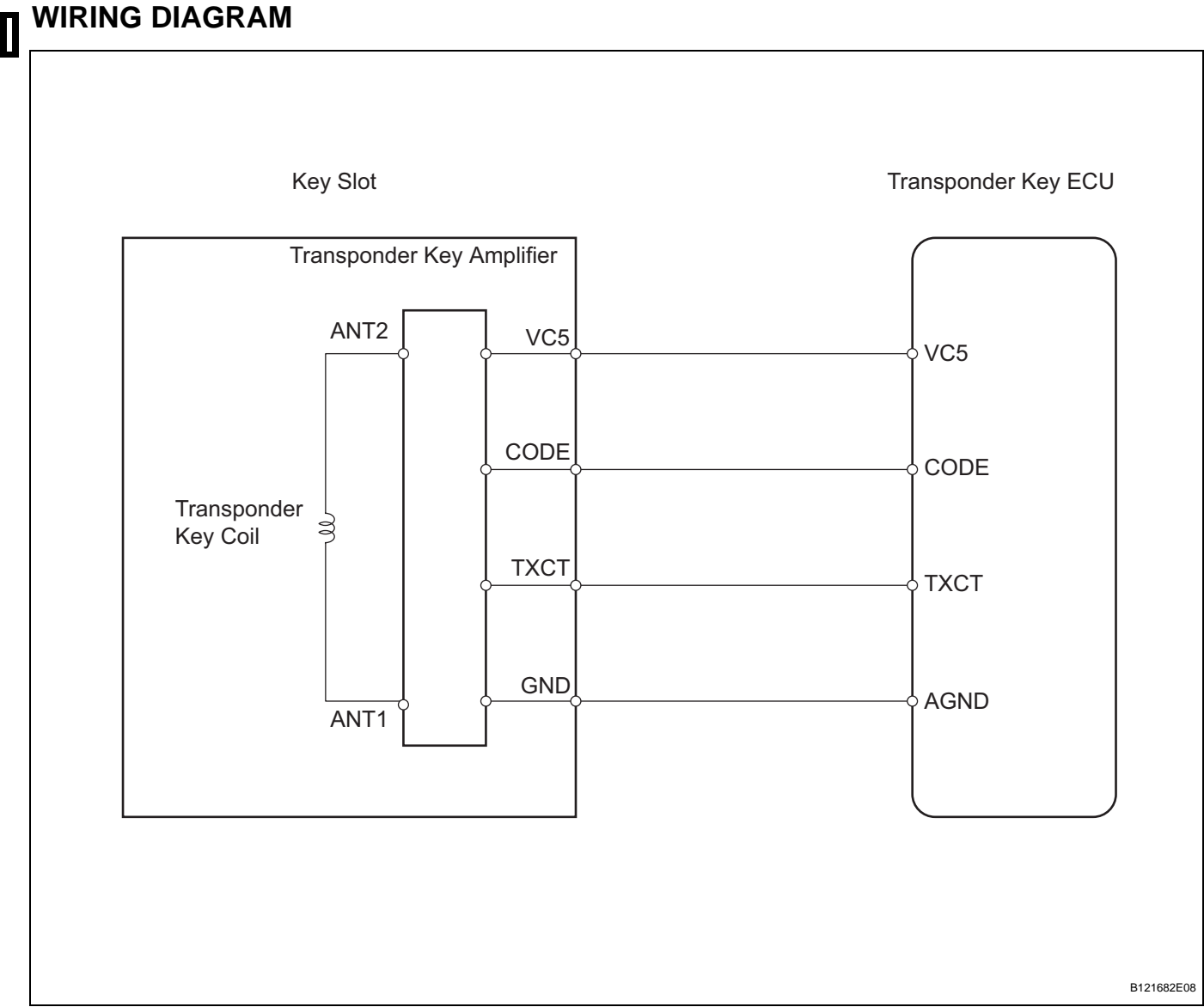

EI

#### **INSPECTION PROCEDURE**

#### READ VALUE OF INTELLIGENT TESTER (TRANSPONDER KEY COIL)

(a) Check the DATA LIST for proper functioning of the transponder key coil.

#### Transponder key ECU:

| ltem         | Measurement Item / Display<br>(Range)              | Normal Condition                                                                             | Diagnostic Note |
|--------------|----------------------------------------------------|----------------------------------------------------------------------------------------------|-----------------|
| ANTENNA COIL | Transponder key coil condition /<br>NORMAL or FAIL | NORMAL: Transponder key coil<br>is normal<br>FAIL: Transponder key coil is<br>malfunctioning | -               |

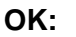

NORMAL (transponder key coil is normal) appears on screen.

**REPLACE TRANSPONDER KEY ECU** 

ок 🔾

NG

2

Wire Harness Side

1

#### CHECK WIRE HARNESS (TRANSPONDER KEY ECU - KEY SLOT)

B126099E01

- (a) Disconnect the T5 ECU connector.
  - (b) Disconnect the K3 key slot connector.
  - (c) Measure the resistance of the wire harness side connectors.

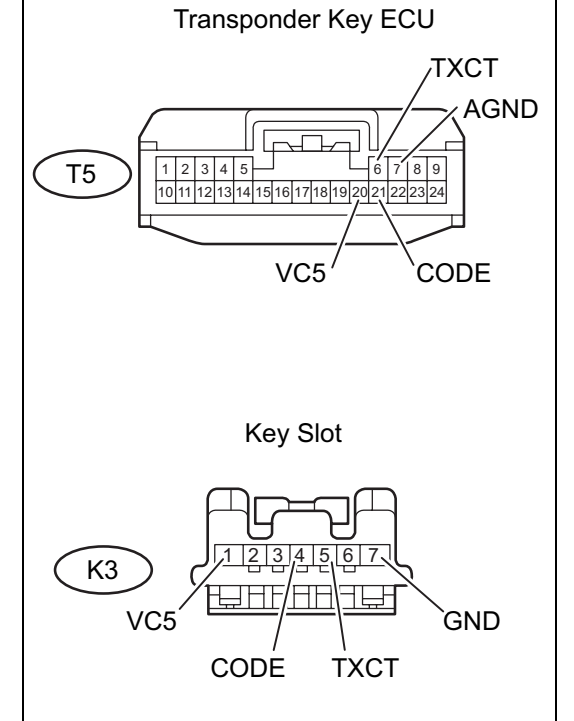

#### Standard resistance

| Tester Connection                           | Specified Condition |  |
|---------------------------------------------|---------------------|--|
| T5-20 (VC5) - K3-1 (VC5)                    |                     |  |
| T5-21 (CODE) - K3-4 (CODE)                  | Delew 4 O           |  |
| T5-6 (TXCT) - K3-5 (TXCT)                   | Delow 1 22          |  |
| T5-7 (AGND) - K3-7 (GND)                    |                     |  |
| T5-20 (VC5) or K3-1 (VC5) - Body<br>ground  |                     |  |
| T5-21 (CODE) or K3-4 (CODE) - Body ground   | 10 kO av histor     |  |
| T5-6 (TXCT) or K3-5 (TXCT) - Body<br>ground | 10 K2 or higher     |  |
| T5-7 (AGND) or K3-7 (GND) - Body<br>ground  |                     |  |

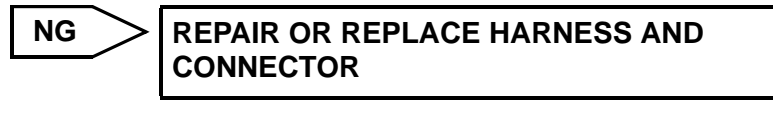

OK

### REPLACE KEY SLOT

EI

| DTC | B2785 | Communication Malfunction between ECUs<br>Connected by LIN |
|-----|-------|------------------------------------------------------------|
|     |       | Connected by LIN                                           |

This DTC is output if communication between the transponder key ECU and power source control ECU is not possible.

| DTC No. | DTC Detection Condition                                                                      | Trouble Area                                                                                    |
|---------|----------------------------------------------------------------------------------------------|-------------------------------------------------------------------------------------------------|
| B2785   | Communication between transponder key<br>ECU and power source control ECU is not<br>possible | <ul> <li>Wire harness</li> <li>Power source control ECU</li> <li>Transponder key ECU</li> </ul> |

#### WIRING DIAGRAM

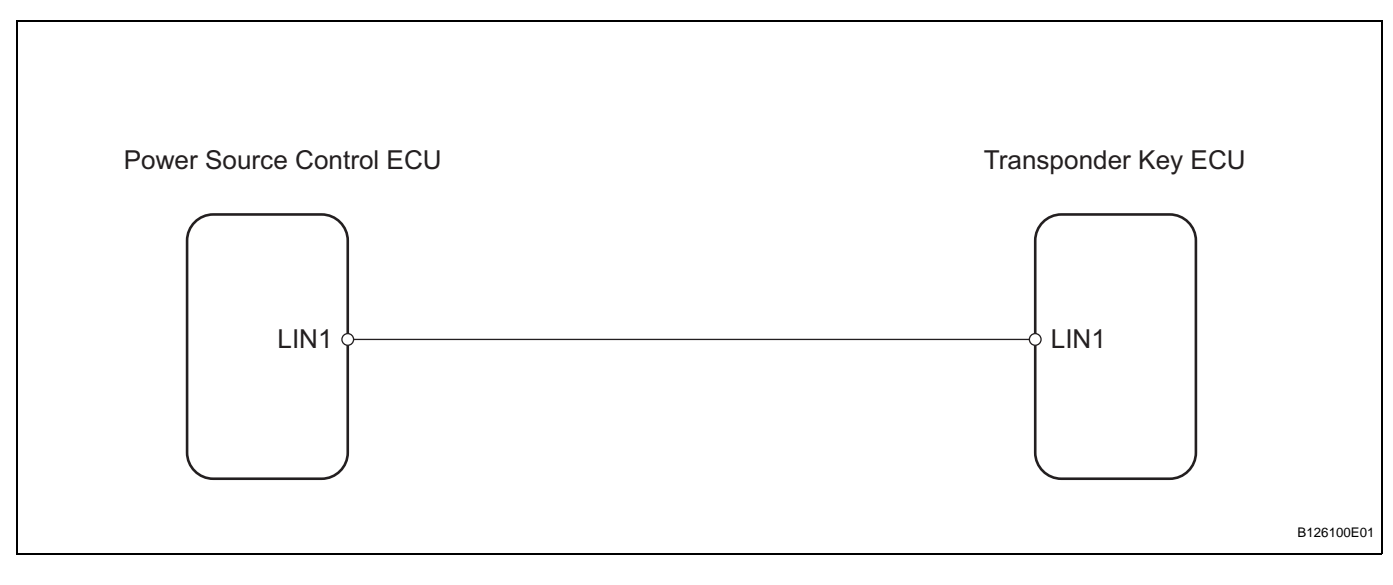

#### **INSPECTION PROCEDURE**

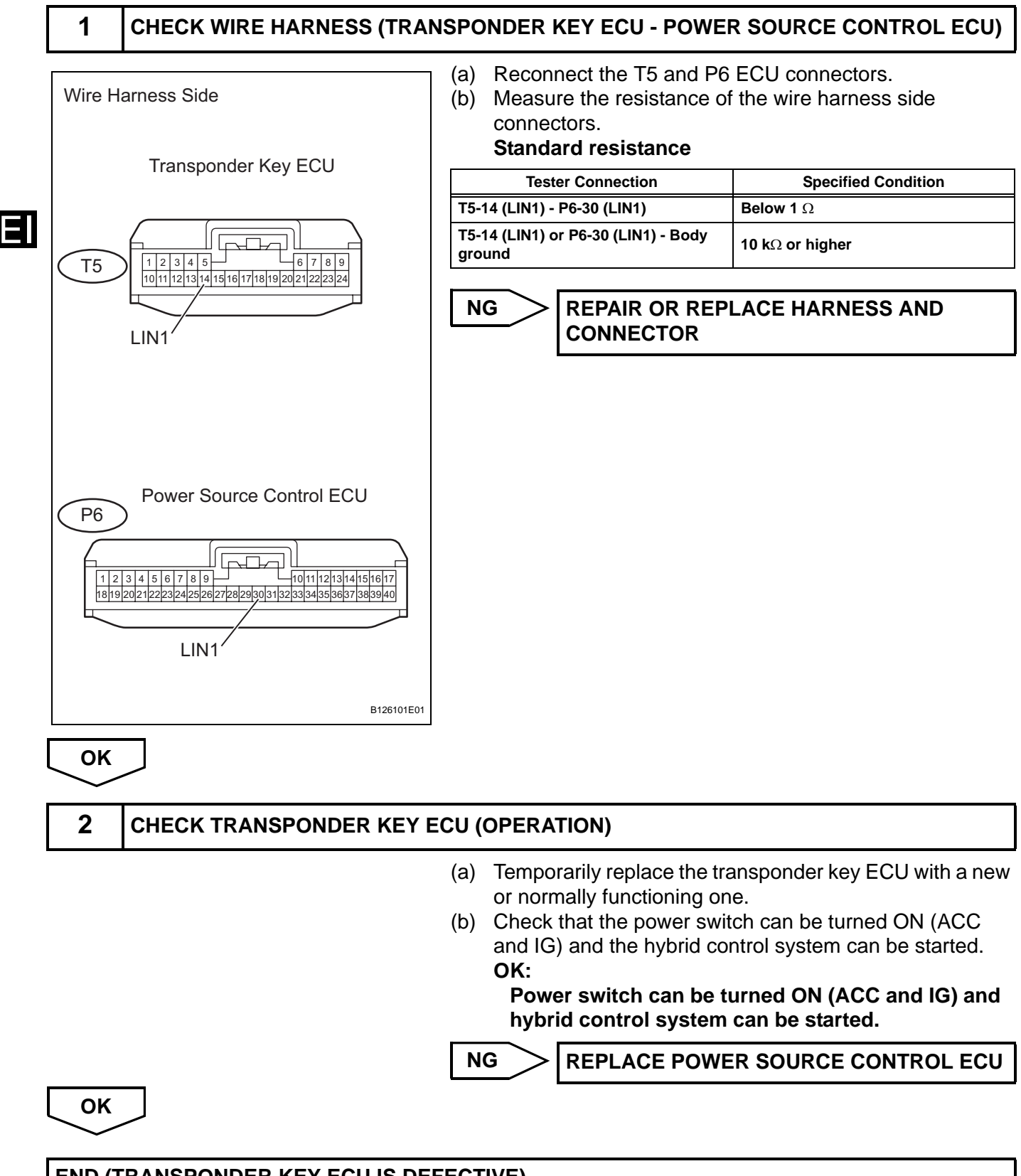

END (TRANSPONDER KEY ECU IS DEFECTIVE)

| DTC B2793 Transponder Chip Malfunction |  |
|----------------------------------------|--|
|----------------------------------------|--|

This DTC is output when: 1) during key code registration, a key malfunction occurs; or 2) the key code was unable to be registered properly. Follow the inspection procedure below.

| DTC No. | DTC Detection Condition      | Trouble Area                   |
|---------|------------------------------|--------------------------------|
| B2793   | Transponder chip malfunction | Key (door control transmitter) |

#### **INSPECTION PROCEDURE**

| 1 | REREGISTER KEY  |                                                                                                    |
|---|-----------------|----------------------------------------------------------------------------------------------------|
|   | ()<br>(()<br>() | <ul> <li>a) Delete the DTC (see page EI-69).</li> <li>b) Reregister the key (which caused this DTC to be output) with the transponder key ECU (see page EI-54).</li> <li>c) Insert the same key into the key slot.</li> <li>d) Check that the power switch can be turned ON (ACC and IG) and the hybrid control system can be started.</li> <li>OK:</li> <li>Power switch can be turned (ACC and IG) and hybrid control system can be started.</li> </ul> |
|   | [               |                                                                                                    |
|   |                 |                                                                                                    |

| DTC         | B2794 | Unmatched Encryption Code |
|-------------|-------|---------------------------|
| DESCRIPTION |       |                           |

#### This DTC is output when a key with an incomplete key code is inserted into the key slot.

| DTC No. | DTC Detection Condition                  | Trouble Area                   |
|---------|------------------------------------------|--------------------------------|
| B2794   | Key with incomplete key code is inserted | Key (door control transmitter) |

#### **INSPECTION PROCEDURE**

| ן | 1   | REREGISTER KEY |            |                                                                                                    |
|---|-----|----------------|------------|----------------------------------------------------------------------------------------------------|
| - |     |                | (a)<br>(b) | Delete the DTC (see page EI-69).<br>Reregister the key (which caused this DTC to be output)<br>with the transponder key ECU (see page EI-54)                                                              |
|   |     |                | (c)        | Insert the same key into the key slot.                                                                                                    |
|   |     |                | (d)        | Check that the power switch can be turned ON (ACC<br>and IG) and the hybrid control system can be started.<br>OK:<br>Power switch can be turned (ACC and IG) and<br>hybrid control system can be started. |
|   |     |                | Ν          | G REPLACE KEY                                                                                                    |
| [ | ОК  | $\supset$      | L          |                                                                                                    |
|   | END |                |            |                                                                                                    |

| DIC DZ/95 Onmatched Key Code |
|------------------------------|
|------------------------------|

This DTC is output when a key with a key code that has not been registered in the ECU is inserted into the key slot.

| DTC No. | DTC Detection Condition                | Trouble Area                   |
|---------|----------------------------------------|--------------------------------|
| B2795   | Key with unregistered code is inserted | Key (door control transmitter) |

#### **INSPECTION PROCEDURE**

| 1   | REREGISTER KEY       |                                                                                                    |
|-----|----------------------|----------------------------------------------------------------------------------------------------|
|     | (a<br>(b<br>(c<br>(d | <ul> <li>Delete the DTC (see page EI-69).</li> <li>Reregister the key (which caused this DTC to be output) with the transponder key ECU (see page EI-54).</li> <li>Insert the same key into the key slot.</li> <li>Check that the power switch can be turned ON (ACC and IG) and the hybrid control system can be started.</li> <li>OK:         <ul> <li>Power switch can be turned (ACC and IG) and hybrid control system can be started.</li> </ul> </li> <li>NG REPLACE KEY</li> </ul> |
| ОК  |                      |                                                                                                    |
| END |                      |                                                                                                    |

| DTC | B2796 | No Communication in Immobiliser System |
|-----|-------|----------------------------------------|
| DTC | B2798 | Communication Malfunction No. 2        |

E

When a key is inserted into the key slot but no communication occurs between the key and transponder key ECU, DTC B2796 is output. When a key is inserted into the key slot but a communication error occurs between the key and transponder key ECU, DTC B2798 is output.

| DTC No. | DTC Detection Condition | Trouble Area                                                                                                    |  |
|---------|-------------------------|----------------------------------------------------------------------------------------------------|--|
| B2796   | No communication        | <ul> <li>Key (door control transmitter)</li> <li>Wire harness</li> <li>Key slot</li> <li>Transponder key ECU</li> </ul> |  |
| B2798   | Communication error     | Key (door control transmitter)                                                                                          |  |

#### WIRING DIAGRAM

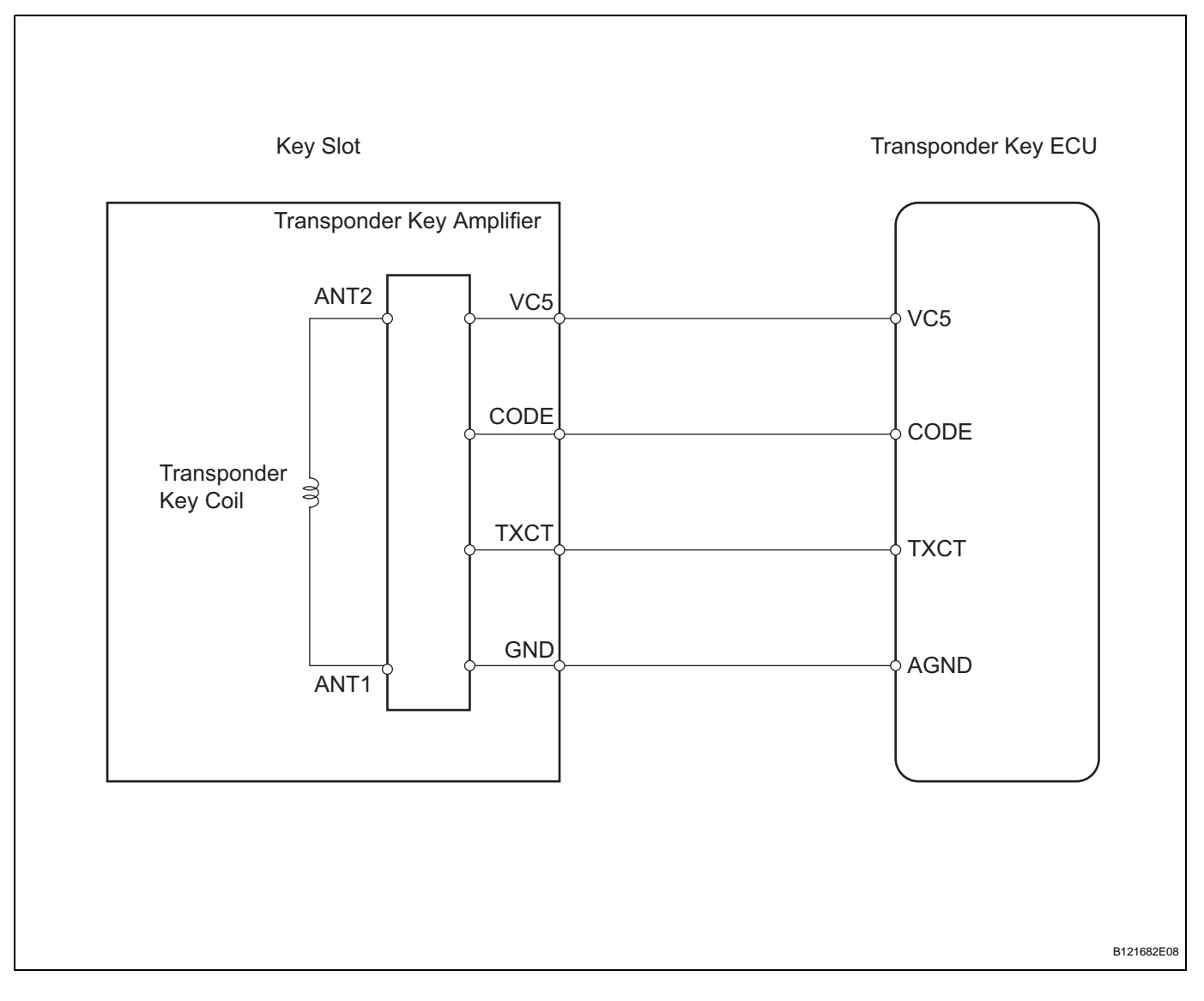

#### **INSPECTION PROCEDURE**

#### READ VALUE OF INTELLIGENT TESTER (ENGINE IMMOBILISER SYSTEM)

(a) Check the DATA LIST for proper functioning of the engine immobiliser system.

#### Transponder key ECU:

1

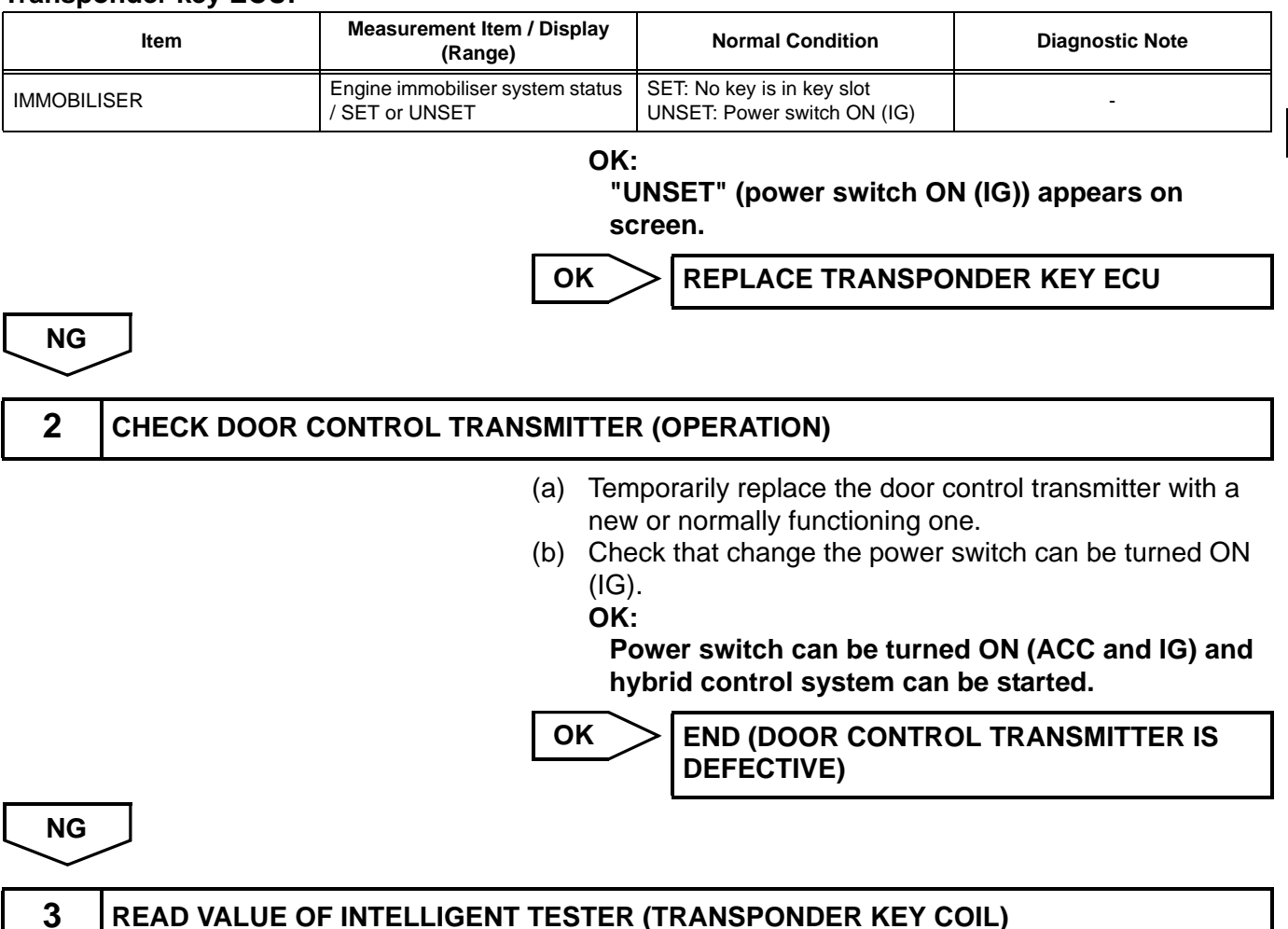

(a) Check the DATA LIST for proper functioning of the transponder key coil.

#### Transponder key ECU:

OK

| ltem         | Measurement Item / Display<br>(Range)              | Normal Condition                                                                             | Diagnostic Note |
|--------------|----------------------------------------------------|----------------------------------------------------------------------------------------------|-----------------|
| ANTENNA COIL | Transponder key coil condition /<br>NORMAL or FAIL | NORMAL: Transponder key coil<br>is normal<br>FAIL: Transponder key coil is<br>malfunctioning | -               |

OK:

"NORMAL" (transponder key coil is normal) is appears on screen.

NG

REPLACE KEY SLOT

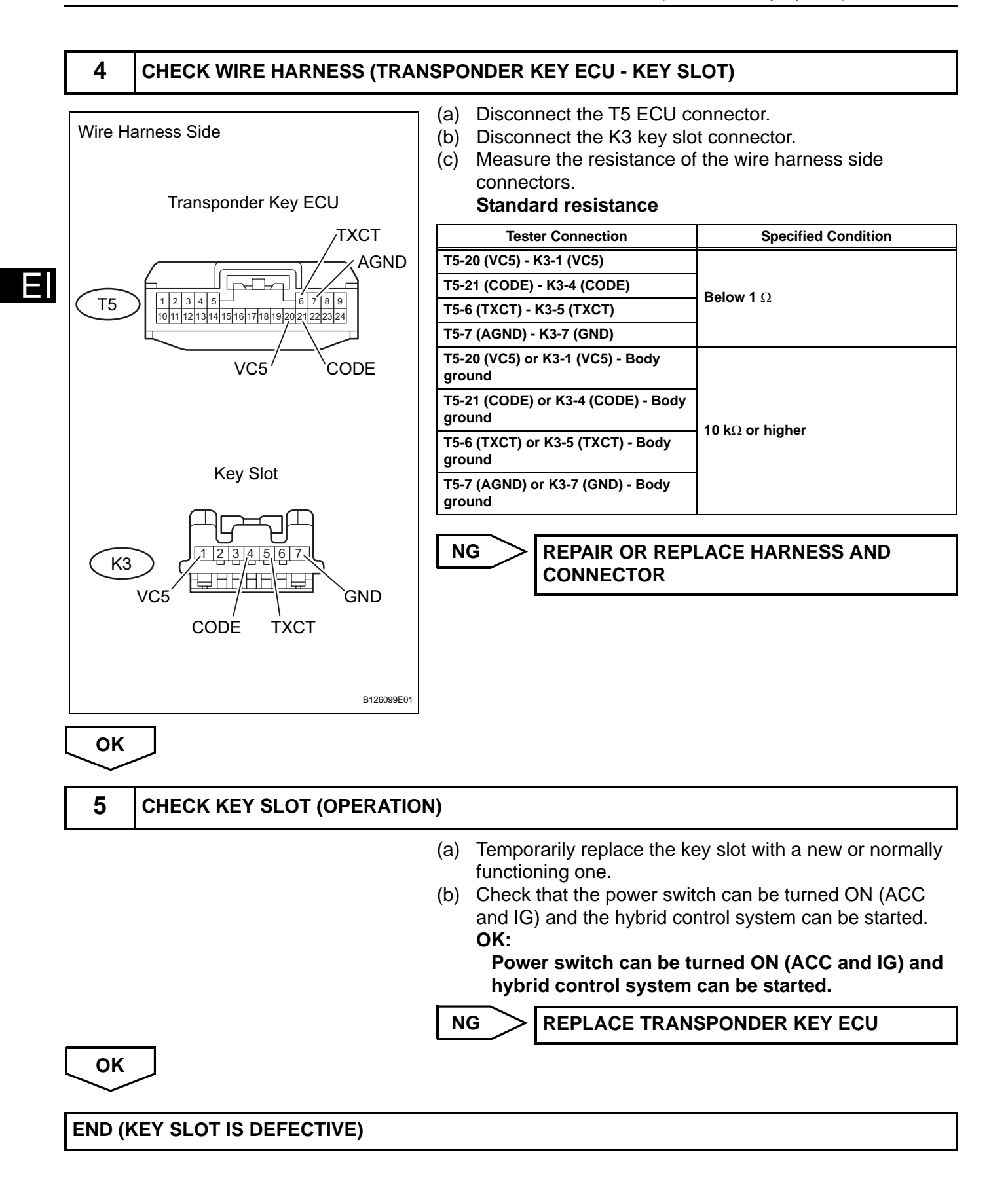

| DTC B2797 Communication Malfunction No. 1 | DTC |
|-------------------------------------------|-----|
|-------------------------------------------|-----|

This DTC is output when a communication error occurs between the key slot and transponder key ECU. A possible reason for the communication error is that noise is occurring on the communication line. Following the inspection procedure below.

| DTC No. | DTC Detection Condition                       | Trouble Area                                                                                                    |
|---------|-----------------------------------------------|----------------------------------------------------------------------------------------------------|
| B2797   | Key has noise occurring on communication line | <ul> <li>Key (door control transmitter)</li> <li>Wire harness</li> <li>Key slot</li> <li>Transponder key ECU</li> </ul> |

#### WIRING DIAGRAM

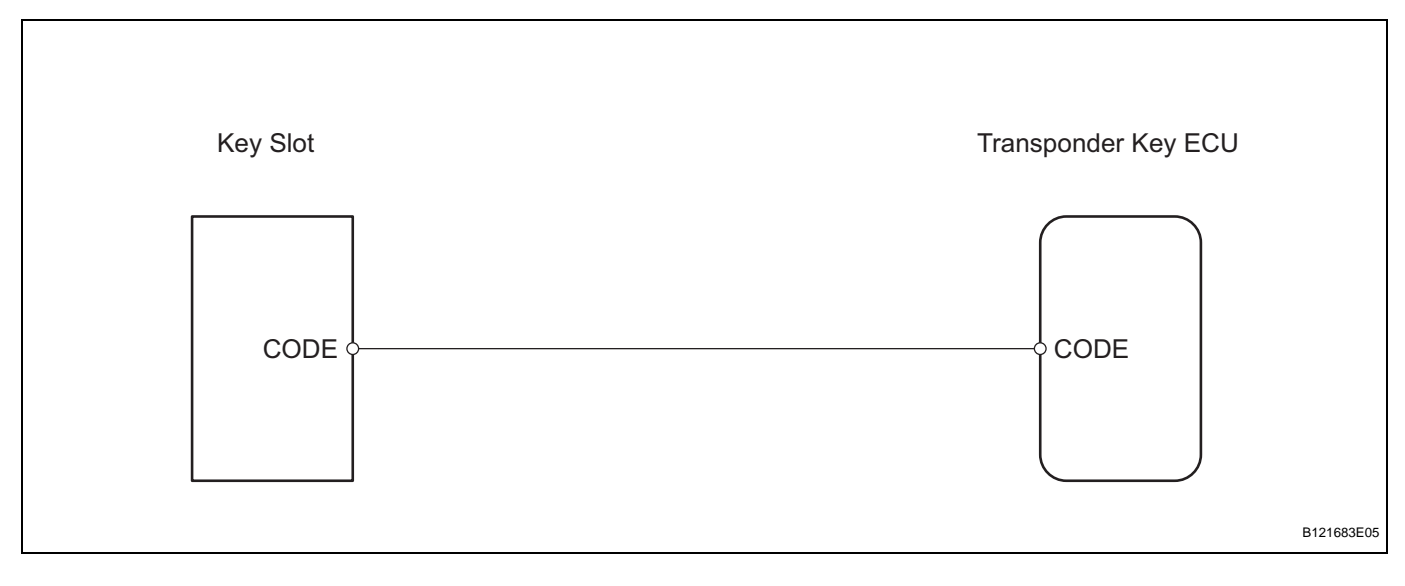

#### **INSPECTION PROCEDURE**

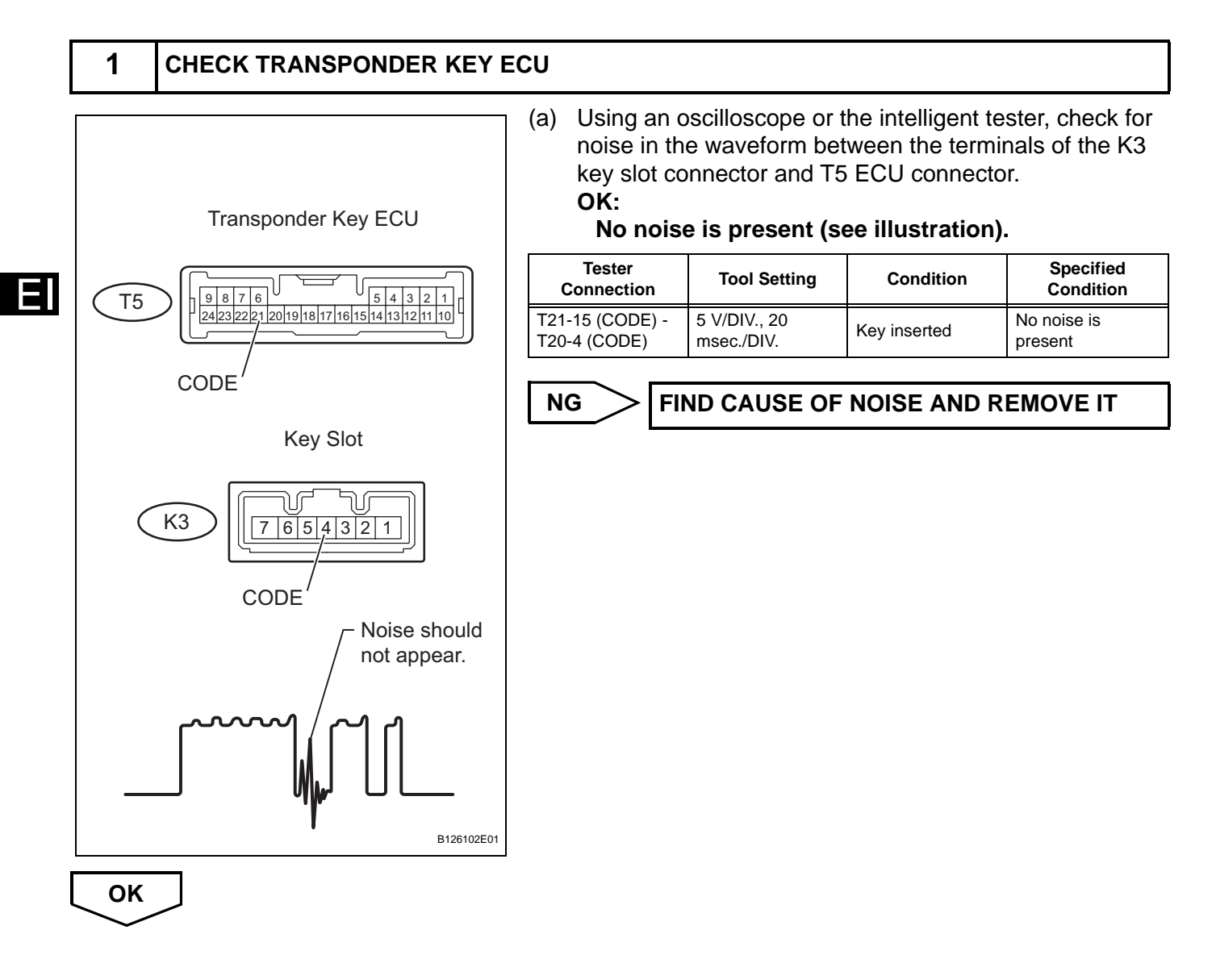

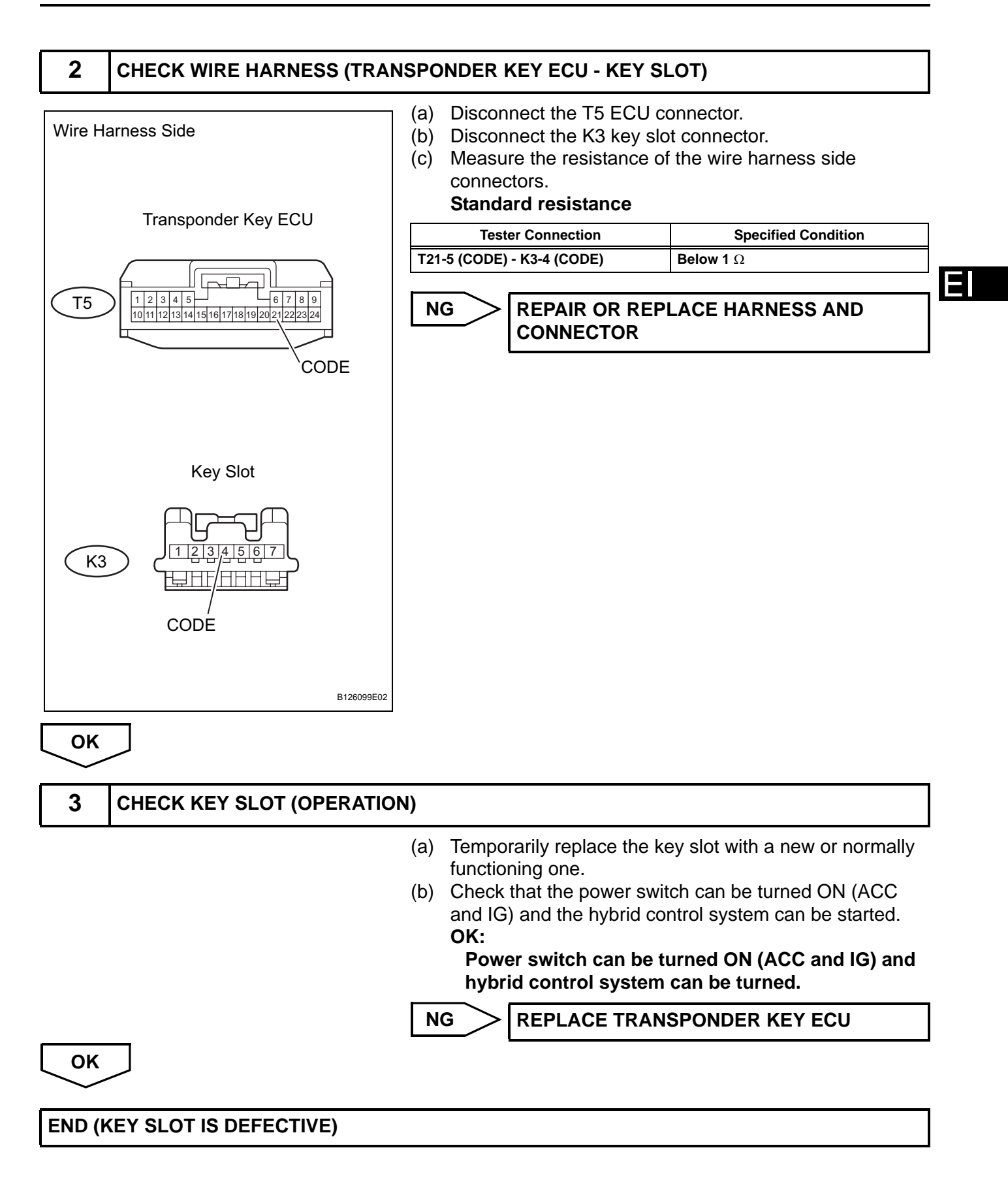

| DTC | B2799-539 | Engine Immobiliser System Malfunction |
|-----|-----------|---------------------------------------|
| DTC | B2799-540 | Engine Immobiliser System Malfunction |
| DTC | B2799-541 | Engine Immobiliser System Malfunction |
| DTC | B2799-542 | Engine Immobiliser System Malfunction |
| DTC | B2799-543 | Engine Immobiliser System Malfunction |
|     |           | ,                                     |

- 1

These DTCs are detected when: 1) the wire harness between the transponder key ECU and hybrid vehicle control ECU is open or shorted, 2) the ECU communication IDs of the hybrid vehicle control ECU and transponder key ECU are different, 3) the start ON (READY) signal is delayed, or 4) the key codes are unmatched.

Before troubleshooting for these DTCs, make sure no transponder key ECU DTCs are present. If present, troubleshoot the transponder key ECU DTCs or hybrid vehicle control ECU DTCs first.

| DTC No.                                                                    | DTC Detection Condition                                                                                                    | Trouble Area                                                                                      |
|----------------------------------------------------------------------------|----------------------------------------------------------------------------------------------------|---------------------------------------------------------------------------------------------------|
| B2799-539<br>B2799-540<br>B2799-541<br>B2799-542<br>B2799-543<br>B2799-544 | <ul> <li>When any of the following conditions are met:</li> <li>Wire harness between transponder key<br/>ECU and hybrid vehicle control ECU is<br/>open or short</li> <li>ECU communication IDs of hybrid vehicle<br/>control ECU and transponder key ECU<br/>are different</li> <li>ON (READY) signal is delayed more than<br/>10 seconds from when power switch is<br/>turned to ON (READY)</li> <li>Key codes are unmatched</li> </ul> | <ul> <li>Wire harness</li> <li>Transponder key ECU</li> <li>Hybrid vehicle control ECU</li> </ul> |

#### WIRING DIAGRAM

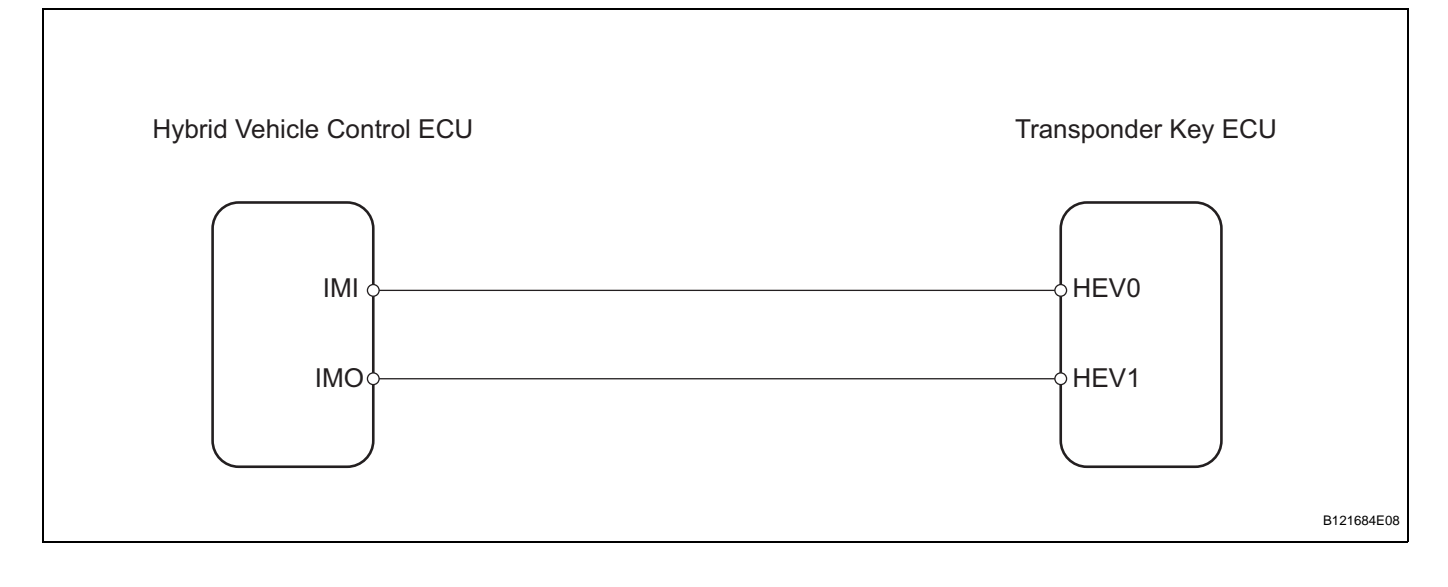

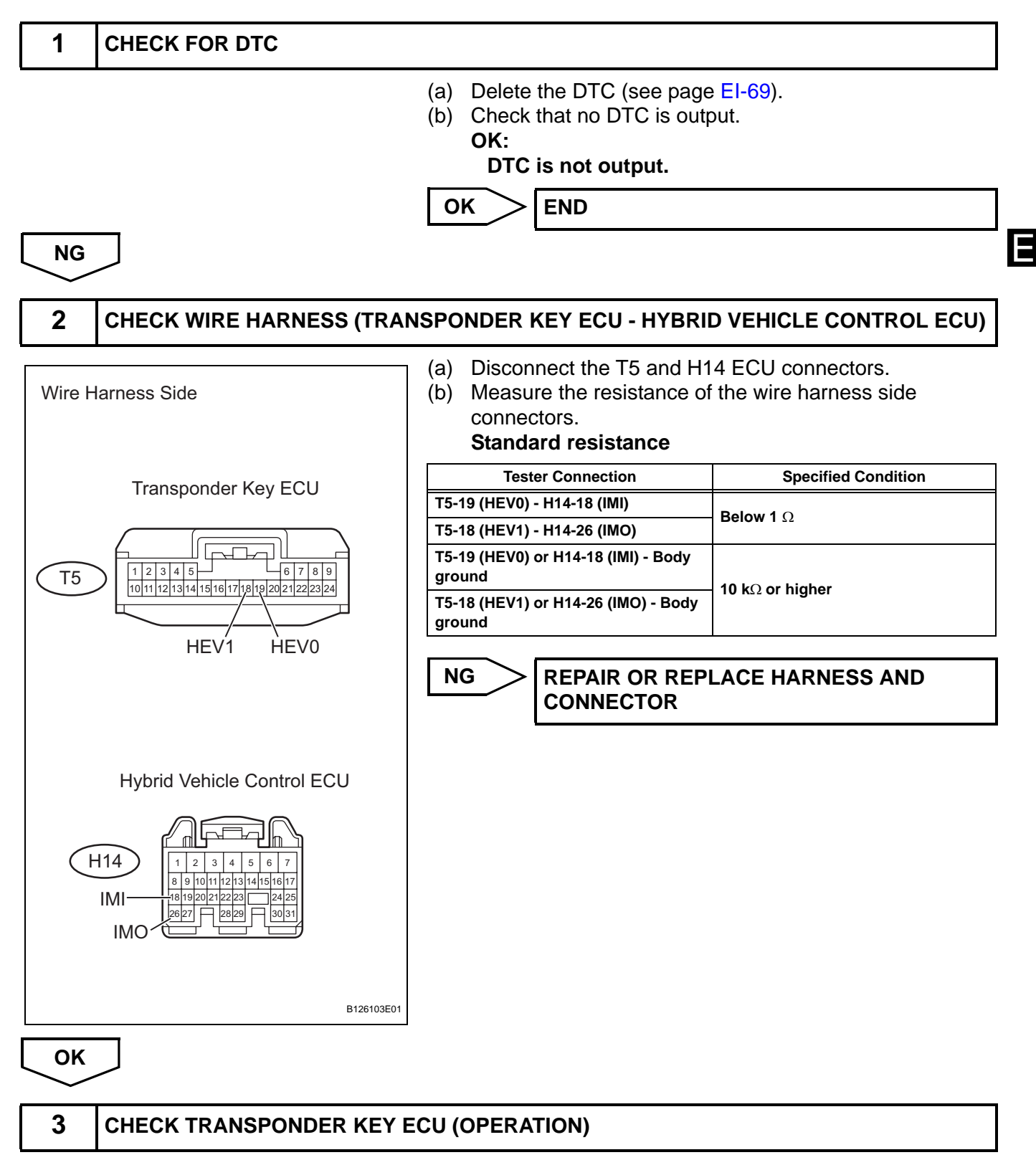

- (a) Temporarily replace the transponder key ECU with a new or normally functioning one.
- (b) Check that the power switch can be turned ON (ACC and IG) and the hybrid control system can be started.

OK:

Power switch can be turned ON (ACC and IG) and hybrid control system can be started.

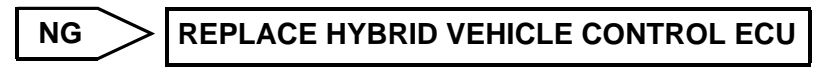

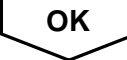

### END (TRANSPONDER KEY ECU IS DEFECTIVE)

### **Power Source Circuit**

#### DESCRIPTION

This circuit provides power to operate the transponder key ECU.

#### WIRING DIAGRAM

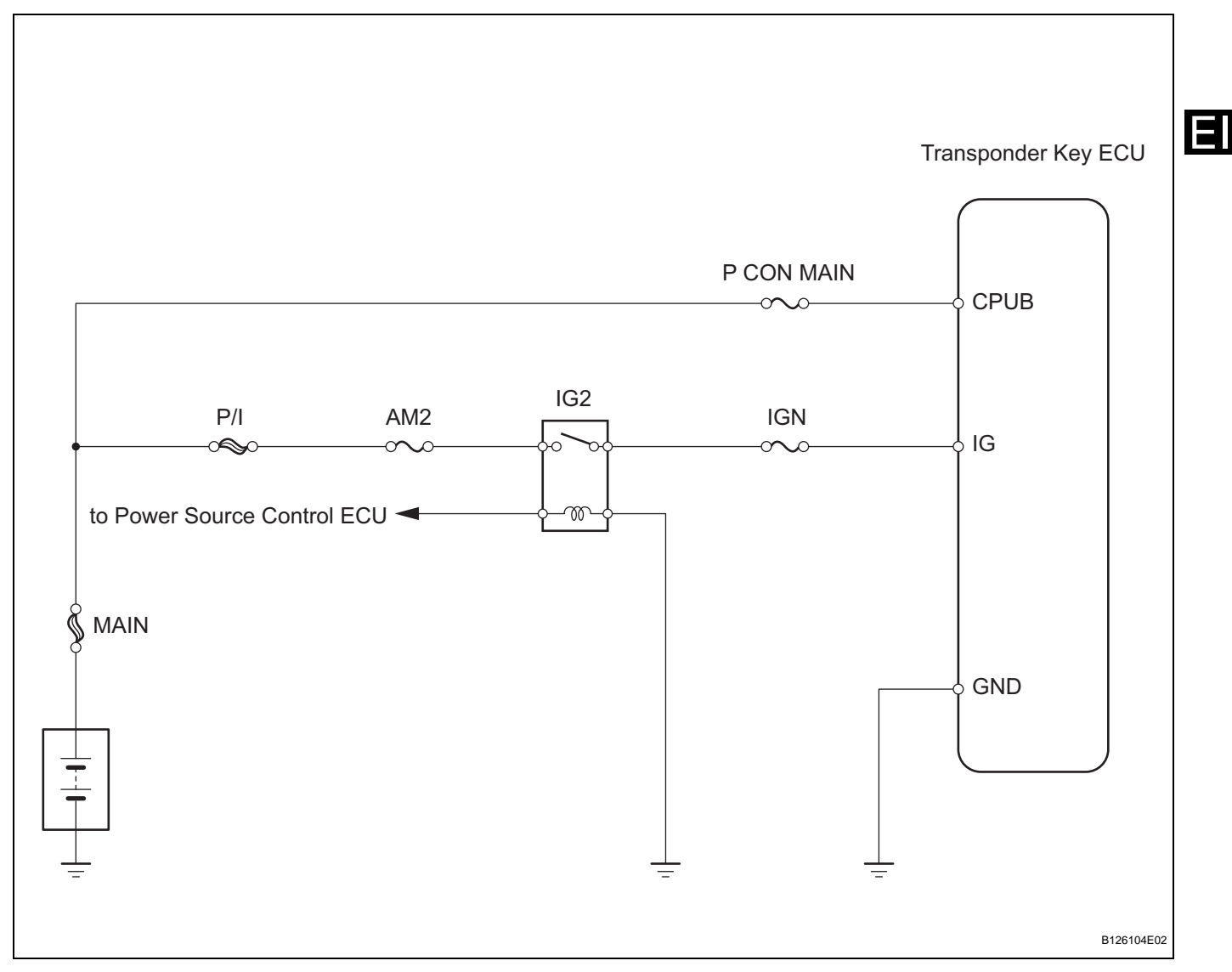

#### **INSPECTION PROCEDURE**

| 1 | CHECK POWER SWITCH (OPERATION)                          |
|---|---------------------------------------------------------|
|   | (a) Check that the power switch can be turned.<br>HINT: |

 Without depressing the brake pedal, push the power switch repeatedly. Power switch should change as following: OFF→ ON (ACC) → ON (IG) → OFF.  With depressing the brake pedal, push the power switch repeatedly. Power switch should change as following: OFF→ ON (ACC) → ON (IG) → ON (READY) → OFF.

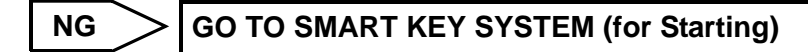

ОК

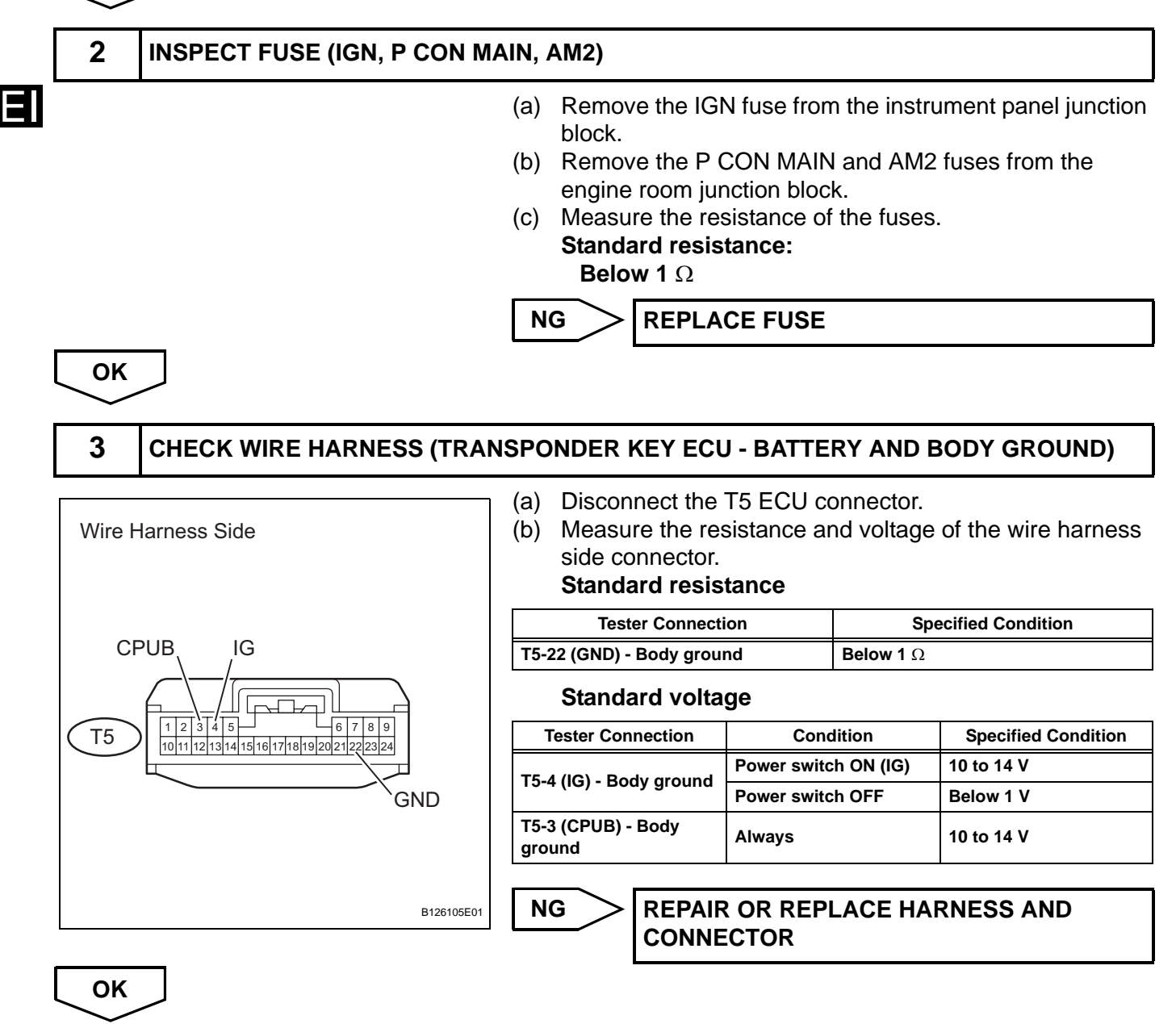

PROCEED TO NEXT CIRCUIT INSPECTION SHOWN IN PROBLEM SYMPTOMS TABLE